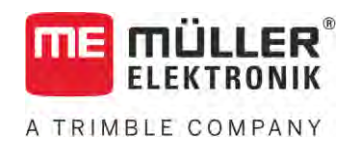

# Upute za uporabu i ugradnju

# TOUCH800®

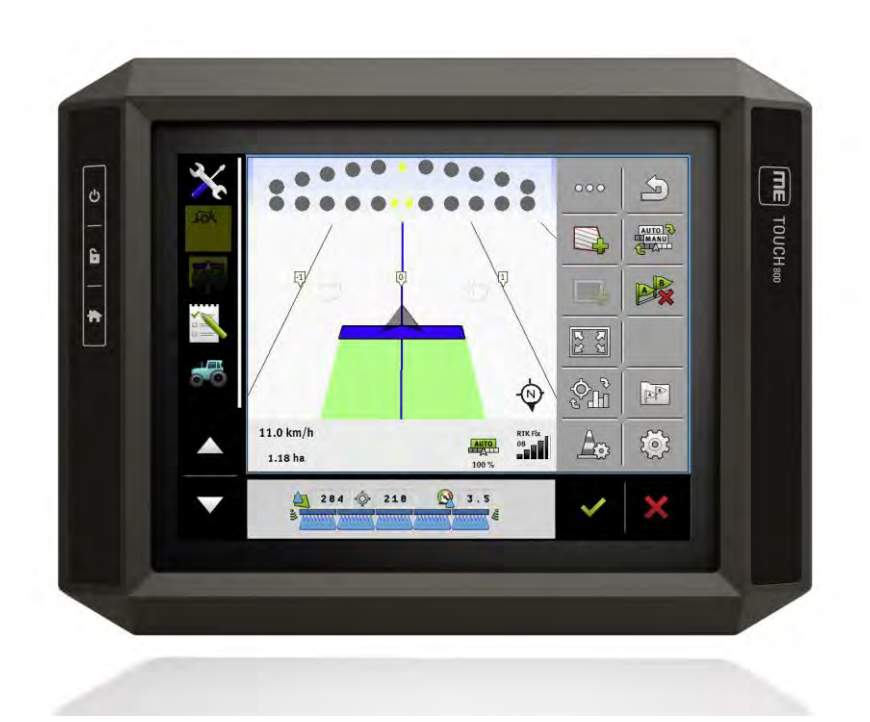

Stanje: V12.20200609

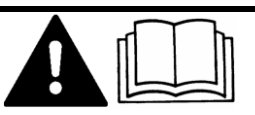

30322538-02-HR

Pročitajte i obratite pozornost na ove upute. Sačuvajte ove upute za buduću uporabu. Imajte na umu da na internetskoj stranici možete pronaći noviju verziju ovih uputa.

# Impresum

| Dokument                           | Upute za uporabu i ugradnju                         |
|------------------------------------|-----------------------------------------------------|
|                                    | Proizvod: TOUCH800®                                 |
|                                    | Broj dokumenta: 30322538-02-HR                      |
|                                    | Od softverske verzije: 02.30.00                     |
|                                    | Originalni jezik: Njema <b>č</b> ki                 |
| Za <b>š</b> tita autorskog prava © | Müller-Elektronik GmbH                              |
|                                    | Franz-Kleine-Straße 18                              |
|                                    | 33154 Salzkotten                                    |
|                                    | Njema <b>č</b> ka                                   |
|                                    | Tel: ++49 (0) 5258 / 9834 - 0                       |
|                                    | Telefaks: ++49 (0) 5258 / 9834 - 90                 |
|                                    | E-Mail: info@mueller-elektronik.de                  |
|                                    | Internet stranica: http://www.mueller-elektronik.de |

A TRIMBLE COMPANY

# Sadr**ž**aj

| 1     | Radi V <b>aše sigurnosti</b>                 | 8  |
|-------|----------------------------------------------|----|
| 1.1   | Osnovne sigurnosne upute                     | 8  |
| 1.2   | Propisna uporaba                             | 8  |
| 1.3   | Struktura i <b>značenje uputa upozorenja</b> | 9  |
| 1.4   | Odlaganje                                    | 9  |
| 1.5   | Upute o dodatnoj opremi                      | 9  |
| 1.6   | Izjava o sukladnosti EU-a                    | 10 |
| 2     | O ovim uputama za uporabu                    | 11 |
| 2.1   | Ciljna grupa ovih uputa za uporabu           | 11 |
| 2.2   | Struktura uputa za rukovanje                 | 11 |
| 2.3   | Struktura uputnica                           | 11 |
| 2.4   | Naznačeni smjerovi u ovim uputama            | 11 |
| 3     | Opis proizvoda                               | 12 |
| 3.1   | Obim isporuke                                | 12 |
| 3.2   | Tipke terminala                              | 12 |
| 3.3   | Priključci terminala                         | 12 |
| 3.4   | Aplikacije na terminalu                      | 13 |
| 3.5   | Podaci na oznaci tipa                        | 15 |
| 4     | Montaža i instalacija                        | 16 |
| 4.1   | Pričvrstiti terminal u kabini vozila         | 16 |
| 4.1.1 | Montirati standardni držač                   | 16 |
| 4.1.2 | Montirati opcionalni držač                   | 16 |
| 4.1.3 | Terminal na ISOBUS nriključiti               | 17 |
| 12    |                                              | 10 |
| 4.4   | Koristite dva terminala                      | 19 |
| 5     | Osnove upravliania                           | 20 |
| 5.1   | Ukliučivanje terminala                       | 20 |
| 5.2   | Prvo puštanje u pogon                        | 20 |
| 5.2.1 | Uporaba terminala za paralelnu vožniu        | 20 |
| 5.2.2 | Upravljanje uređajem za rad ISOBUS           | 21 |
| 5.2.3 | Terminal za automatsko aktiviranje sekcije   | 21 |
| 5.2.4 | Terminal za obradu naloga                    | 22 |
| 5.3   |                                              | 23 |
| 5.4   | Područja ekrana                              | 23 |
| 5.5   | Otvoriti aplikacije                          | 24 |
| 5.6   | Pomjeriti aplikaciju                         | 25 |
| 5.7   | Spremiti i učitati raspored prozora          | 25 |

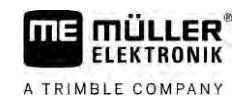

| 5.8    | Aplikaciju zatvoriti                                               | 26       |
|--------|--------------------------------------------------------------------|----------|
| 5.9    | Upravljati tipkovnicom                                             | 26       |
| 5 10   | Koristiti nosač podataka                                           | 27       |
| 5 10 1 | Koristiti SD karticu                                               | 27       |
| 5.10.1 | Nonsilii SD-kaliicu<br>Mana na USB memoriiskom štaniću             | 27       |
| 5 10 3 | Prikazati sadržai nosača datoteka na terminalu                     | 27       |
|        |                                                                    | 20       |
| 6      | GPS prijamnik                                                      | 29       |
| 6.1    | GPS-prijamnik priključiti na terminal                              | 29       |
| 6.2    | Promjena pogonskog programa GPS prijamnika                         | 29       |
| 6.3    | GPS prijamnik konfigurirati                                        | 31       |
| 6.3.1  | Konfiguriranje A100 ili A101                                       | 31       |
|        | Parametar "Satelit 1" i "Satelit 2"                                | 31       |
|        | Parametar "Upravljanje"                                            | 31       |
|        | Parametar "Korekturni signal"                                      | 32       |
|        | Parametar "Modul nagiba"                                           | 32       |
| 6.3.2  | Konfiguracija AG-STAR-a                                            | 32       |
|        | Parametar "Satelit 1" i "Satelit 2"                                | 32       |
|        | Parametar "Upravljanje"                                            | 33       |
|        | Parametar "Korekturni signal"                                      | 33       |
|        | Parametar "Modul nagiba"                                           | 33       |
| 6.3.3  | Konfiguriranje prijamnika SMART-6L                                 | 33       |
|        | Parametar "Satelit 1" i "Satelit 2"                                | 34       |
|        | Parametar "Upravljanje"                                            | 34       |
|        | Parametar "Korekturni signal"                                      | 34       |
|        | Parametar "Baud rata prijamnik port B"                             | 35       |
|        | Parametar "Korektura kod RTK ispada"                               | 35       |
|        | Parametar "Modul nagiba"                                           | 35       |
|        | RTK ili L Band licenca za SMART-6L                                 | 35       |
|        | GSM-modem za SMART-6L                                              | 36       |
| 6.3.4  | Konfiguracija prijamnika NAV-900                                   | 37       |
|        | Parametar "Frekvencija"                                            | 37       |
|        | Parametar "Kvaliteta položaja"                                     | 37       |
|        | Parametar "Radar Out"                                              | 38       |
|        | Parametar "Primjena polozaja s kompenzacijom nagiba                | 38       |
|        | Parametar "Izvoi korekcije<br>Darametar "SDAS."                    | 30       |
|        | Parametar Korokojiski sotolit"                                     | 30<br>20 |
|        | Parametar MMS modus"                                               | 30       |
|        | Parametar "Millo Modus<br>Parametar Adahir frekvencije"            | 30       |
|        | Parametar "Oddbil nervencije<br>Parametar Brzo popovno pokretanje" | 30       |
|        | Parametar, Prag konvergencije"                                     | 39       |
|        | Parametar "Fill modus"                                             | 39       |
|        | Parametar "Osnovni datum"                                          | 40       |
|        | Parametar "xFill premium"                                          | 40       |
|        | Parametar "Adresa servera"                                         | 40       |
|        | Parametar "Broi prikliučka"                                        | 40       |
|        | Parametar "Mountpoint"                                             | 40       |
|        | Parametar "Korisničko ime"                                         | 40       |
|        |                                                                    |          |

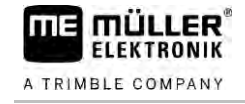

|       | Parametar "Zaporka"                                                            | 40 |
|-------|--------------------------------------------------------------------------------|----|
|       | Parametar "Radiomodem"                                                         | 40 |
|       | Parametar "ID oznaka mreže"                                                    | 41 |
|       | Parametar "Radiomodus"                                                         | 41 |
|       | Parametar "Rata bauda"                                                         | 41 |
|       | Parametar "Paritet"                                                            | 41 |
|       | Parametar "Bit zaustavljanja"                                                  | 41 |
|       | Parametar "Vanjski korekcijski protokol (ulaz)"                                | 41 |
|       | Parametar "Podatkovni izlaz"                                                   | 41 |
|       | Parametar "RTK filtar baznih stanica"                                          | 41 |
|       | Parametar "Bazna stanica CMR ID"                                               | 41 |
|       | Prijenos licenci                                                               | 42 |
|       | Upravljanje radiofrekvencijom                                                  | 42 |
|       | Konfiguracija NMEA obavijesti                                                  | 43 |
| 6.3.5 | Konfiguracija prijamnika AG-200                                                | 44 |
|       | Parametar "Frekvencija"                                                        | 44 |
|       | Parametar "Kvaliteta polozaja"                                                 | 44 |
|       | Parametar "Izvor korekcije"                                                    | 44 |
|       | Parametar "SBAS+                                                               | 45 |
|       | Parametar "NOPEKCIJSKI Satellit<br>Deremeter MMS medue"                        | 45 |
|       | Parametar "MMS Mouus<br>Parametar Odahir frekvencije"                          | 40 |
|       |                                                                                | 45 |
|       | Konfiguracija NMEA obavijesti                                                  | 43 |
| 636   | Konfigurizanie nenoznatog GPS-prijamnika                                       | 40 |
| 0.0.0 | Parametar "Rata bauda"                                                         | 47 |
| 6.4   | Konfiguracija GPS prijamnika za automatsko upravljanje                         | 47 |
| 6.4.1 | Konfiguriranje prijamnika A101. AG-STAR ili SMART-6L za automatsko upravljanje | 48 |
| 6.4.2 | Konfiguriranje prijamnika NAV-900 za automatsko upravljanje                    | 49 |
| 6.5   | Zanisati GPS-nozicije                                                          | 49 |
| 4.4   | Madul nagiha CDS TILT Madula" kanfigurirati                                    | 10 |
| 0.0   | Modul hagiba "GPS TILT-Module Konliguritati                                    | 49 |
| 7     | Dodjelu funkcija tipkama komandne ručice konfigurirati                         | 51 |
| 8     | Senzore priključiti na terminal                                                | 52 |
| 9     | Kamera                                                                         | 53 |
| 9.1   | Kameru priključiti na terminal                                                 | 53 |
| 011   | Prikliučiti kameru HO2                                                         | 53 |
| 912   | Priključiti kameru NQ                                                          | 54 |
| 9.2   | Kameru aktivirati                                                              | 54 |
| 0.0   | Kameru unreulieti                                                              | 51 |
| 9.3   | Kameru upravijati                                                              | 55 |
| 10    | Vanjska svjetlosna greda                                                       | 56 |
| 10.1  | Vanjsku svjetlosnu gredu priključiti na terminal                               | 56 |
| 10.2  | Vanjsku svjetlosnu gredu aktivirati                                            | 56 |

| 11               | Glavno računalo priključiti na terminal                                                          | 57       |
|------------------|--------------------------------------------------------------------------------------------------|----------|
| 12               | ISO- <b>pisač</b>                                                                                | 58       |
| 12.1             | ISO- <b>pisač priključiti na terminal</b>                                                        | 58       |
| 12.2             | ISO- <b>pisač aktivirati</b>                                                                     | 58       |
| 13               | Izrada Bluetooth veze u centru Connection Center                                                 | 59       |
| 14               | Senzori za agronome                                                                              | 60       |
| 15               | Aplikacija Service                                                                               | 61       |
| 15.1             | Promijeniti jezik                                                                                | 61       |
| 15.2             | Osnovne postavke terminala                                                                       | 61       |
| 15.3             | Aplikacije aktivirati i deaktivirati                                                             | 63       |
| 15.4             | Licence za pune verzije aktivirati                                                               | 64       |
| 15.5             | Slike zaslona izraditi                                                                           | 65       |
| 15.6             | Pools brisati                                                                                    | 65       |
| 15.7             | Uporaba sučelja Open Data Interface                                                              | 65       |
| 15.7.1           | Aktiviranje ME ODI                                                                               | 66       |
| 15.7.2           | Otvaranje ME ODI                                                                                 | 66       |
| 16               | Applikacija Tractor-ECU                                                                          | 67       |
| 16.1             | Radni zaslon                                                                                     | 67       |
| 16.2             | Upravljanje profilima traktora                                                                   | 67       |
| 16.3             | Parametar                                                                                        | 69       |
| 16.3.1           | Senzor brzine kalibrirati                                                                        | 71       |
| 16.3.2           | Analogni senzor radnog položaja kalibrirati                                                      | 72       |
| 16.3.3           | Geometrija traktora<br>Kopfiguriranja spojki traktora                                            | /2<br>כד |
|                  | Konfiguriranie geometrije traktora                                                               | 73       |
| 16.4             | Rezultati                                                                                        | 75       |
| 16.4.1           | Brojilo dana                                                                                     | 75       |
| 16.4.2           | Brojilo povezano s nalogom                                                                       | 76       |
| 17               | Aplikacija Virtual ECU                                                                           | 77       |
| 17.1             | Upravljanje virtualnim Jobrechnerima                                                             | 77       |
| 17.2             | Parametar                                                                                        | 78       |
| 17.3             | Radni zaslon                                                                                     | 81       |
| 18               | Aplikacija ISOBUS-TC                                                                             | 82       |
| 18.1             | Konfiguracija ISOBUS-TC-a                                                                        | 82       |
| 18.1.1           | Parametar "farmpilot"                                                                            | 82       |
| 18.1.2           | Parametar "radni modus"                                                                          | 82       |
| 18.1.3<br>19.1.4 | Parametar "I U broj"<br>Parametar Dati prodpost internom Tractor ECU?"                           | 83       |
| 10.1.4           | Parametar "Dau preunosi memori macior-ECO?<br>Parametar "Spremiti izvršene naloge kao datoteku?" | 83       |
| 18.1.6           | Parametar "Validiranje opisa uređaja"                                                            | 83       |

| 18.1.7 | Parametar "Pojednostaviti prijenos zadane vrijednosti?" | 83  |
|--------|---------------------------------------------------------|-----|
| 18.2   | Raspored uređaja konfigurirati                          | 84  |
| 18.3   | Korištenje polja i shp podataka                         | 85  |
| 18.3.1 | Čemu služe podaci o polju?                              | 86  |
| 18.3.2 | Kreiranje polja                                         | 86  |
| 18.3.3 | Aktiviranje i deaktiviranje polja                       | 87  |
| 18.3.4 | Uvoz podataka o polju (*.shp)                           | 88  |
| 18.3.5 | Izvoz podataka polja                                    | 88  |
| 18.3.6 | Podaci na nosaču podataka                               | 89  |
| 18.3.7 | Prijenos podataka polja na drugi terminal               | 89  |
| 18.4   | Uporaba aplikacijskih karata                            | 89  |
| 18.4.1 | Uvoz shape aplikacijske karte                           | 90  |
| 18.4.2 | Odabir shape aplikacijske karte                         | 91  |
| 18.4.3 | Obrada shape aplikacijske karte                         | 92  |
| 18.4.4 | Aplikacijske karte ISO XML                              | 92  |
| 18.5   | MULTI-Control                                           | 93  |
| 19     | Aplikacija FILE-Server                                  | 94  |
| 20     | Tehnički podaci                                         | 95  |
| 20.1   | Tehnički podaci terminala                               | 95  |
| 20.2   | Planovi zauzetosti                                      | 96  |
| 20.2.1 | Priključak A (CAN-Bus)                                  | 96  |
| 20.2.2 | Priključak B                                            | 96  |
| 20.2.3 | Pri <b>ključak C</b>                                    | 97  |
| 20.2.4 | Priključak CAM                                          | 98  |
| 20.2.5 | Priključak ETH (Ethernet)                               | 99  |
| 20.3   | Uvjeti licence                                          | 99  |
| 21     | Uklanjanje smetnji                                      | 100 |

A TRIMBLE COMPANY

# 1 Radi Va**š**e sigurnosti

1.1

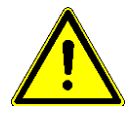

## Osnovne sigurnosne upute

Pozorno pročitajte slijedeće sigurnosne upute, prije no što uporabite uređaj prvi put.

- Ne upravljajte terminalom, za vrijeme vožnje cestom. Zaustavite se, da bi upravljali.
- Prije no što počnete s održavanjem ili popravkom traktora, uvijek odvojite priključak između traktora i terminala.
- Prije no što napunite bateriju traktora, uvijek odvojite priključak između traktora i terminala.
- Prije no što varite na traktoru ili na priključenom stroju, uvijek prekinite dovod struje do terminala.
- Ne izvodite nedozvoljene promjene na proizvodu. Nedozvoljene promjena ili nedozvoljena uporaba mogu ugroziti Vašu sigurnost i utjecati na vijek trajanja ili funkciju proizvoda. Nedozvoljene su sve promjene, koje nisu opisane u dokumentaciji proizvoda.
- Pridržavajte se svih opće poznatih sigurnosno tehničkih, industrijskih, medicinskih i prometnih propisa.
- Proizvod ne sadrži dijelove koje treba popravljati. Ne otvarajte kućište. Otvaranjem se može promijeniti zabrtvljenost kućišta.
- Pročitaje upute za uporabu poljoprivrednog uređaja, koji možete upravljati uz pomoć proizvoda.

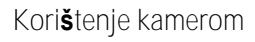

Kamera služi isključivo za promatranje funkcija stroja u radnim područjima poljoprivrednog stroja koja nisu važna za sigurnost.

Slika s kamere u određenim se situacijama može pojaviti na zaslonu s vremenskom odgodom. Ta vremenska odgoda ovisi o određenoj upotrebi terminala i na nju mogu utjecati i eksterni faktori i uređaji.

Stoga se pridr**ž**avajte sljede**ć**ih napomena:

- Kameru nemojte upotrebljavati kao pomoć prilikom upravljanja vozilom, ni u cestovnom prometu ni na privatnom zemljištu.
- Kameru nemojte upotrebljavati za promatranje cestovnog prometa ili prilikom ulaska u raskrižje.
- Kameru nemojte upotrebljavati kao kameru za vožnju unatrag.
- Kameru nemojte upotrebljavati kao vizualnu pomoć prilikom upravljanja strojem, osobito u situacijama kada reakcija s vremenskom odgodom može biti opasna.
- Pri korištenju kamerom niste oslobođeni svoje odgovornosti da postupate pažljivo i pri rukovanju strojem pripazite na sigurnost.

# 1.2 Propisna uporaba

Terminal se koristi za upravljanje poljoprivrednim ure**đ**ajima koji su opremljeni sa ISOBUS-Jobrechner-om.

U propisnu uporabu se također ubraja pridržavanje uvjeta za rad i servisiranje koje je propisao proizvođač.

Za sve štete na osobama ili predmetima koje nastanu zbog nepridržavanja proizvođač ne odgovara. Sve rizike za nepropisnu uporabu snosi samo korisnik.

Trebaju se poštivati važeći propisi o sprječavanju nezgoda kao i ostala opće priznata sigurnosnotehnička, industrijska, medicinska i cestovno-prometna pravila. Samostalne promjene na uređaju isključuju odgovornost proizvođača.

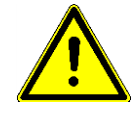

# 1.3 Struktura i značenje uputa upozorenja

Sve sigurnosne upute, koje ćete pronaći u ovim uputama za uporabu, stvaraju se prema slijedećem uzorku:

| Ova signalna rije <b>č</b> ozna <b>č</b> ava opasnosti sa srednjim rizikom, koje mogu imati za posljedicu smrt ili<br>te <b>š</b> ke tielesne ozliede, ukoliko se ne izbiegnu. |
|----------------------------------------------------------------------------------------------------|

| A OPREZ                                                                                                    |
|----------------------------------------------------------------------------------------------------|
| Ova signalna rije <b>č</b> ozna <b>č</b> ava opasnosti koje mogu imati za posljedicu lagane ili srednje tjelesne<br>ozljede ako se ne izbjegnu. |

|                  | NAPOMENA                                                                                                    |
|------------------|----------------------------------------------------------------------------------------------------|
|                  | Ova signalna rije <b>č</b> ozna <b>č</b> ava opasnosti koje mogu imati za posljedicu materijalnu <b>š</b> tetu ako se ne<br>izbjegnu.                                                                                                    |
|                  | Postoje radnje, koje se izvode u vi <b>š</b> e koraka. Kada kod jednog od ovih koraka postoji rizik, pojavljuje<br>se sigurnosna uputa izravno u uputi za radnju.                                                                                                    |
|                  | Sigurnosne upute uvijek stoje izravno ispred rizičnog koraka radnje i ističu se masnim slovima i<br>jednom signalnom riječi.                                                                                                    |
| Primjer          | <ol> <li>NAPOMENA! Ovo je jedna uputa. Upozorava Vas od jednog rizika, koji postoji kod<br/>slijedećeg koraka radnje.</li> </ol>                                                                                                    |
|                  | 2. Rizičan korak radnje.                                                                                                    |
| 1.4              | Odlaganje                                                                                                    |
|                  | Molimo ovaj proizvod odložite nakon njegove uporabe prema važećim zakonima u<br>Vašoj zemlji, kao elektronski otpad.                                                                                                    |
| 1.5              | Upute o dodatnoj opremi                                                                                                    |
|                  | Uputa o naknadnoj instalaciji elektri <b>č</b> nih i elektronskih ure <b>đ</b> aja i/ili komponenti                                                                                                    |
|                  | Dana <b>š</b> nji poljoprivredni strojevi su opremljeni sa elektronskim komponentama i dijelovima, <b>č</b> ija<br>funkcija može biti pod utjecajem zračenja elektromagnetnih talasa drugih ure <b>đ</b> aja. Ovakvi utjecaji<br>mogu dovesti do ugrožavanja osoba, kada se ne pridržava slijedećih sigurnosnih uputa. |
| Izbor komponenti | Pazite kod izbora komponenti prije svega na to, da naknadno instalirani električni i elektronski dijelovi odgovaraju u važećem izdanju EMV-smjernice 2004/108/EG i nose CE-oznaku.                                                                                                    |
|                  |                                                                                                    |

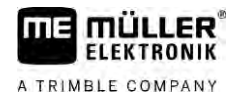

| Odgovornost korisnika | Kod naknadne instalacije električnih i elektronskih uređaja i/ili komponenti u jedan stroj, sa<br>priključkom na mrežu komandne ploče, morate provjeriti u sopstvenoj odgovornosti da li instalacija<br>prouzrokuje smetnje elektronike vozila ili drugih komponenti. Ovo važi osobito za elektronsko<br>upravljanje:<br>• Elektronska regulacija podizne naprave (EHR),<br>• prednja dizalica.<br>• Kardanska osovina,<br>• motor<br>• prijenosnik. |
|-----------------------|----------------------------------------------------------------------------------------------------|
| Dodatni zahtjevi      | Za naknadnu ugradnju mobilnih komunikacijskih sustava (npr. radio, telefon) moraju se ispuniti<br>dodatno slijede <b>ć</b> i zahtjevi:                                                                                                    |

- Smiju se ugraditi samo uređaji sa dozvolom sukladno važećim lokalnim propisima (npr. BZTdozvola u Njemačkoj).
- Uređaj mora biti čvrsto instaliran.
- Pogon prenosivih ili mobilnih uređaja u vozilu je dozvoljen samo preko jednog priključka prema fiksno instaliranoj vanjskoj anteni.
- Prijenosnik mora biti ugrađen prostorno odvojen od elektronike vozila.
- Kod ugradnje antene morate paziti na stručnu instalaciju sa dobrim uzemljenjem između antene i mase vozila.

Za povezivanje i instalaciju kao i maksim. dozvoljenu potrošnju struju obratite dodatno pažnju na upute za ugradnju proizvođača stroja.

1.6 Izjava o sukladnosti EU-a

Ovim izjavljujemo da je ovaj radni uređaj i njegove identične varijante u njegovom dizajnu i konstrukciji, kao i naša izvedba koju stavljamo tržište, svojom koncepcijom i konstrukcijom usklađen s temeljnim sigurnosnim i zdravstvenim zahtjevima Direktive 2014/30/EU. U slučaju izmjena na uređaju koje niste dogovorili s nama, ova izjava gubi valjanost.

#### TOUCH800®

Primijenjene harmonizirane norme:

EN ISO 14982:2009

Direktiva o elektromagnetskoj kompatibilnosti (2014/30/EU)

# 2 O ovim uputama za uporabu

# 2.1 Ciljna grupa ovih uputa za uporabu

Ove upute za uporabu se odnose na osobe, koje terminal montiraju i upravljaju.

### 2.2 Struktura uputa za rukovanje

Upute za rukovanje ćemo Vam objasniti korak po korak, kako određene radove možete izvršiti sa proizvodom.

U ovim uputama za uporabu koristili smo slijedeće simbole, kako bi označili upute za rukovanje:

| Vrsta prikaza | Zna <b>č</b> enje                                                                                                |  |
|---------------|----------------------------------------------------------------------------------------------------|--|
| 1.            | Radnje, koje morate izvr <b>š</b> iti jedna za drugom.                                                           |  |
| 2.            |                                                                                                    |  |
| ¢             | Rezultat radnje.                                                                                                 |  |
|               | Ovo se doga <b>đ</b> a, kada izvr <b>š</b> avate jednu radnju.                                                   |  |
| ⇔             | Rezultat upute za rukovanje.                                                                                     |  |
|               | Ovo se doga <b>đ</b> a, kada slijedite sve korake.                                                               |  |
|               | Preduvjeti.                                                                                                    |  |
|               | Kada su navedeni preduvjeti, morate ispuniti<br>preduvjete, prije no <b>š</b> to izvr <b>š</b> ite jednu radnju. |  |

2.3

### Struktura uputnica

Kada u ovim uputama za uporabu postoje uputnice, uvijek izgledaju kako slijedi:

Primjer jedne uputnice:  $[\rightarrow 11]$ 

Uputnice prepoznajte na kvadratnim zagradama i jednoj strelici. Broj nakon strelice pokazuje Vam na kojoj strani počinje poglavlje, u kojem trebate čitati dalje.

### 2.4 Naznačeni smjerovi u ovim uputama

Svi naznačeni smjerovi u ovim uputama, kao što su "lijevo", "desno", "naprijed", "straga" odnose se na smjer vožnje vozila.

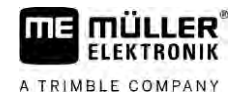

# 3 Opis proizvoda

# 3.1 Obim isporuke

U obim isporuke se ubraja:

- Terminal TOUCH800
- VESA-držač s vijcima
- Držač za montažu terminala
- USB-memorijski štapić
- Upute za uporabu i ugradnju
- Upute za uporabu za aplikaciju ISOBUS-TC kao zaseban dokument.

## 3.2 Tipke terminala

U kućištu terminala naći ćete neke tipke, s kojima možete upravljati terminalom.

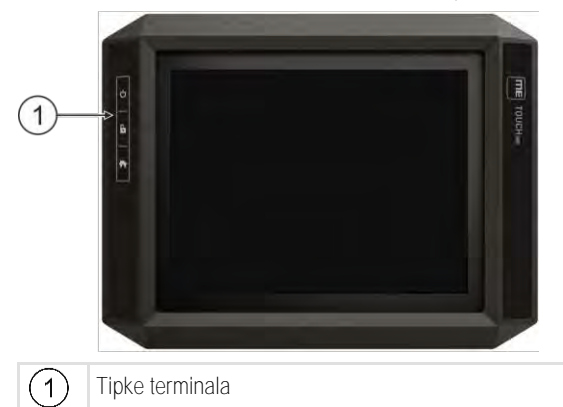

#### Funkcija tipki

| し | Uklju <b>č</b> uje i isklju <b>č</b> uje terminal. |
|---|----------------------------------------------------|
| 6 | Izra <b>đ</b> uje slike zaslona.                   |
| * | Sprema raspored prozora.                           |

# Priklju**č**ci terminala

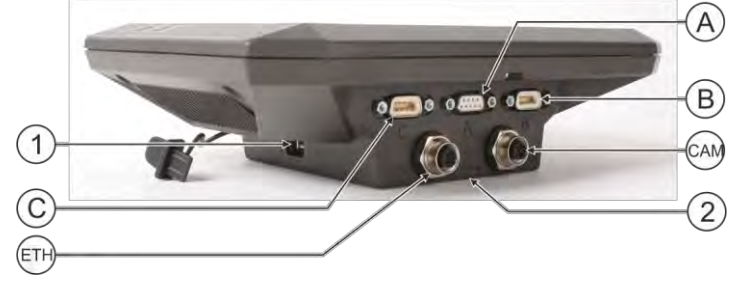

Priklju**č**ci terminala

3.3

Aplikacije na terminalu

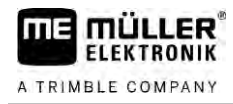

| 1   | USB-priklju <b>č</b> ak za:<br>- USB-memorija [→ 27]                                                                               | A   | Priključak A<br>CAN-Bus-priključak za:<br>- ISOBUS- <b>osnovna oprema računala [→</b> 18]<br>- Priključak na Traktor-CAN-BUS |
|-----|----------------------------------------------------------------------------------------------------|-----|----------------------------------------------------------------------------------------------------|
| C   | Priključak C<br>Serijski priključak za:<br>- GPS prijamnik [→ 29]<br>- Modul nagiba "GPS TILT-Module"<br>- Svjetlosna greda [→ 56] | B   | Priklju <b>č</b> ak B<br>Vidi poglavlje: Pin raspored <b>Priključak B [→</b><br>96]                                          |
| ETH | Priključak ETH<br>M12-priključak za:<br>- Ethernet                                                                                 | CAM | Priklju <b>č</b> ak CAM<br>Priklju <b>č</b> ak za analognu kameru                                                            |
|     |                                                                                                    | 2   | Spremnik sa SD-karticom                                                                                                    |

3.4

### Aplikacije na terminalu

Terminal se isporučuje s nizom unaprijed instaliranih aplikacija ("Apps"). Većinu njih možete početi koristiti odmah. Čak i aplikacije koje nisu aktivirane u pravilu možete testirati 50 sati. Ako Vam se sviđa aplikacija, tada možete kupiti licencu kod Müller-Elektronik i koristiti aplikaciju kao punu verziju.

Pune verzije Na terminalu su sljedeće aplikacije instalirane kao puna verzija:

ISOBUS-sučelje (ISOBUS-UT)

S terminalom, možete upravljati ISOBUS-Jobrechner-om, koja su u skladu s ISO11783 standardom. Korisnička sučelja za upravljanje s Jobrechner-om prikazuju se na zaslonu kada se priključe na ISOBUS-utičnicu vozila.

ISOBUS-sučelje nema vlastiti simbol. U izbornom meniju, uvijek se prikazuje ikona priključenog Jobrechner-a.

- $\langle \rangle$
- Aplikacija Service.
   U aplikaciji Service možete:
  - konfigurirati terminal.
  - Druge aplikacije aktivirati i deaktivirati.
  - Omogućiti licence.
  - Aktivirati poganjač priključenog uređaja.
  - Izvršiti GPS-postavke.

# **6**

- Aplikacija Tractor-ECU.

Aplikacija Tractor-ECU koristi se da obuhvati sve postavke oko traktora. U njoj možete, primjerice, sljedeće:

- Upisati položaj GPS prijamnika.
- Utvrditi GPS prijamnik kao izvor brzine signala.
- Odabrati koje senzorne signale terminal prima.
- Na zaslonu vidjeti brzinu, brzinu kardanske osovine.

Više informacija možete pronaći u sljedećem poglavlju: Applikacija Tractor-ECU [→ 67]

- Aplikacija Virtual ECU

30322538-02-HR

|                    | <ul> <li>Aplikacija Virtual ECU predstavlja središnje mjesto na kojemu se mogu postaviti virtualni Jobrechneri za strojeve i uređaje koji ne komuniciraju preko ISOBUS-a.</li> <li>Virtual ECU omogućuje korištenje aplikacija kao što su TRACK-Leader, ISOBUS-TC i SECTION-Control sa strojevima koji nisu ISO-strojevi.</li> <li>Više informacija možete pronaći u sljedećem poglavlju: Aplikacija Virtual ECU [→ 77]</li> <li>Image: Aplikacija FILE-Server</li> <li>Aplikacija se koristi za postaviti lokaciju memorije na terminal. Ovo mjesto pohrane može se upotrebljavati za Jobrechnere ISOBUS koji podržavaju funkcionalnost FILE-Servera. Mogućnosti korištenja ovise o pojedinom Jobrechneru ISOBUS.</li> <li>Image: Amera.</li> </ul>                                                                                                    |
|--------------------|----------------------------------------------------------------------------------------------------|
| Testas verzile     | Aplikacija kamera prikazuje na ekranu sliku s kamere, koja je priklju <b>c</b> ena na terminar.                                                                                                    |
|                    | <ul> <li>Aplikacija TRACK-Leader.</li> <li>Aplikacija TRACK-Leader pomaže Vam da obrađujete polje u točnim paralelnim tragovima.</li> <li>Aplikacija sadrži neke module za koje se također može aktivirati licenca.</li> </ul>                                                                                                    |
|                    | <ul> <li>SECTION-Control: automatsko uključivanje sekcije, kako bi se smanjila preklapanja.</li> </ul>                                                                                                    |
|                    | <ul> <li>TRACK-Leader AUTO: Automatsko upravljanje vozila na polju.</li> </ul>                                                                                                    |
|                    | <ul> <li>TRACK-Leader AUTO CLAAS: Automatsko upravljanje vozila na polju CLAAS traktorima.</li> </ul>                                                                                                    |
|                    | <ul> <li>TRACK-Leader TOP: Automatsko upravljanje vozila na polju.</li> </ul>                                                                                                    |
|                    | <ul> <li>TRAMELIVE-Management: vozne tragove predacujte s pointodu trenutacnog GPS-polozaja.</li> <li>Aplikacija ISOBUS-TC (ISOBUS-Task-Controller).</li> <li>Aplikacija ISOBUS-TC predstavlja sučelje između aplikacija terminala (SECTION-Control, TECU, VECU) i ISOBUS-uređaja (Jobrechner, senzor za agronome). Osim toga, aplikacija omogućuje prijenos podataka između terminala i elektroničkih terenskih dnevnika.</li> <li>Opseg funkcija ovisi o aktiviranim licencama i o konfiguraciji.</li> <li>Više informacija možete pronaći u sljedećem poglavlju: Aplikacija ISOBUS-TC [→ 82]</li> <li>MULTI-Control – ova licenca proširuje funkcije ISOBUS-TC-a. Omogućuje dodjeljivanje aplikacijskih karti pojedinačnim uređajima za doziranje jednog stroja.</li> <li>ASD-Protocol – licenca omogućuje komunikaciju između terminala i serijski spojenog glavnog računala. Terminal poznaje položaj stroja na polju (GPS) i može na glavno računalo prenijeti predviđenu količinu izbacivanja sredstva (iz aplikacijske karte) ili status sekcije. Aplikaciju SECTION-Control možete između ostaloga koristiti za aktiviranje sekcije.</li> <li>Više informacija možete pronaći u sljedećem poglavlju: Glavno računalo priključiti na terminal [→ 57]</li> <li>ME ODI – Ovom se licencom aktivira ME ODI. Namjena joj je spajanje terminala na internet preko Etherneta ili Bluetootha.</li> </ul> |
| Opcionalni softver | <ul> <li>Opcionalno možete aktivirati sljedeći softver:</li> <li>Aplikacija FIELD-Nav.</li> <li>FIELD-Nav – cestovna navigacija za poljoprivredu. Karte se mogu uređivati uz pomoć pripadajućeg računalnog programa FIELD-Nav-Desktop. Na taj se način u karte mogu upisati i prilikom traženja rute u obzir uzeti svi poljski putevi, mali mostovi i ostala ograničenja.</li> </ul>                                                                                                    |

Upute za uporabu pronaći ćete na internet stranici Müller-Elektronik.

V12.20200609

14

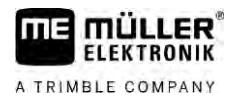

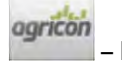

#### – Dodatak Agricon

Omogućuje spajanje na senzore za agronome (Yara-N, P3US, P3ALS itd.) poduzeća Agricon.

3.5

# Podaci na oznaci tipa

Na stražnjoj strani terminala pronaći ćete oznaku tipa kao naljepnicu. Na ovoj naljepnici možete pronaći informacije, s kojima možete jasno identificirati proizvod.

Pripremite ove podatke kada kontaktirate servis.

Skraćenice na oznaci tipa

| Skra <b>ć</b> enica | Zna <b>č</b> enje                                                                                                    |
|---------------------|----------------------------------------------------------------------------------------------------|
| SW:                 | Verzija softvera                                                                                                    |
|                     | Service.                                                                                                    |
| HW:                 | Hardver verzija                                                                                                    |
| DC:                 | Pogonski napon                                                                                                    |
|                     | i erminai smije diti prikiju <b>c</b> en samo na napon u ovom podru <b>c</b> ju.                                                                                              |
| KNr.:               | Broj kupca<br>Kada je terminal za jednog proizvo <b>đ</b> ača poljoprivrednih strojeva<br>proizveden, ovdje se pojavljuje broj artikla proizvođača poljoprivrednog<br>stroja. |
| SN:                 | Serijski broj                                                                                                    |

# 4 Monta**ž**a i instalacija

# Pri**č**vrstiti terminal u kabini vozila

Potreban Vam je držač, za montažu terminala u kabini vozila. Sljedeći držači su mogući.

| Broj artikla | Vrsta                             | Obim isporu-<br>ke? | Karakteristike                                                                                                    |
|--------------|-----------------------------------|---------------------|----------------------------------------------------------------------------------------------------|
| 31322506     | Standardni dr <b>ž</b> a <b>č</b> | Da                  |                                                                                                    |
| 31322507     | Opcionalni dr <b>ž</b> a <b>č</b> | Ne                  | <ul> <li>Za čvršće pričvršćenje terminala.</li> </ul>                                                                           |
| 31322508     | Dodatni adapter                   | Ne                  | <ul> <li>Ako se montira na držač 31322507.</li> <li>Prikladan za vozila bez B-stupa.</li> <li>Montira se oko cijevi.</li> </ul> |

#### Montirati standardni dr**ž**ač

Postupak

4.1.1

4.1

#### ☑ Imate montažni komplet VESA-držača pri ruci.

- 1. Navijte držač zajedno.
- 2. Pričvrstite držač na četiri otvora za vijke na stražnjoj strani terminala.
- 3. Pričvrstite terminal u kabinu vozila. Koristite ovo za primjer ME-osnovne konzole. Ona pripada u obim isporuke ISOBUS-osnovne opreme.

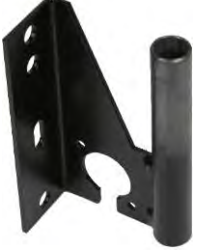

⇒ Vaš terminal treba biti montiran na sljedeći način:

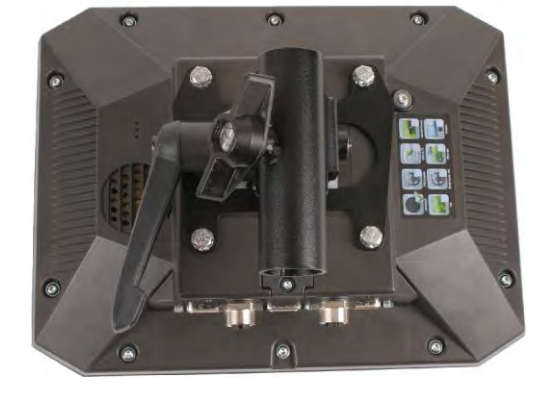

- 4. Provjerite je li vaš terminal montiran stabilno.
- ⇒ Sada možete priključiti kabel na terminal. [→ 12]

### Montirati opcionalni dr**ž**a**č**

Postupak

4.1.2

☑ Imate montažni komplet držača pri ruci.

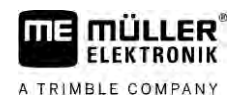

- 1. Navijte držač zajedno.
- 2. Pričvrstite držač na četiri otvora za vijke na stražnjoj strani terminala.
- 3. Priložite držač u željeni položaj, npr.:

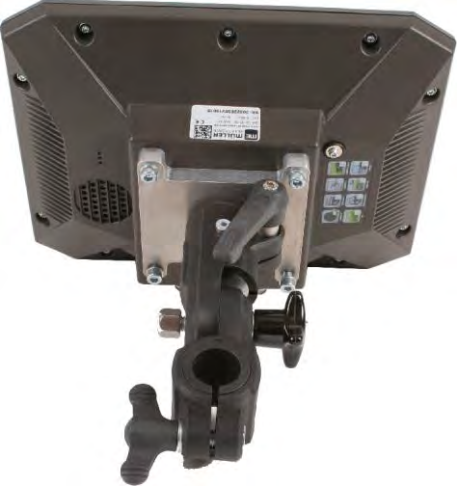

4. Pričvrstite terminal u kabinu vozila. Koristite ovo za primjer ME-osnovne konzole. Ona pripada u obim\_isporuke ISOBUS-osnovne opreme.

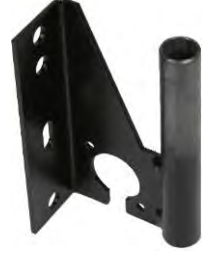

5. Provjerite je li vaš terminal montiran stabilno.

4.1.3 Mon

#### Montirati opcionalni adapter

Ako želite montirati Vaš terminal u vozilo bez B-stuba, možete montirati adapter na držač 31322507. Ovaj adapter se može montirati oko cijevi.

 Adapter za sustave okruglih cijevi, za cijevi s promjerom od 20, 25 ili 30mm, broj artikla: 31322508

Postupak

1. Navijte adapter zajedno.

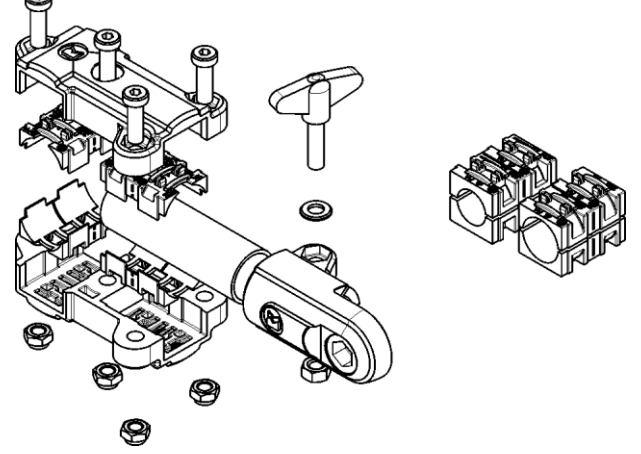

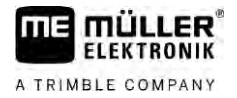

2. Spojite adapter s držačem.

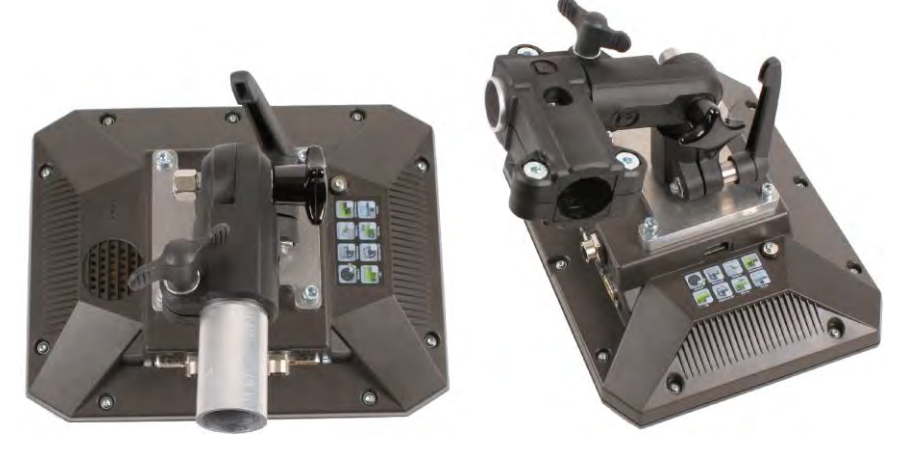

- 3. Nanesite držač i adapter u željeni položaj.
- 4. Provjerite da li je sve montirano stabilno.

# 4.2 Terminal na ISOBUS priklju**č**iti

Uz priključak na ISOBUS terminal se opskrbljuje naponom i omogućena je komunikacija s drugim komponentama ISOBUS-a.

Ovisno o modelu traktora, trebate za to različite priključne kabele.

- U traktorima, koji su potom opremljeni s ISOBUS osnovnom opremom Müller-Elektronik, koristite priključni kabel A ISOBUS osnovne opreme.
- U traktorima, koji su opremljeni s ISOBUS-om i imaju ISOBUS utičnicu u kabini, trebate sljedeći priključni kabel:

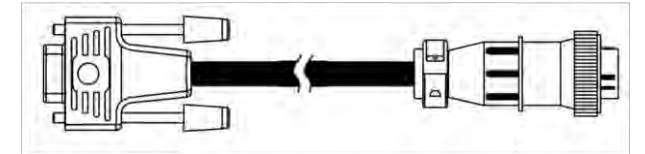

Priključni kabel D-Sub <-> CPC art.-br. 30322541

Ako postoji više od jednog terminala u traktorskoj kabini, možda ćete morati izvršiti neke postavke da omogućite dvosmjernu komunikaciju. Pročitajte ovo: Koristite dva terminala [→ 19]

| Postupak | 1. 9-polni utikač A osnovne opreme računala priključiti na CAN-priključak terminala.                                                |
|----------|----------------------------------------------------------------------------------------------------|
|          | 2. Sigurnosne vijke na utikaču čvrsto pritegnuti.                                                                                   |
| 4.3      | Mikro-SD-karticu umetnuti                                                                                                    |
|          | Mikro-SD-kartica služi kao interna memorija na terminalu.                                                                           |
| Postupak | Postupak zamjene SD-kartice:                                                                                                    |
|          | 1. Isključite terminal i uklonite sve kabelske veze.                                                                                |
|          | 2. Navijte poklopac na stražnju stranu terminala.                                                                                   |
|          | <ol> <li>Pritisnite prstom SD-karticu u utoru.</li> <li>⇒ Osloba<b>d</b>a se SD-kartica i sada strši oko 1 mm prema van.</li> </ol> |
|          | 4. Sada možete izvaditi SD-karticu.                                                                                                 |
|          |                                                                                                    |

5. Da biste ponovno zaključali karticu, lagano je pritisnite prema unutra, čime će se ona zaključati.

6. Privijte poklopac na stražnjoj strani terminala.

## 4.4 Koristite dva terminala

U sljedećoj tablici saznat ćete koje je postavke potrebno konfigurirati da bi se mogla upotrebljavati dva terminala i u kojem su poglavlju opisane. Za podatke o terminalima kabina ne postoji jamstvo.

Postavke ME terminala i terminala kabine

| Mogu <b>ć</b> a svrha                                                                      | Postavka ME terminala            | Postavka terminala kabine                                                                |
|--------------------------------------------------------------------------------------------|----------------------------------|------------------------------------------------------------------------------------------|
| TRACK-Leader i SECTION-Control na ME<br>terminalu.<br>Upravljanje Jobrechnera na terminalu | Prijava kao ISOBUS-UT: ne [→ 61] | Aktivirati ISOBUS-UT (JohnDeere:<br>sabirnica alata; Fendt: Fendt ISOBUS<br>terminal).   |
| kabine.                                                                                    |                                  | Deaktivirati Task Controller (JohnDeere:<br>kontr. zadataka; Fendt: Task Controller).    |
| TRACK-Leader, SECTION-Control i upravljanje Jobrechnera na ME terminalu.                   | Prijava kao ISOBUS-UT: da [→ 61] | Deaktivirati ISOBUS-UT (JohnDeere:<br>sabirnica alata; Fendt: Fendt ISOBUS<br>terminal). |
|                                                                                            |                                  | Deaktivirati Task Controller (JohnDeere:<br>kontr. zadataka; Fendt: Task Controller).    |
|                                                                                            |                                  | Dodatno deaktivirati JohnDeere:<br>Greenstar, Originalni Greenstar monitor               |

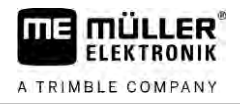

# 5 Osnove upravljanja

5.1

## Uključivanje terminala

Postupak

Ovako uključujete terminal:

☑ terminal je montiran i priključen na ISOBUS-osnovnu opremu računala.

- 1. Pritisnite tipku 🕑 i držite je pritisnutu oko 3 sekunde.
  - ⇒ Terminal kratko zatrubi.
  - ⇒ Ekran ostaje crn oko 10 sekundi, dok se aplikacija u pozadini učitava.
  - ⇒ Pojavljuje se početni ekran;

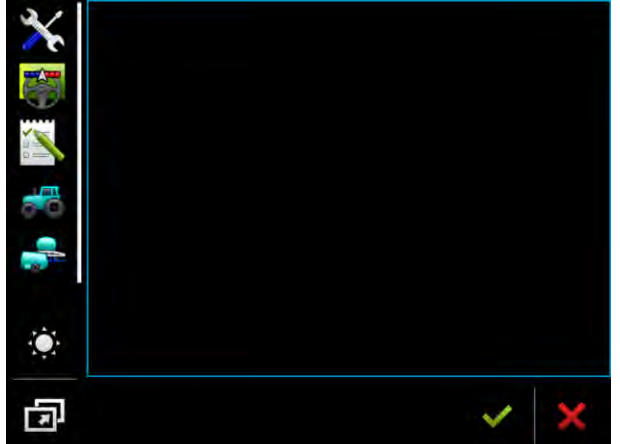

⇒ Pokrenuli ste terminal.

# 5.2 Prvo pu**š**tanje u pogon

Što ćete učiniti poslije uključivanja terminala ovisi o njegovoj svrsi upotrebe:

- Paralelna vožnja
- Upravljanje uređajima za rad ICOBUS
- Automatsko upravljanje sekcije
- Obrada naloga i dokumentacija

U sljedećim su poglavljima opisani ovi slučajevi.

### 5.2.1 Uporaba terminala za paralelnu vo**ž**nju

Ako terminal želite upotrebljavati za paralelnu vožnju, tada je TRACK-Leader najvažnija aplikacija za vas.

Najvažnije postavke

| Postavka                         | Gdje?                        | Svrha                                                                                                    |
|----------------------------------|------------------------------|----------------------------------------------------------------------------------------------------|
| Odaberite GPS poganja <b>č</b> . | ✓ / Poganjač / GPS [→<br>29] | Standardni poganjač u većini<br>slučajeva radi uz pomoć<br>prijamnika koje osigurava ME.<br>No da biste promijenili<br>korekturni signal, treba aktivirati<br>poganjač koji odgovara GPS |

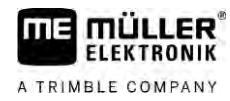

| Postavka                                                      | Gdje?      | Svrha                                                                                                    |
|---------------------------------------------------------------|------------|----------------------------------------------------------------------------------------------------|
|                                                               |            | prijamniku.                                                                                                    |
| Unesite geometriju traktora i<br>aktivirajte profil traktora. | / Postavke | Vidi:<br>- Upravljanje profilima traktora<br>[→ 67]                                                                                                    |
|                                                               |            | - Geometrija traktora [→ /2]                                                                                                    |
| Virtualni Jobrechner                                          | / Postavke | Da bi sustav bio upoznat s<br>radnom širinom i drugim<br>parametrima stroja, morate za<br>svaki stroj s kojim radite, a koji<br>nema pripremu za ISOBUS,<br>kreirati virtualni Jobrechner. |
|                                                               |            | Vidi: Aplikacija Virtual ECU [→<br>77]                                                                                                    |

Druge postavke morate odrediti u aplikaciji TRACK-Leader.

| 5.2.2 Upravljanje ure <b>đ</b> ajem za rad ISOBUS |                                                                                                 |                                                                           |                                                                                          |  |  |
|---------------------------------------------------|-------------------------------------------------------------------------------------------------|---------------------------------------------------------------------------|------------------------------------------------------------------------------------------|--|--|
|                                                   | Da biste mogli upravljati Jobre<br>priklju <b>č</b> ite na stra <b>ž</b> nju uti <b>č</b> nicu. | echnerom ISOBUS putem terminala,<br>. Za terminal su standardno postavlje | dovoljno je da Jobrechner<br>ene potrebne licence.                                       |  |  |
| Postupak                                          | ☑ Aktivirana je licenca "ISO                                                                    | ☑ Aktivirana je licenca "ISOBUS-UT".                                      |                                                                                          |  |  |
|                                                   | 1. Utaknite ISOBUS kabel Jobrechnera u ISOBUS stražnju utičnicu.                                |                                                                           |                                                                                          |  |  |
|                                                   | 2. Uklju <b>č</b> ite terminal.                                                                 |                                                                           |                                                                                          |  |  |
|                                                   | 3. Pričekajte dok aplikacija Jobrechnera sve važne podatke kopira na terminal.                  |                                                                           |                                                                                          |  |  |
|                                                   | 4. Otvorite aplikaciju Jobrechnera putem izbornog menija [ $\rightarrow$ 24].                   |                                                                           |                                                                                          |  |  |
| 5.2.3                                             | Terminal za automatsko                                                                          | o aktiviranje sekcije                                                     |                                                                                          |  |  |
|                                                   | Najva <b>ž</b> nije postavke                                                                    |                                                                           |                                                                                          |  |  |
|                                                   | Postavka                                                                                        | Gdje?                                                                     | Komentar                                                                                 |  |  |
|                                                   | Odabir GPS poganja <b>č</b> a<br>(opcionalno).                                                  | ✓ / Poganjač / GPS [→<br>29]                                              | Standardni poganjač u većini<br>slučajeva radi uz pomoć<br>prijamnika koje osigurava ME. |  |  |

V12.20200609

Unesite geometriju traktora i

aktivirajte profil traktora.

/ Postavke

No da biste promijenili

prijamniku.

Vidi:

[**→** 67]

korekturni signal, treba aktivirati poganjač koji odgovara GPS

- Upravljanje profilima traktora

Geometrija traktora  $[\rightarrow 72]$ 

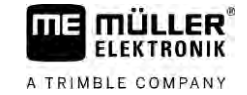

| Postavka                                      | Gdje?                            | Komentar                                                                                                    |
|-----------------------------------------------|----------------------------------|----------------------------------------------------------------------------------------------------|
| Priklju <b>č</b> iti Jobrechner na<br>ISOBUS. |                                  |                                                                                                    |
| Profil Jobrechnera u SECTION-<br>Controlu     | / Postavke / SECTION-<br>Control | Potra <b>ž</b> iti profil i podesiti<br>parametar "Model stroja".<br>Za detaljniji rad konfigurirati sve<br>ostale parametre u profilu. |

#### Postupak

☑ Aktivirane su licence "ISOBUS-UT", "TRACK-Leader" i "SECTION-Control".

- 1. Utaknite ISOBUS kabel u ISOBUS stražnju utičnicu.
- 2. Uključite terminal.
- 3. Pričekajte dok aplikacija Jobrechnera sve važne podatke kopira na terminal.

- 4. Vorite aplikaciju TRACK-Leader putem izbornog menija [ $\rightarrow$  24].
- 5. Konfigurirajte postavke iz gore navedene tablice.
- 6. Pokrenite novu navigaciju.

Daljnje korake mo $\check{z}$ ete vidjeti u uputama za uporabu uredaja TRACK-Leader.

#### 5.2.4 Terminal za obradu naloga

Obradom naloga ISOBUS-TC možete se koristiti u bilo kojem trenutku, neovisno o tome radite li u paralelnoj vožnji, preklapate sekcije ili jednostavno upravljate ISOBUS-Jobrechnerom. No za svaku od tih aplikacija morate provesti najvažnije postavke koje su navedene u prethodnim poglavljima.

Što je važno za ISOBUS-TC:

- Zapamtite da uvijek trebate pokrenuti i završiti naloge.
- Nakon završenog rada, a prije nego uklonite USB-memorijski štapić ili na terminal prenesete nove naloge, sve naloge trebate pohraniti na USB-memorijski štapić (prijavite USB-memorijski štapić).

Najvažnije postavke

| Postavka                                                                               | Gdje?      | Svrha                                                                                                    |
|----------------------------------------------------------------------------------------|------------|----------------------------------------------------------------------------------------------------|
| Promijenite Radni modus u<br>opciju "Napredni".                                        | / Postavke | Aktivira i deaktivira obradu<br>naloga aplikacije ISOBUS-TC.<br>Ako ne želite kreirati naloge,<br>odaberite "Standardni" radni<br>modus. |
| Utaknite USB memoriju s<br>podacima o nalogu ili kreirajte<br>naloge bez USB-memorije. |            |                                                                                                    |

Postupak

Aktivirana je licenca "ISOBUS-TC".

1. Uključite terminal.

- lsključiti terminal
- 2. Otvorite aplikaciju ISOBUS-TC putem izbornog menija [ $\rightarrow$  24].
- 3. Utaknite USB-memorijski štapić s podacima o nalogu.
- 4. Pokrenite nalog.

#### 5.3

# Isklju**č**iti terminal

## NAPOMENA

Gubitak podataka zbog neispravnog isključivanja

Ako odvojite opskrbu naponom bez ispravnog ga $\mathbf{\check{s}}$ enja terminala, mo $\mathbf{\check{z}}$ e do $\mathbf{\acute{c}}$ i do gubitka podataka.

 Prije odvajanja opskrbe naponom uvijek pričekajte da se terminal ugasi. Ovaj postupak može trajati do 5 minuta.

Postupak

Ovako isključujete terminal:

Pritisnite tipku <sup>™</sup> i držite je pritisnutu oko 3 sekunde.
 ⇒ Isključili ste terminal.

5.4

# Podru**č**ja ekrana

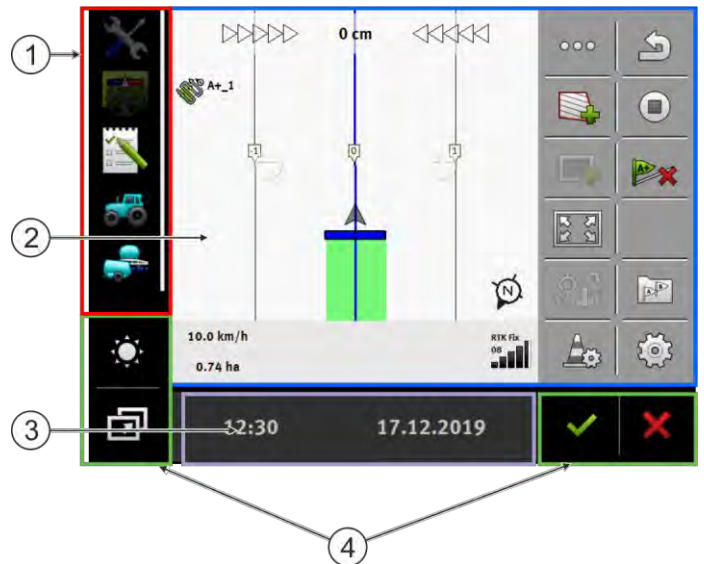

Podru**č**ja ekrana

| 1 | Izborni meni<br>U podru <b>č</b> ju "Izborni meni" mo <b>ž</b> ete otvoriti<br>aplikacije.                                                                                                    | 3 | Široki dodatni prostor |
|---|----------------------------------------------------------------------------------------------------|---|------------------------|
| 2 | Glavni prozor<br>U ovom području možete upravljati<br>aplikacijama. Ako dodirnete ekran u području<br>"Glavni prozor", izvodi se funkcija, čiji simbol<br>ste dodirnuli.<br>Upravljanje ovisi o tome, koja aplikacije je<br>otvorena. | 4 | Simboli sustava        |

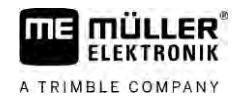

Simboli sustava

| Simbol                    | Zna <b>č</b> enje                                                                                                    |
|---------------------------|----------------------------------------------------------------------------------------------------|
| $\mathbb{A}_{A^{d}}^{pA}$ | Promjena osvjetljenost za dan i no <b>ć</b> .                                                                                                    |
| al                        | Promjena rasporeda aplikacija u prozorima.                                                                                                    |
| <b>&gt;</b>               | U ovom podru <b>č</b> ju nema funkcije.<br>Kad se pojavi u drugim podru <b>č</b> jima, onda se koristi za potvrdu.                                  |
| ×                         | U ovom podru <b>č</b> ju nema funkcije.<br>Kad se pojavi u drugim podru <b>č</b> jima, onda se koristi za poni <b>š</b> tavanje ili za<br>brisanje. |

# Otvoriti aplikacije

Aplikacija je onda otvorena, kada se pojavljuje u glavnom prozoru ili u dodatnom prozoru. Ovako otvarate jednu aplikaciju:

- 1. Nađite simbol funkcije željene aplikacije u izbornom meniju. Na primjer simbol:
- 2. Dodirnite simbol funkcije aplikacije:

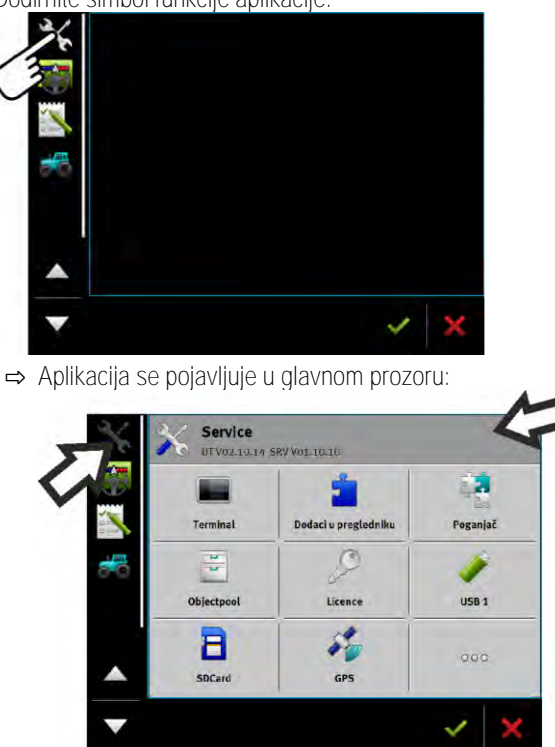

- ⇒ Simbol funkcije aplikacije u izbornom meniju se sada prikazuje nešto tamnije. To Vam govori da je ova aplikacija već otvorena. Od sada ne možete više otvoriti iz izbornog menija.
- Ako je glavni prozor zauzet, već otvorena aplikacija se pomjeri u dodatni prozor. Ako je ovaj zauzet, već otvorena aplikacija se pomjeri natrag u izborni meni. Njihov simbol ponovno svijetli. U pozadini oni mogu nastaviti raditi.

# Pomjeriti aplikaciju

Možete pomjeriti svaku aplikaciju iz glavnog prozora u dodatni prozor ili u ME-zaglavlje.

Postupak

5.6

Ovako pomjerate aplikaciju iz glavnog prozora u dodatni prozor:

🗹 Otvorili ste aplikaciju u glavnom prozoru. Na primjer aplikaciju Service:

|     |            | -                    | 1        |
|-----|------------|----------------------|----------|
|     | Terminal   | Dodaci u pregledniku | Poganjač |
| *** | -          | 0                    | 1        |
|     | Objectpool | Licence              | USB 1    |
|     | 8          | 50                   | 000      |

1. Dodirnite dodatni prozor:

| 2 |           | 2                    | 1        |
|---|-----------|----------------------|----------|
| s | Terminal  | Dodaci u pregledniku | Poganjač |
| 3 |           | 2                    | 1        |
| 0 | bjectpool | Licence              | USB 1    |
|   | a         | 54                   |          |
|   | SDCard    | GPS                  | 000      |

⇒ Aplikacija se sada pojavljuje u dodatnom prozoru:

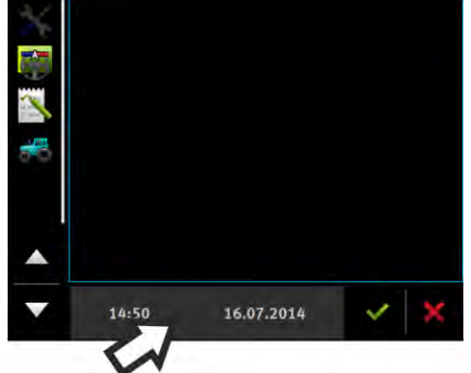

Dodirnite dodatni prozor s aplikacijom:
 ⇒ Aplikacija se ponovno pojavljuje u glavnom prozoru:

| 5.7      | Spremiti i u <b>č</b> itati raspored prozora               |
|----------|------------------------------------------------------------|
|          | Možete spremiti i učitati raspored aplikacija u prozorima. |
| Postupak | Ovako spremite raspored:                                   |

1. Držite tipku toliko dugo pritisnutom **and a set terminal ne oglasi zvučnim signalom dva puta**.

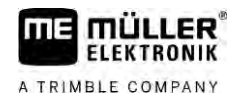

|          | ⇒ Raspored je učitan.                                                                                                    |
|----------|----------------------------------------------------------------------------------------------------|
| Postupak | Ovako učitate spremljeni raspored:                                                                                                    |
|          | 1. Pritisnite kratko tipku:                                                                                                    |
|          | ⇒ Raspored se učitava.                                                                                                    |
| 5.8      | Aplikaciju zatvoriti                                                                                                    |
|          | Ako su svi dodatni prozori na ekranu zauzeti, mo <b>ž</b> ete zatvoriti aplikaciju. Aplikacija se pri tome ne<br>zavr <b>š</b> ava, nego se i dalje nastavlja u pozadini. |
| Postupak | Ovako zatvarate aplikaciju:                                                                                                    |

1. Otvorite aplikaciju u dodatnom prozoru.

2. Pomjerite aplikaciju u izborni meni.

5.9 Upravljati tipkovnicom

Da biste mogli na terminalu pisati čak brojeve ili tekst, pojavljuje se na ekranu tipkovnica, kada je to potrebno.

Va**ž**ni simboli

| Simbol              | Zna <b>č</b> enje                              |
|---------------------|------------------------------------------------|
|                     | Mijenjanje tipki na tipkovnici.                |
| 12#                 |                                                |
| Abc                 |                                                |
| $\langle X \rangle$ | Bri <b>š</b> e brojeve.                        |
| $\triangleleft$     | Pomi <b>č</b> e pokaziva <b>č</b> .            |
| <b>~</b>            | Sprema upis.                                   |
| ×                   | Prekida upis.                                  |
|                     | Mijenja izme <b>đ</b> u velikih i maloh slova. |

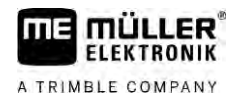

| abc |     |   |   |   |   |   |   |    |   | ~ |
|-----|-----|---|---|---|---|---|---|----|---|---|
|     |     |   |   |   |   |   |   |    |   | × |
| q   | w   | е |   | t | z | u |   | 0  | р | 4 |
| а   | s   | d | f | g | h | i | k | ţ. | ß |   |
| у   | x   | с | v | b | n | m | ü | ö  | ä | W |
| 1   | 12# | 말 | - |   |   |   |   |    | ? | × |

Tipkovnica za upis teksta i brojeva.

|   |   |   |   | 100 | 1 |
|---|---|---|---|-----|---|
|   | 1 | 2 | 3 |     | • |
| • | 4 | 5 | 6 |     |   |
|   | 7 | 8 | 9 |     |   |
| 1 | 1 | 0 | 1 | 00  | × |

Tipkovnica za upis brojeva.

| 5.10   | Koristiti nosa <b>č</b> podataka                                                                                                    |
|--------|----------------------------------------------------------------------------------------------------|
|        | Terminal mo <b>ž</b> e raditi s dvije vrste nosa <b>č</b> a podataka:                                                                                                    |
|        | 1. Sugra <b>đ</b> enom mikro-SD-karticom. Ova se koristi u većini aplikacija kao memorija.                                                                                                    |
|        | 2. S utaknutom USB memorijom.                                                                                                    |
|        | <ul> <li>USB-memorija se koristi samo za sljedeće svrhe:</li> <li>Za prijenos podataka [→ 27] između terminala i računala</li> <li>Za spremiti slike zaslona</li> </ul>                                   |
| 5.10.1 | Koristiti SD-karticu                                                                                                    |
|        | Aplikacije terminala spremaju <b>većinu podataka [→</b> 27] izravno na SD-karticu.                                                                                                    |
|        | Da biste razmjenjivali podatke izme <b>đ</b> u terminala i ra <b>č</b> unala, morate postupiti druga <b>či</b> je u svakoj<br>aplikaciji. U uputama aplikacija <b>ć</b> ete saznati vi <b>š</b> e o tome. |
| 5.10.2 | Mapa na USB-memorijskom <b>š</b> tapi <b>ć</b> u                                                                                                    |
|        | Čim umetnete USB memoriju u terminal, na USB-memoriji izrađuje se veći broj mapa. Ostale mape<br>moraju se same izraditi.                                                                                 |
|        | Svaka mapa može sadržavati samo određene podatke, tako da aplikacije mogu koristiti podatke na<br>terminalu.<br>• "dokumenti"                                                                             |
|        | – Datoteke: .txt                                                                                                    |
|        | <ul> <li>Svrha: U mapi se pohranjuju dokumenti za sve završene naloge</li> </ul>                                                                                                    |
|        | <ul> <li>"FIELDNav"</li> </ul>                                                                                                    |
|        | – Datoteke: .iio, .data                                                                                                    |

- Svrha: U mapi se pohranjuje materijal karti.

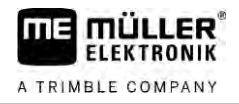

- Mapa se izrađuje, kada je aktivirana licenca FIELD-Nav.
- "fileserver"
  - Datoteke: Sve moguće formate datoteka.
  - Svrha: U mapi se pohranjuju datoteke, koje treba uvesti ili izvesti u aplikaciju FILE-Server (Server datoteka).
- "GPS"
  - Datoteke: .txt
  - Svrha: U mapi se pohranjuju GPS-pozicije u datoteci. To omogućuje servisu rekonstruirati pređene staze.
  - Mapa se izradi, kada aktivirate parametar, "Podatke obuhvatiti i spremiti".
- "NgStore"
  - Datoteke: .iio, .data
  - Svrha: TRACK-Leader. Standardna mapa za sačuvane snimljene tragove i polja.
- "Serija slika zaslona"
  - Datoteke: .bmp
  - Svrha: ovdje se spremaju slike zaslona.
  - Terminal izrađuje automatski ovu mapu, ako je aktiviran parametar "Slika zaslona" u meniju "Terminal", i Vi ste izradili sliku zaslona.
- "SHP"

Ova mapa mijenja mapu "GIS" koja je korištena u starim verzijama.

- Datoteke: .dbf, .kml, .prj, .shp, .shx
- Svrha: TRACK-Leader: Ovdje se nakon spremanja na SD karticu pohranjuju podaci polja.
   Na primjer: Granice polja, obrađene površine, uvratine itd.
   ISOBUS-TC: U ovoj se mapi moraju pohraniti shp datoteke.
- "TaskData"
  - Datoteke: .xml
  - Svrha: Mapa smije sadržavati samo XML-datoteke, koje potječu iz kompatabilne ISO-XML kartice za planiranje zemljišta. Na ove podatke pristupa aplikacija ISOBUS-TC.
  - Morate sami izraditi mapu.

| 5.10.3 | Prikazati sadr <b>ž</b> ai r | nosa <b>č</b> a datoteka | na terminalu     |
|--------|------------------------------|--------------------------|------------------|
| 011010 |                              |                          | 110 001111110010 |

Možete pogledati sadržaj nosača datoteka izravno preko terminala.

Postupak

- 1. Umetnite vaš nosač podataka (USB-memorijski štapić ili SD-karticu) u terminal.
- 2. Otvorite aplikaciju Service.
- 3. Dodirnite "USB 1" ili "SDCard".
- ⇒ Prikazat će se sadržaj USB-memorijskog štapića.
- ⇒ Sadržaj SD-kartice nalazi se u mapi "ME-TERMINAL".

# 6 GPS prijamnik

| 6.1 | GPS-prijamnik priklju <b>č</b> iti na terminal |
|-----|------------------------------------------------|
|-----|------------------------------------------------|

Ako priključite GPS prijamnik od Müller-Elektronik na terminal, saznate ćete iz uputa GPS prijamnika.

Ako montirate terminal u vozilo, koje već ima GPS prijamnik i drugi ISOBUS-terminal, morate:

- priključiti GPS-signal na terminal Müller-Elektronik.
- konfigurirati GPS prijamnik.

Postupak

Da biste priključili terminal na GPS prijamnik, koji je već bio montiran u vozilu:

- 1. saznajte, kako možete dovesti signal GPS prijamnika do terminala. To može biti različito za svako vozilo ili GPS prijamnik: Postoje vozila s GPS-utičnicom u kabini, GPS prijamnikom sa serijskim izlazom ili serijskim izlazima na ISOBUS-terminale.
- 2. Provjerite, sa kojim kabelom priključiti GPS-signal na serijsku utičnicu na terminalu od Müller-Elektronik.
- 3. Priključite GPS-signal na serijsku utičnicu terminala od Müller-Elektronik.
- Konfigurirajte GPS prijamnik, tako da se može komunicirati s terminalom od Müller-Elektronik. Specifikacije za to naći ćete u donjoj tabeli.
- 5. Aktivirajte na terminalu GPS-poganjač "Standard".

#### Konfiguracija

| Frekvencije          | 5 Hz (GPGGA, GPVTG) |
|----------------------|---------------------|
|                      | 1 Hz (GPGSA, GPZDA) |
| Brzina prijenosa     | 19200 Baud          |
| Bitovi podataka      | 8                   |
| Paritet              | ne                  |
| Bitovi zaustavljanja | 1                   |
| Kontrola protoka     | Nema                |

6.2

# Promjena pogonskog programa GPS prijamnika

Prilikom isporuke na terminalu je aktiviran pogonski program "standard". Taj pogonski program trebate promijeniti ako želite drugačije konfigurirati GPS prijamnik, primjerice, da biste promijenili korekturni signal. U tom slučaju trebate odabrati pogonski program koji odgovara GPS prijamniku.

Dostupan poganjač

| Naziv poganja <b>č</b> a | GPS-prijamnik                                                                    |
|--------------------------|----------------------------------------------------------------------------------|
| deaktiviran              | GPS-prijamnik nije priklju <b>č</b> en.                                          |
| A100, A101               | Poganja <b>č</b> i za GPS-prijamnike A100 i A101 kada su priklju <b>č</b> eni na |

Promjena pogonskog programa GPS prijamnika

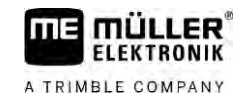

| Naziv poganja <b>č</b> a | GPS-prijamnik                                                                                                    |  |
|--------------------------|----------------------------------------------------------------------------------------------------|--|
|                          | serijsko su <b>č</b> elje.                                                                                                    |  |
| AG-STAR, SMART-6L        | Poganja <b>č</b> i za GPS-prijamnike AG-STAR i SMART-6L kada su<br>priklju <b>č</b> eni na serijsko su <b>č</b> elje.                                                                                           |  |
| PSR CAN                  | Odaberite ovaj poganjač kada je bilo koji GPS-prijamnik priključen<br>na upravljački Jobrechner PSR. Signali se prenose preko CAN-<br>kabela na terminal. Prijamnik se izravno konfigurira u PSR<br>aplikaciji. |  |
|                          | Obratite pozornost na to da poganja <b>č</b> ne koristite zajedno s<br>vanjskom svjetlosnom gredom.                                                                                                    |  |
| Standard                 | Poganjač za nepoznate GPS-prijamnike kada su oni priključeni na<br>serijsko sučelje.                                                                                                    |  |
|                          | Ovaj poganja <b>č</b> je standardno aktiviran. Priklju <b>č</b> eni GPS-prijamnik<br>pritom se ne mo <b>ž</b> e konfigurirati.                                                                                  |  |
| TRACK-Leader AUTO®       | Odaberite ovaj poganja <b>č</b> kada je GPS-prijamnik priklju <b>č</b> en na<br>upravlja <b>č</b> ki Jobrechner TRACK-Leader AUTO®.                                                                             |  |
|                          | Obratite pozornost na to da poganja <b>č</b> ne koristite zajedno s<br>vanjskom svjetlosnom gredom.                                                                                                    |  |
| AG-200, NAV-900          | Poganja <b>č</b> za GNSS-prijamnik AG-200 i NAV-900. Kada je AG-200<br>priklju <b>č</b> en na serijsko su <b>č</b> elje ili kada je NAV-900 priklju <b>č</b> en na<br>Ethernet su <b>č</b> elje.                |  |

# NAPOMENA

Pogre**š**an pogonski program O**š**te**ć**enje GPS prijamnika.

• Prije priključenja GPS prijamnika na terminal, aktivirajte odgovarajući pogonski program.

Postupak

Ovako aktivirate poganjač:

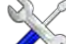

- 1. Otvorite aplikaciju Service.
- 2. Dodirnite "Poganjač".
- Dodirnite "GPS".
   ⇒ Instalirani poganjači se pojavljuju.
- 4. Dodirnite odgovarajući poganjač.

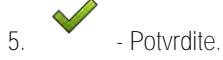

6. Ponovno pokrenite terminal.

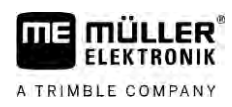

# GPS prijamnik konfigurirati

Na svakom GPS-prijamniku mora se konfigurirati interni softver. Sljedeće GPS-prijamnike možete konfigurirati preko terminala:

- A100
- A101
- AG-STAR
- SMART-6L
- NAV-900
- AG-200

Sve druge GPS prijamnike morate konfigurirati prema podacima proizvo**đ**ača.

Konfiguracija i pojedinačni parametri koje morate konfigurirati razlikuju se ovisno o GPS-prijamniku.

6.3.1

6.3

Postupak

GPS-prijamnik priključen je na terminal.

Konfiguriranje A100 ili A101

- ☑ GPS-prijamnik izravno je priključen na terminal. Dodatni uređaji, kao što su vanjska svjetlosna greda ili modul nagiba, ne smiju se između toga priključiti.
- ☑ Aktiviran je poganjač "A100, A101".

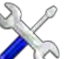

- I. 🧪 🖉 Otvorite aplikaciju Service.
- 2. Dodirnite "GPS".
  - ⇒ Pojavljuje se maska "Postavke".
  - ➡ Kod prve konfiguracije pojavljuje se sljedeća poruka: "GPS-prijamnik prepoznat. Konfiguraciju pročitati?"
- 3. Za potvrdu, dodirnite "Da". Za prekinuti, dodirnite "Ne".
  - ⇒ Terminal čita aktualnu konfiguraciju GPS-prijamnika.
  - ⇒ Sada ćete vidjeti sve konfigurabilne parametre.
- 4. Konfigurirajte parametar. Na sljedećim je stranicama navedeno koji parametri postoje.
- 5. Zatvorite ponovno sve dodatne uređaje, koje ste odspojili za konfiguraciju.

#### Parametar "Satelit 1" i "Satelit 2"

Satelit 1 – primarni DGPS-satelit. S ovim satelitom DGPS-prijamnik će se prvo povezati.

Satelit 2 – sekundarni DGPS-satelit. S ovim satelitom DGPS-prijamnik će se povezati tek nakon ispada primarnog satelita.

Koji satelit izaberete, zavisi od toga, koji u trenutku ima najbolju raspoloživost u Vašoj regiji.

- "AUTO"
   Softver bira automatski satelit koji je u trenutku najbolji.
- Naziv satelita.

Koji sateliti se ovdje pojavljuju, ovisi o tom, koji poganja $\check{c}$  i koji korekturni signal ste aktivirali.

#### Parametar "Upravljanje"

Ovaj parametar u GPS-prijamniku aktivira podršku za automatsko upravljanje.

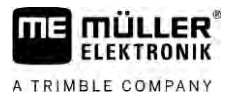

Morate konfigurirati parametar "Upravljanje" kada želite priključiti postojeći GPS-prijamnik na upravljački Jobrechner.

- "bez automatskog upravljanja"
   Deaktivira potporu automatskog upravljanja.
- "TRACK-Leader TOP"
- Aktivira potporu automatskog upravljanja s TRACK-Leader TOP.
- "TRACK-Leader AUTO"
   Aktivira potporu automatskog upravljanja s TRACK-Leader AUTO.

#### Parametar "Korekturni signal"

Vrsta korekturnog signala za GPS-prijamnik.

- "WAAS/EGNOS"
   Korekturni signal za Evropu, Sjevernu Ameriku, Rusiju i Japan.
- "E-DIF"

Interno izračunavanje korekturnih podataka.

Funkcionira samo sa specijalnom izvedbom DGPS-prijamnika A100 s brojem artikla 30302464. Ovaj prijamnik se vi**š**e ne distribuira od Müller-Elektronik.

#### Parametar "Modul nagiba"

Pod ovim parametrom konfigurira se modul nagiba GPS TILT-modul.

Modul nagiba možete naručiti od poduzeća Müller-Elektronik pod sljedećim brojem artikla: 30302495.

#### Konfiguracija AG-STAR-a

Postupak

6.3.2

- ☑ GPS-prijamnik priključen je na terminal.
- GPS-prijamnik izravno je priključen na terminal. Dodatni uređaji, kao što su vanjska svjetlosna greda ili modul nagiba, ne smiju se između toga priključiti.
- ☑ Aktiviran je poganjač "AG-STAR, SMART-6L".

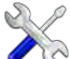

- 1. Otvorite aplikaciju Service.
- 2. Dodirnite "GPS".
  - ⇒ Pojavljuje se maska "Postavke".
  - ➡ Kod prve konfiguracije pojavljuje se sljedeća poruka: "GPS-prijamnik prepoznat. Konfiguraciju pročitati?"
- 3. Za potvrdu, dodirnite "Da". Za prekinuti, dodirnite "Ne"
  - ⇒ Terminal čita aktualnu konfiguraciju GPS-prijamnika.
  - ⇒ Sada ćete vidjeti sve konfigurabilne parametre.
- 4. Konfigurirajte parametar. Na sljedećim je stranicama navedeno koji parametri postoje.
- 5. Zatvorite ponovno sve dodatne uređaje, koje ste odspojili za konfiguraciju.

Parametar "Satelit 1" i "Satelit 2"

Satelit 1 – primarni DGPS-satelit. S ovim satelitom DGPS-prijamnik će se prvo povezati.

Satelit 2 – sekundarni DGPS-satelit. S ovim satelitom DGPS-prijamnik će se povezati tek nakon ispada primarnog satelita.

Koji satelit izaberete, zavisi od toga, koji u trenutku ima najbolju raspolo $\check{z}$ ivost u Va $\check{s}$ oj regiji.

"AUTO"

32

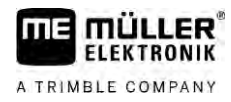

Softver bira automatski satelit koji je u trenutku najbolji.

Naziv satelita.

Koji sateliti se ovdje pojavljuju, ovisi o tom, koji poganjač i koji korekturni signal ste aktivirali.

#### Parametar "Upravljanje"

Ovaj parametar u GPS-prijamniku aktivira podr**š**ku za automatsko upravljanje.

Morate konfigurirati parametar "Upravljanje" kada želite priključiti postojeći GPS-prijamnik na upravljački Jobrechner.

- "bez automatskog upravljanja"
   Deaktivira potporu automatskog upravljanja.
- "TRACK-Leader TOP"

Aktivira potporu automatskog upravljanja s TRACK-Leader TOP.

"TRACK-Leader AUTO"
 Aktivira potporu automatskog upravljanja s TRACK-Leader AUTO.

#### Parametar "Korekturni signal"

Vrsta korekturnog signala za GPS-prijamnik.

- "EGNOS-EU"
- "WAAS-US"
- "MSAS-JP"
- "EGNOS-EU + GLIDE"
- "WAAS-US + GLIDE"
- "MSAS-JP + GLIDE"
- "GPS/GLONASS GLIDE 1"
- "GPS/GLONASS GLIDE 2"

#### Napomene za GLIDE

Ako ste odabrali korekturni signal sa sustavom GLIDE, pripazite na sljedeće:

- Prilikom vožnje cestom isključite GPS-prijamnik.
- Nakon pokretanja sustava svaki put treba pričekati oko 5 minuta dok on ne postane spreman za rad. Pričekajte to vrijeme na polju koje treba obraditi prije nego počnete s radom.
- Pripazite da GPS-prijamnik za vrijeme rada ne izgubi GPS-signal. Ako dođe do gubitka signala, to može uzrokovati ponovno pokretanje sustava GLIDE. Na taj način nastaju odstupanja tragova.

#### Parametar "Modul nagiba"

Pod ovim parametrom konfigurira se modul nagiba GPS TILT-modul.

Modul nagiba možete naručiti od poduzeća Müller-Elektronik pod sljedećim brojem artikla: 30302495.

Konfiguriranje prijamnika SMART-6L

6.3.3 Postupak

- GPS-prijamnik priključen je na terminal.
- GPS-prijamnik izravno je priključen na terminal. Dodatni uređaji, kao što su vanjska svjetlosna greda ili modul nagiba, ne smiju se između toga priključiti.
- ☑ Aktiviran je poganjač "AG-STAR, SMART-6L".

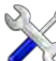

- Otvorite aplikaciju Service.

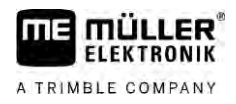

- 2. Dodirnite "GPS".
  - ⇒ Pojavljuje se maska "Postavke".
  - ➡ Kod prve konfiguracije pojavljuje se sljedeća poruka: "GPS-prijamnik prepoznat. Konfiguraciju pročitati?"
- 3. Za potvrdu, dodirnite "Da". Za prekinuti, dodirnite "Ne".
  - ⇒ Terminal čita aktualnu konfiguraciju GPS-prijamnika.
  - ⇒ Sada ćete vidjeti sve konfigurabilne parametre.
- 4. Konfigurirajte parametar. Na sljedećim je stranicama navedeno koji parametri postoje.
- 5. Zatvorite ponovno sve dodatne uređaje, koje ste odspojili za konfiguraciju.

#### Parametar "Satelit 1" i "Satelit 2"

Satelit 1 – primarni DGPS-satelit. S ovim satelitom DGPS-prijamnik će se prvo povezati.

Satelit 2 – sekundarni DGPS-satelit. S ovim satelitom DGPS-prijamnik će se povezati tek nakon ispada primarnog satelita.

Koji satelit izaberete, zavisi od toga, koji u trenutku ima najbolju raspoloživost u Vašoj regiji.

- "AUTO"
  - Softver bira automatski satelit koji je u trenutku najbolji.
- Naziv satelita.
  - Koji sateliti se ovdje pojavljuju, ovisi o tom, koji poganjač i koji korekturni signal ste aktivirali.

#### Parametar "Upravljanje"

Ovaj parametar u GPS-prijamniku aktivira podr**š**ku za automatsko upravljanje.

Morate konfigurirati parametar "Upravljanje" kada želite priključiti postojeći GPS-prijamnik na upravljački Jobrechner.

- "bez automatskog upravljanja"
   Deaktivira potporu automatskog upravljanja.
- "TRACK-Leader TOP" Aktivira potporu automatskog upravljanja s TRACK-Leader TOP.
- "TRACK-Leader AUTO"
   Aktivira potporu automatskog upravljanja s TRACK-Leader AUTO.

#### Parametar "Korekturni signal"

Vrsta korekturnog signala za GPS-prijamnik.

- EGNOS/WAAS
- EGNOS/WAAS + GLIDE
- GLIDE
- RTK-radio (potrebna je licenca za RTK)
- RTK-GSM (potrebna je licenca za RTK)
- TerraStar (potrebna je licenca za RTK ili L-pojas)

#### Napomene za GLIDE

Ako ste odabrali korekturni signal sa sustavom GLIDE, pripazite na sljedeće:

- Prilikom vožnje cestom isključite GPS-prijamnik.
- Nakon pokretanja sustava svaki put treba pričekati oko 5 minuta dok on ne postane spreman za rad. Pričekajte to vrijeme na polju koje treba obraditi prije nego počnete s radom.
- Pripazite da GPS-prijamnik za vrijeme rada ne izgubi GPS-signal. Ako dođe do gubitka signala, to može uzrokovati ponovno pokretanje sustava GLIDE. Na taj način nastaju odstupanja tragova.

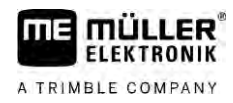

#### Napomene za TerraStar

Ako ste odabrali korekturni signal "TerraStar", pripazite na sljedeće:

- Postoje dva različita TerraStar korekturna signala: TerraStar-C i TerraStar-L. Oni se načelno razlikuju zbog različitih točnosti.
- Precizne vrijednosti osigurane su na otvorenom cca 5 do 10 minuta nakon uključivanja GPS prijamnika.
- Ako se GPS signal zbog sjena zgrada ili drveća prekine, potpuna precizna vrijednost ponovno je osigurana najkasnije nakon cca 5 minuta. Zbog toga bi po mogućnosti trebalo izbjeći vožnju uzduž nizova drveća ili zgrada.
- Tijekom približavanja ne se smije pomicati ni GPS prijamnik ni vozilo, a ne smije se ni mijenjati lokacija.

#### Parametar "Baud rata prijamnik port B"

Prikazuje se samo kad je odabran korekturni signal "RTK-radio".

Ako upotrebljavate GPS-prijamnik s radiomodemom drugog proizvo**đ**ača, u nekim slučajevima trebate prilagoditi ratu bauda. Rata bauda u tim slučajevima treba odgovarati onoj radiomodema. Rata bauda radiomodema tvrtke Müller-Elektronik uvijek iznosi 19.200 bodova.

#### Parametar "Korektura kod RTK ispada"

Ovaj vam je parametar potreban samo kada upotrebljavate prijamnik s automatskim upravljanjem.

- "automatski"
  - Parametar je aktiviran.

Kod ispada RTK-a dolazi do odstupanja između aktualnog položaja vozila i GPS-položaja. Kad je parametar podešen na "automatski", onemogućeno je da se vozilo pomiče izravno do novog GPS-položaja. Umjesto toga korak po korak se vrši vožnja do novog GPS-položaja. Na taj se način sprečava da prilikom ispada RTK-a dođe do značajnih odstupanja tragova. Kad se ponovno uspostavi RTK signal, vozilo se korak po korak pokreće do izvornog GPSpoložaja.

. "deaktiviran"

Parametar je deaktiviran.

#### Parametar "Modul nagiba"

Pod ovim parametrom konfigurira se modul nagiba GPS TILT-modul.

Modul nagiba možete naručiti od poduzeća Müller-Elektronik pod sljedećim brojem artikla: 30302495.

#### RTK ili L Band licenca za SMART-6L

Z rad s RTK korekcionim signalima, potreban Vam je DGPS/GLONASS-prijamnik SMART-6L i RTK licenca.

Za rad s TerraStar korekturnim signalima potreban vam je DGPS/GLONASS-prijamnik SMART-6L i minimalno L Band licenca.

Prilikom kupnje GPS prijamnika s RTK ili L Band licencom licencu unosi tvrtka Müller-Elektronik. Licencu morate unijeti sami, samo prilikom naknadne kupnje.

Postupak

SC

1

- Otvorite aplikaciju Service.
- Dodirnite "GPS".
   ⇒ Maska "Postavke" se pojavi.

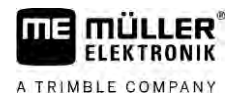

P

3

- Otvorite Izbornik licence

- 4. Dodirnite "Kod licence".
  - ⇒ Pojavljuje se maska "Izbornik licence".
  - ⇒ Možete vidjeti u maski serijski broj i verziju ugrađenog programa. Trebat će Vam pri naručivanju koda licence.
  - Ako koristite korekturni signal TerraStar, prikazat će Vam se podaci o funkciji TerraStar i o isteku valjanosti funkcije TerraStar.
  - ⇒ Opcionalno možete otvoriti masku "Broj modela" da biste dobili informacije o aktualnoj aktivaciji GPS prijamnika.
- 5. Unesite kod licence.

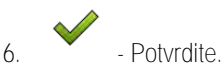

## GSM-modem za SMART-6L

Ako koristite DGPS/GLONASS-prijamnik SMART-6L s GSM-modemom, možete prilagoditi postojeću konfiguraciju.

- Otvorite aplikaciju Service.
- 2. Dodirnite "GPS".
- 3. Maska "Postavke" se pojavi.

NULLA

S

1.

4.

6.

- Otvorite meni za konfiguraciju.
- 5. Konfigurirajte parametar. Objašnjenje pojedinih parametara možete pronaći u tebelarnom prikazu na kraju ovog poglavlja.

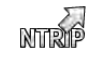

- Spremite promjene.
- ⇒ Sljedeća se poruka pojavljuje: "Trebaju li se podaci prenijeti na modem?"
- 7. "Da" Potvrdite.
- ➡ Podaci se prenose na modem. To traje oko 30 sekundi.

| Parametar           | Zna <b>č</b> enje                                                                      | Mogu <b>ć</b> i upis                                                                                          |
|---------------------|----------------------------------------------------------------------------------------|----------------------------------------------------------------------------------------------------|
| APN                 | Veza s pru <b>ž</b> ateljem.                                                           | URL ili IP-adresa pru <b>ž</b> atelja.                                                                        |
| Korisnik            | lme za pristup internetu. Ime je isto za sve<br>korisnike pru <b>ž</b> atelja.         | lme koje je navedeno od pružatelja. Kod<br>nekih pružatelja ne mora se upisati ime.                           |
| Zaporka             | Zaporka za pristup internetu. Zaporka je ista za<br>sve korisnike pru <b>ž</b> atelja. | Zaporka koja je navedena od pru <b>ž</b> atelja. Kod<br>nekih pru <b>ž</b> atelja ne mora se upisati zaporka. |
| URL/IP              | Veza sa serverom korekcionih podataka.                                                 | URL ili IP-adresa servera korekcionih<br>podataka.                                                            |
| Priklju <b>č</b> ak | Priklju <b>č</b> ak na server korekcionih podataka.                                    | Broj priklju <b>č</b> ka                                                                                      |

Postupak
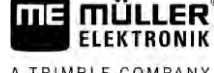

A TRIMBLE COMPANY

| Parametar      | Zna <b>č</b> enje                                                                        | Mogu <b>ć</b> i upis                                                       |
|----------------|------------------------------------------------------------------------------------------|----------------------------------------------------------------------------|
| NTRIP-korisnik | lme za identifikaciju ra <b>č</b> una kupca od slu <b>ž</b> be<br>korekcionih podataka.  | Slova i brojevi. Obratite pozornost na pisanje velikim i malim slovima.    |
| NTRIP-zaporka  | Zaporka za identifikaciju imena.                                                         | Slova i brojevi. Obratite pozornost na pisanje<br>velikim i malim slovima. |
| Mountpoint     | Ru <b>č</b> ni upis izvora korekcionih podataka, mogu <b>ć</b> je<br>samo kod GPRS-veza. | Naziv izvora korekcionih podataka/protoka<br>podataka.                     |

6.3.4

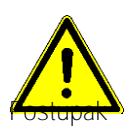

### Konfiguracija prijamnika NAV-900

Uzmite u obzir da NAV-900 kao sustav za automatsko upravljanje uvijek mora provjeriti i registrirati službena ustanova prema dotičnim propisima specifičnima za pojedinu državu.

- GPS-prijamnik je priključen na terminal putem adaptera EXP-900L.
- Aktiviran je poganjač "AG-200, NAV-900".
- 🕅 Otvorite aplikaciju Service. 1.
- 2. Dodirnite "GPS".
  - ⇒ Pojavljuje se maska "NAV-900".
  - ⇒ Terminal čita aktualnu konfiguraciju GPS-prijamnika.
- 3. Dodirnite "Postavke".

⇒ Sada ćete vidjeti sve konfigurabilne parametre.

4. Konfigurirajte parametar. Na sljedećim je stranicama navedeno koji parametri postoje. Parametri koje morate konfigurirati ovise o pojedinom izvoru korekcije i pojedinoj aktivaciji. Uvijek se prikazuju samo parametri koje morate konfigurirati.

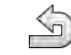

- Spremite konfiguraciju. 5.
- 6. Potvrdite.

#### Parametar "Frekvencija"

Frekvencija kojom prijamnik prenosi terminalu svoj aktualni položaj.

• "5 Hz"

#### Parametar "Kvaliteta položaja"

Postavka za kvalitetu položaja prijamnika.

"Točnost"

Za radove koji zahtijevaju najveću točnost, ali ne nužno najveću raspoloživost satelita. Ova se postavka preporučuje.

"Usklađeno"

Za radove koji zahtijevaju i primjerenu raspoloživost satelita i točnost.

"Raspoloživost" Za radove koji zahtijevaju veliku raspoloživost satelita.

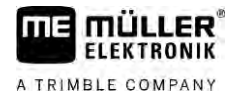

#### Parametar "Radar Out"

Kada je aktiviran ovaj parametar, prijamnik preko izlaza radara emitira impulse s pomoću kojih se može izračunati aktualna brzina. Prijamnik emitira 13 000 impulsa po 100 m.

#### Parametar "Primjena položaja s kompenzacijom nagiba"

Ako je ovaj parametar aktiviran, trenutačni se položaj prijamnika korigira u odnosu na referentnu točku.

#### Parametar "Izvor korekcije"

Izvor iz kojeg prijamnik uzima korekturne podatke kako bi povećao točnost položaja (PDOP).

Popis mogućih izvora korekcije ovisi o licencama koje postoje na prijamniku NAV-900.

Prikaz parametara koje morate konfigurirati mijenja se ovisno o odabranom izvoru korekcije.

"Autonomno"

Ne upotrebljavaju se korekturni podaci za poboljšanje točnosti. Položaj se određuje samo na temelju satelitskog položaja.

- "SBAS"
- Besplatne službe za ispravke na bazi satelita, npr. EGNOS, WAAS, MSAS i GAGAN.
- "RangePoint RTX"

Gotovo globalno raspoloživa služba za ispravke na bazi satelita za trag-na-trag točnosti od 15 cm. Nije potrebna lokalna bazna stanica ili modem.

"CenterPoint RTX Satellite"

Gotovo globalno raspolo**ž**iva slu**ž**ba za ispravke na bazi satelita za to**č**nosti do 2,5 cm. Nije potrebna lokalna bazna stanica ili modem.

- "CenterPoint RTX Satellite fast"
   Vrijeme inicijalizacije kraće je od 1 minute. CenterPoint RTX fast raspoloživ je u određenim regijama te nije potrebna ni lokalna bazna stanica ni modem.
- "CenterPoint VRS"

Označava korekturni proces u sklopu kojega se RTK-korekcije šalju mobilnim internetom preko mreže, koja se sastoji od baznih stanica i poslužitelja, do GNSS-prijamnika. Potreban je vanjski GSM-modem.

Odaberite ovaj izvor korekcije kada upotrebljavate NAV-900 s modemom GX450.

 "CenterPoint RTK"
 Označava korekturni proces u sklopu kojega se RTK-korekcija podataka šalje iz lokalne bazne stanice preko bežične veze do GNSS-prijamnika. Potreban je ili vanjski radijski modem ili vanjski GSM modem.

#### Parametar "SBAS+"

Sateliti koji se ne mogu ispraviti SBAS-om svejedno se upotrebljavaju za određivanje položaja s pomoću sustava SBAS+. Tako se dodatno povećava pouzdanost u sjeni.

#### Parametar "Korekcijski satelit"

Satelit koji pripada pojedinom sustavu SBAS. Satelit odašilje korekturne podatke za pojedinu regiju.

Ako određeni korekcijski satelit u trenutku nije u pogonu, morate prekonfigurirati prijamnik.

- "Automatski"
- "EGNOS 120"
- "EGNOS 123 ASTRA-5B"

Ovaj je korekcijski satelit u trenutku na raspolaganju za Europu.

• "EGNOS 124"

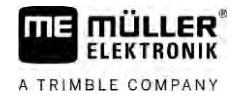

- "EGNOS 126"
- "EGNOS 136 SES-5"
   Ovaj je korekcijski satelit u trenutku na raspolaganju za Europu.
- "MSAS 129"
- "MSAS 137 MTSAT-2"
- "GAGAN 127"
- "GAGAN 128"
- "WAAS 133"
- "WAAS 135 GALAXY XV"
- "WAAS 138 ANIK F1 R"
- "Korisnički definirano"

Pojavljuje se red u koji možete unijeti ID željenog korekcijskog satelita. Možete unijeti samo vrijednosti koje su unutar određenog raspona i nisu već raspoložive na popisu za odabir.

#### Parametar "MMS modus"

Ovim parametrom možete smanjiti smetnje na satelitskim frekvencijama. Takve smetnje mogu nastati npr. zbog telekomunikacijskog operatera.

- "Automatski"

Smetnje se automatski smanjuju. Ova se postavka preporučuje.

• "Uski pojas"

Ova se smetnja izostavlja ako se pojavi u uskom frekvencijskom pojasu.

"Široki pojas"

Ova se smetnja izostavlja ako se pojavi u širokom frekvencijskom pojasu.

#### Parametar "Odabir frekvencije"

Navodi frekvenciju korekcijskog satelita koju treba primjenjivati prijamnik.

- "Automatski"
- "Azija i Pacifik"
- "Središnja Azija"
- "Sjeverna Amerika"
- "Europa, Bliski istok i Afrika"
- "Latinska Amerika"
- "Korisnički definirano"

Pojavljuju se dva reda u kojima možete unijeti željenu frekvenciju i odabrati željenu ratu bauda.

#### Parametar "Brzo ponovno pokretanje"

Na kraju rada prijamnik pamti zadnji položaj. Tako se brzo vraća u položaj pri sljedećem pokretanju prijamnika. Položaj prijamnika brzo "konvergira".

Kada je aktivirana ova funkcija, prijamnik se ne smije pomicati u isključenom stanju.

#### Parametar "Prag konvergencije"

Granična vrijednost ispod koje prijamnik pokazuje da se zadana točnost dostiže tijekom rada. Položaj prijamnika tada je "konvergiran".

#### Parametar "xFill modus"

U xFill modusu premo**šć**uju se ispadi RTK-a koji mogu nastati zbog nestanka radioveze ili internetske veze.

Ako se ne prima RTK-korekturni signal, xFill izvršava odgovarajuće korekcije do 20 minuta.

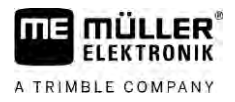

#### Parametar "Osnovni datum"

Referentni sustav regije u kojoj se upotrebljava prijamnik.

- "Automatski"
  - Ova se postavka preporučuje.
- "ETRS89"
- "GDA94"
- "NAD83"
- "SIRGASCOM"
- "WGS84"

#### Parametar "xFill premium"

xFill premium napredni je xFill modus koji nije vremenski ograničen na 20 minuta.

Za ovaj je modus potrebna dodatna licenca.

"Automatski"

Ova se postavka preporučuje. Pri ispadu signala automatski se prebacuje između tehnologije xFill i RTK-korekturnog signala.

"Utemeljeno na vremenu"

Razdoblje u kojem se prisilno upotrebljava xFill premium.

Ova postavka može poslužiti na južnoj polutki za sprečavanje signalnih smetnji pri izlasku i zalasku sunca.

#### Parametar "Adresa servera"

URL ili IP-adresa kojom se uspostavlja veza s poslužiteljem korekturnih podataka.

#### Parametar "Broj priključka"

Priključak na poslužitelj korekturnih podataka.

#### Parametar "Mountpoint"

Naziv izvora korekturnih podataka ili protoka podataka. Obratite pozornost na pisanje velikim i malim slovima.

#### Parametar "Korisničko ime"

Ime za identifikaciju računa kupca službe za ispravke. Pri unosu obratite pozornost na velika i mala slova.

#### Parametar "Zaporka"

Zaporka uz korisničko ime. Obratite pozornost na pisanje velikim i malim slovima.

#### Parametar "Radiomodem"

Odabir priključenog radiomodema.

- "Trimble 900 MHz"
- "Trimble 450 MHz"
- "Vanjski"

Ovu postavku morate odabrati kada upotrebljavate radiomodem ili GSM-modem koji nije proizvelo poduzeće Trimble.

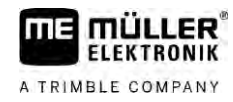

#### Parametar "ID oznaka mreže"

Unesite mrežni ID s kojim treba raditi radiomodem Trimble 900 MHz.

#### Parametar "Radiomodus"

Prijenosni modus koji upotrebljava radiomodem Trimble.

- "PCCEOT 4800"
- "PCCEOT 9600"
- "TRIMTALK V1 na 4800"
- "TRIMTALK V1 na 8000"
- "TRIMTALK V1 na 9600"

#### Parametar "Rata bauda"

Podešavanje brzine kojom vanjski radiomodem šalje podatke prijamniku NAV-900.

- **.** "4800"
- "9600"
- "19200"
- **.** "38400"
- "57600"
- "115200"

#### Parametar "Paritet"

Postavka paritetnog bita podatkovnog prijenosa.

- "Neparni"
- "Parni"
- "Nema"

#### Parametar "Bit zaustavljanja"

Postavka bita zaustavljanja podatkovnog prijenosa.

- "1 bit"
- "2 bita"

#### Parametar "Vanjski korekcijski protokol (ulaz)"

Odabir protokola korekturnih podataka koji izdaje vanjski radiomodem.

- "RTCM3"
- "CMR"

#### Parametar "Podatkovni izlaz"

Odabir protoka podataka koji treba izaći na sučelju između vanjskog radiomodema i prijamnika NAV-900.

- "NMEA"
- "Nema"

#### Parametar "RTK filtar baznih stanica"

ID bazne stanice za koju je aktivirano primanje korekturnih podataka.

#### Parametar "Bazna stanica CMR ID"

Referentni ID baznih stanica od kojih se primaju isključivo korekturni podaci.

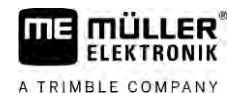

#### Prijenos licenci

Možete nabaviti dodatne licence da biste aktivirali ostale funkcije i razrede točnosti prijamnika.

Potrebne licence možete dobiti od poduzeća Müller-Elektronik ili svojega dobavljača.

Postupak

☑ Imate dodatne licence na USB-memorijskom štapiću. Naziv datoteke mora uvijek počinjati serijskim brojem prijamnika.

- 1. Umetnite USB-memorijski štapić u terminal.
  - S.C
- 2. Otvorite aplikaciju Service.
- 3. Dodirnite "GPS".

6.

4. Dodirnite "Postavke".

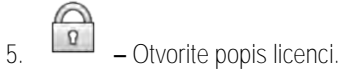

- Pokrenite prijenos licenci.
- 7. Pričekajte da prijenos licenci završi.
- 8. Ponovo pokrenite terminal kada sustav to zatraži.
- ⇒ Sada možete upotrebljavati prijamnik s novom licencom.

#### Upravljanje radiofrekvencijom

Ako primjenjujete radiomodem Trimble 450 MHz, možete unaprijed podesiti različite radiofrekvencije da biste se po potrebi mogli jednostavno prebaciti s jedne frekvencije na drugu.

 $\blacksquare$  Aktiviran je radiomodem Trimble 450 MHz. [ $\rightarrow$  40]

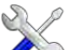

1.

6.

7.

- Otvorite aplikaciju Service.
- 2. Dodirnite "GPS".
- 3. Dodirnite "Postavke".

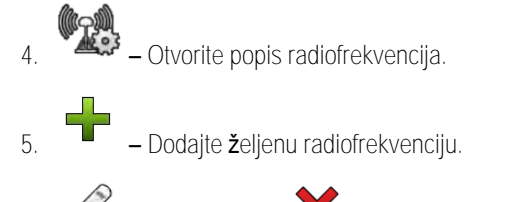

– Promijenite ili 🍝 izbrišite radiofrekvencije.

- Aktivirajte željenu radiofrekvenciju.
- 8. 🕘 Iza**đ**ite iz maske.
- 9. Prenesite nove postavke.
- 10. "Da" Potvrdite.

#### Konfiguracija NMEA obavijesti

Postupak

FLEKTRONIK

A TRIMBLE COMPANY

- 1. Umetnite USB-memorijski štapić u terminal.
  - SC.
- Otvorite aplikaciju Service.
- 3. Dodirnite "GPS".
- 4. Dodirnite "Postavke".
- 5.
  - Otvorite konfiguraciju.
  - ➡ Pojavljuje se maska "NMEA početna konfiguracija".

- Spremite konfiguraciju.

- $\Rightarrow$  Sada **ć**ete vidjeti sve konfigurabilne parametre.
- 6. Konfigurirajte parametar. Na sljedećim je stranicama navedeno koji parametri postoje.

7.

- 8. Pričekajte da se spremanje završi.
- 9. Potvrdite.

#### 10. Na GPS poganjaču namjestite "Standardno". [→ 29]

11. – Potvrdite.

12. Ponovno pokrenite terminal.

Parametar "NMEA izlaz"

Aktivirajte ovaj parametar ako želite slati NMEA obavijesti preko serijskog sučelja prijamnika.

#### Parametar "Ulaz"

Sučelje prijamnika preko kojeg je prijamnik povezan s terminalom.

#### Parametar "Rata bauda"

Postavka brzine serijskog prijenosa.

#### Parametar "NMEA obavijesti"

Odabir NMEA obavijesti koje treba slati.

- "GST"
- Statistika o pogre**š**kama polo**ž**aja
- "RMC"
- Polo**ž**aj, brzina, smjer, vrijeme
- "ZDA"
   Datum i vrijeme
- "GSA"
   Općenite satelitske informacije
- "GSV"
   Detaljne satelitske informacije
- "VTG"
- Kurs i brzina iznad zemlje
- "GGA"

Vrijeme, položaj (stupanj duljine/stupanj širine) i status rješenja

6.3.5

Postupak

### Konfiguracija prijamnika AG-200

☑ GPS-prijamnik priključen je na terminal.

☑ Aktiviran je poganjač "AG-200, NAV-900".

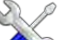

- Otvorite aplikaciju Service.
- 2. Dodirnite "GPS".
  - ⇒ Pojavljuje se maska "AG-200".
  - ⇒ Terminal čita aktualnu konfiguraciju GPS-prijamnika.
- 3. Dodirnite "Postavke".
  - ⇒ Sada ćete vidjeti sve konfigurabilne parametre.
- 4. Konfigurirajte parametar. Na sljedećim je stranicama navedeno koji parametri postoje. Parametri koje morate konfigurirati ovise o pojedinom izvoru korekcije i pojedinoj aktivaciji. Uvijek se prikazuju samo parametri koje morate konfigurirati.

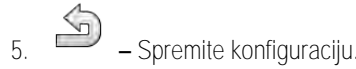

6. Potvrdite.

#### Parametar "Frekvencija"

Frekvencija kojom prijamnik prenosi terminalu svoj aktualni položaj.

• "5 Hz"

#### Parametar "Kvaliteta položaja"

Postavka za kvalitetu položaja prijamnika.

"Točnost"

Za radove koji zahtijevaju najveću točnost, ali ne nužno najveću raspoloživost satelita. Ova se postavka preporučuje.

"Usklađeno"

Za radove koji zahtijevaju i primjerenu raspoloživost satelita i točnost.

"Raspoloživost" Za radove koji zahtijevaju veliku raspoloživost satelita.

#### Parametar "Izvor korekcije"

Izvor iz kojeg prijamnik uzima korekciju podataka kako bi povećao točnost položaja (PDOP).

Popis mogućih izvora korekcije ovisi o licencama koje postoje na prijamniku AG-200.

Prikaz parametara koje morate konfigurirati mijenja se ovisno o odabranom izvoru korekcije.

- "Autonomno"
   Ne upotrebljavaju se korekturni podaci za poboljšanje točnosti. Položaj se određuje samo na temelju satelitskog položaja.
- "SBAS"
   Besplatne službe za ispravke na bazi satelita, npr. EGNOS, WAAS, MSAS i GAGAN.
- "ViewPoint RTX Satellite"
   Gotovo globalno raspoloživa služba za ispravke za prijamnik Trimble-GNSS na bazi satelita. Nije potrebna lokalna bazna stanica ili modem.

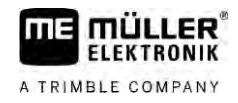

#### Parametar "SBAS+"

Sateliti koji se ne mogu ispraviti SBAS-om svejedno se upotrebljavaju za određivanje položaja s pomoću sustava SBAS+. Tako se dodatno povećava pouzdanost u sjeni.

#### Parametar "Korekcijski satelit"

Satelit koji pripada pojedinom sustavu SBAS. Satelit odašilje korekturne podatke za pojedinu regiju.

Ako određeni korekcijski satelit u trenutku nije u pogonu, morate prekonfigurirati prijamnik.

- "Automatski"
- "EGNOS 120"
- "EGNOS 123 ASTRA-5B"

Ovaj je korekcijski satelit u trenutku na raspolaganju za Europu.

- "EGNOS 124"
- "EGNOS 126"
- "EGNOS 136 SES-5"
  - Ovaj je korekcijski satelit u trenutku na raspolaganju za Europu.
- "MSAS 129"
- "MSAS 137 MTSAT-2"
- "GAGAN 127"
- "GAGAN 128"
- "WAAS 133"
- "WAAS 135 GALAXY XV"
- "WAAS 138 ANIK F1 R"
- "Korisnički definirano"

Pojavljuje se red u koji možete unijeti ID željenog korekcijskog satelita. Možete unijeti samo vrijednosti koje su unutar određenog raspona i nisu već raspoložive na popisu za odabir.

#### Parametar "MMS modus"

Ovim parametrom možete smanjiti smetnje na satelitskim frekvencijama. Takve smetnje mogu nastati npr. zbog telekomunikacijskog operatera.

"Automatski"

Smetnje se automatski smanjuju. Ova se postavka preporu**č**uje.

• "Uski pojas"

Ova se smetnja izostavlja ako se pojavi u uskom frekvencijskom pojasu.

"Široki pojas"
 Ova se smetnja izostavlja ako se pojavi u širokom frekvencijskom pojasu.

#### Parametar "Odabir frekvencije"

Navodi frekvenciju korekcijskog satelita koju treba primjenjivati prijamnik.

- "Automatski"
- "Azija i Pacifik"
- "Središnja Azija"
- "Sjeverna Amerika"
- "Europa, Bliski istok i Afrika"
- "Latinska Amerika"
- "Korisnički definirano"

Pojavljuju se dva reda u kojima možete unijeti željenu frekvenciju i odabrati željenu ratu bauda.

#### Prijenos licenci

Možete nabaviti dodatne licence da biste aktivirali ostale funkcije i razrede točnosti prijamnika.

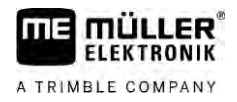

Potrebne licence možete dobiti od poduzeća Müller-Elektronik ili svojega dobavljača.

☑ Imate dodatne licence na USB-memorijskom štapiću. Naziv datoteke mora uvijek počinjati

Postupak

- serijskim brojem prijamnika. 1. Umetnite USB-memorijski štapić u terminal.
- Otvorite aplikaciju Service.
- 3. Dodirnite "GPS".
- 4. Dodirnite "Postavke".
- 5. Otvorite popis licenci.
- 6. Pokrenite prijenos licenci.
- 7. Pričekajte da prijenos licenci završi.
- 8. Ponovo pokrenite terminal kada sustav to zatraži.
- ⇒ Sada možete upotrebljavati prijamnik s novom licencom.

#### Konfiguracija NMEA obavijesti

Postupak

- 1. Umetnite USB-memorijski štapić u terminal.
- 2. Otvorite aplikaciju Service.
- 3. Dodirnite "GPS".
- 4. Dodirnite "Postavke".
- 5.
  - Otvorite konfiguraciju.
    - ⇒ Pojavljuje se maska "NMEA početna konfiguracija".
    - ⇒ Sada ćete vidjeti sve konfigurabilne parametre.
- 6. Konfigurirajte parametar. Na sljedećim je stranicama navedeno koji parametri postoje.

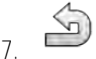

- > Spremite konfiguraciju
- 8. Pričekajte da se spremanje završi.
- 9. Potvrdite.
- 10. Na GPS poganjaču namjestite "Standardno". [→ 29]

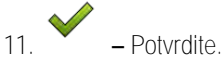

12. Ponovno pokrenite terminal.

#### Parametar "NMEA izlaz"

Aktivirajte ovaj parametar ako želite slati NMEA obavijesti preko serijskog sučelja prijamnika.

#### Parametar "Ulaz"

Sučelje prijamnika preko kojeg je prijamnik povezan s terminalom.

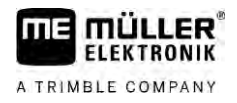

#### Parametar "Rata bauda"

Postavka brzine serijskog prijenosa.

| Parametar | "NMEA | obavijesti" |
|-----------|-------|-------------|
|           |       | -           |

Odabir NMEA obavijesti koje treba slati.

- "GST"
   Statistika o pogreškama položaja
- "RMC"
   Položaj, brzina, smjer, vrijeme
  - "ZDA"
     Datum i vrijeme
- "GSA"
  Općenite satelitske informacije
  "GSV"
  Detaljne satelitske informacije
  - "VTG"
    Kurs i brzina iznad zemlje
  - "GGA"

Vrijeme, položaj (stupanj duljine/stupanj širine) i status rješenja

6.3.6 Konfiguriranje nepoznatog GPS-prijamnika

Postupak

#### ☑ GPS-prijamnik priključen je na terminal.

- ☑ GPS-prijamnik izravno je priključen na terminal. Dodatni uređaji, kao što su vanjska svjetlosna greda ili modul nagiba, ne smiju se između toga priključiti.
- ☑ Aktiviran je poganjač "Standard".

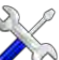

- Otvorite aplikaciju Service.
- 2. Dodirnite "GPS".
  - ⇒ Pojavljuje se maska "Postavke".
  - ➡ Kod prve konfiguracije pojavljuje se sljedeća poruka: "GPS-prijamnik prepoznat. Konfiguraciju pročitati?"
- 3. Konfigurirajte parametar "Rata bauda".
- 4. Zatvorite ponovno sve dodatne uređaje, koje ste odspojili za konfiguraciju.

#### Parametar "Rata bauda"

Podešavanje brzine kojom GPS-prijamnik šalje podatke terminalu. Parametar podešava ratu bauda od terminala.

6.4

### Konfiguracija GPS prijamnika za automatsko upravljanje

Za korištenje GPS prijamnika s automatskim upravljanjem, morate ga prije toga konfigurirati. U slučaju konfiguracije prilagodit će se interne postavke GPS prijamnika.

Možete upotrebljavati sljedeće GPS-prijamnike za automatsko upravljanje:

- A101
- AG-STAR
- SMART-6L

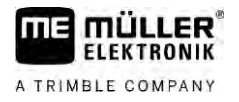

NAV-900

Koraci pri konfiguriranju pojedinog GPS-prijamnika za automatsko upravljanje razlikuju se ovisno o prijamniku.

#### 6.4.1 Konfiguriranje prijamnika A101, AG-STAR ili SMART-6L za automatsko upravljanje

Postupak

Ovako konfigurirate GPS prijamnik za automatsko upravljanje:

- 1. Aktivirajte pogonski program za dotični GPS prijamnik [→ 29] kako biste uspostavili vezu između terminala i GPS prijamnika.
- 2. Konfigurirajte GPS prijamnik.  $[\rightarrow 31]$
- 3. Dodirnite u konfiguraciji "Upravljanje".
- 4. Odaberite automatsko upravljanje, koje koristite.

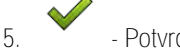

- Potvrdite
- i podesite ratu bauda prijamnika na 6. Kod sustava TRACK-Leader AUTO® dodirnite automatsko upravljanje. ⇒ Sljedeća se poruka pojavljuje: "Veza do GPS prijamnika sada se može odvojiti."
- 7. "OK" Potvrdite.
- 8. Isključite terminal
- 9. Priključite GPS prijamnik sada na rasplet kraja kabela upravljačkog računala.
- 10. Pokrenite terminal.
- 11. Aktivirajte, ovisno o upravljačkom jobrechneru, pogonski program "PSR CAN" ili "TRACK-Leader AUTO". [→ 29]
- 12. - Potvrdite
- 13. Ponovno pokrenite terminal.
- ⇒ GPS prijamnik je sada konfiguriran za automatsko upravljanje.

Za promjenu parametara GPS prijamnika, nakon što ste konfigurirali GPS prijamnik za automatsko upravljanje, morate povratiti interne postavke GPS prijamnika.

Postupak

1. Priključite GPS prijamnik na terminal.

#### 2. Aktivirajte pogonski program dotičnog GPS prijamnika. [→ 29]

3. Ponovno pokrenite terminal.

- Otvorite aplikaciju Service. 4
- 5. Dodirnite "GPS".

6.

- Vratite ratu bauda.
- 7. Sljedeća se poruka pojavljuje: "Treba li se standardna rata bauda vratiti na zadanu postavku?".
- 8. "OK" Potvrdite.

- 9. Ponovno pokrenite terminal.
- ⇒ Sada možete mijenjati pojedinačne parametre GPS prijamnika.
- ⇒ Nakon što promijenite parametre, možete ponovno konfigurirati GPS prijamnik za upravljanje.

6.4.2

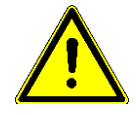

### Konfiguriranje prijamnika NAV-900 za automatsko upravljanje

Uzmite u obzir da NAV-900 kao sustav za automatsko upravljanje uvijek mora provjeriti i registrirati službena ustanova prema dotičnim propisima specifičnima za pojedinu državu.

Ne morate dodatno konfigurirati NAV-900 za automatsko upravljanje.

Želite li upotrebljavati prijamnik s automatskim upravljanjem, potrebna je sljedeća licenca na terminalu:

TRACK-Leader AUTO<sup>®</sup>

Također su potrebne sljedeće licence na prijamniku NAV-900. Odgovarajuće licence možete dobiti od poduzeća Müller-Elektronik ili svojega dobavljača.

- EZ-Pilot Pro
- Autopilot
- CAN Autopilot to Autopilot
- CAN Autopilot

### 6.5 Zapisati GPS-pozicije

Ako upotrebljavate A101, AG-STAR ili SMART-6L, možete zapisati položajne podatke prijamnika. To može biti nužno u slučaju pogrešaka.

Postupak

- ☑ USB-memrijski štapić umetnuti u terminal.
- 1. Otvorite aplikaciju Service.
- 2. Dodirnite "GPS".

5

- Dodirnite "GPS-podaci".
   ⇒ Maska "GPS-podaci" se pojavi.
- 4. Spustite se prema dolje.
- Dodirnite "Trag-podaci".
   ⇒ Maska "Trag-podaci" se pojavi.
- 6. Spustite se prema dolje.
- 7. Postavite kvačicu u aktivacijsko polje "Podatke obuhvatiti i spremiti".
  - ➡ Terminal počinje odmah zapisivati podatke. Oni se spremaju na USB-memorijskom štapiću u mapi "GPS".
  - ⇒ Nakon ponovnog pokretanja funkcija se deaktivira.

| 6.6      | Modul nagiba "GPS TILT-Module" konfigurirati                                                                                                    |  |  |
|----------|----------------------------------------------------------------------------------------------------|--|--|
|          | A100, A101, AG-STAR ili SMART-6L mo <b>ž</b> ete upotrebljavati s modulom nagiba "GPS TILT-Module". U<br>ovom slu <b>č</b> aju morate konfigurirati modul. |  |  |
| Postupak | ☑ Modul nagiba "GPS TILT-Module" je priključen.                                                                                                    |  |  |

🗹 Traktor stoji na ravnom tlu.

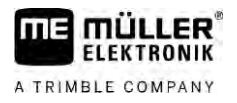

Poganjač svjetlosne grede konfiguriran je kao "Svjetlosna greda na zaslonu".

- Ako su između terminala i modula nagiba na kabel priključeni neki dodatni uređaji (npr. vanjska svjetlosna greda), odspojite ih. Modul nagiba mora biti izravno povezano s terminalom. Nakon konfiguriranja modula nagiba, moraju se ovi dodatni uređaji ponovno priključiti.
- 2. Izmjerite razmak između GPS prijamnika i tla, na kojem stoji traktor.
- 3. Uključite terminal.

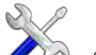

- 4. Otvorite aplikaciju Service.
- Dodirnite "GPS".
   ⇒ Maska "Postavke" se pojavi.
- 6. Spuštajte se prema dolje sve dok se na ekranu ne pojavi "Modul nagiba".
- 7. Dodirnite "Modul nagiba".
- 8. U redu "Visina GPS prijamnika" unesite izmjereni razmak.

9. Dodirnite

- ⇒ Poruka: se pojavljuje "Modul nagiba se kalibrira.".
- 10. Za potvrdu, dodirnite "Da".
  - $\Rightarrow$  Položaj modula nagiba na ravnom podu se kalibrira.
  - ➡ Nakon kalibracije pojavi se u redu "Nagib" kut 0. Kod svakog nagiba traktora mijenja se prikazani kut.
- 11. Zatvorite ponovno sve dodatne uređaje, koje ste odspojili za konfiguraciju.

## 7 Dodjelu funkcija tipkama komandne ru**č**ice konfigurirati

Terminal Vam nudi mogućnost, dodijeliti funkcije jednog ISOBUS-Jobrechner tipkama komandne ručice. Zato morate ispunjavati zahtjeve ISOBUS-Jobrechnera i komandne ručice Auxiliary-2-specifikacije iz ISOBUS-standarda.

Postupak

A TRIMBLE COMPANY

Ovako aktivirate poganjaču ovu funkciju:

- ☑ Komandna ručica i ISOBUS-Jobrechner su povezani i oba podržavaju protokol Auxiliary 2.
- 1. 🔨 Otvorite aplikaciju Service.
- 2. Dodirnite "Poganjač".
- 3. Dodirnite "Auxiliary".
- 4. Označite "Auxiliary2".

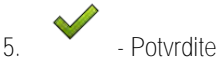

6. Ponovno pokrenite terminal.

Ovako konfigurirate dodjelu funkcije tipkama:

- Aktivirali ste poganjač "Auxiliary 2".
  - Otvorite aplikaciju Service.
- 2. Dodirnite "Auxiliary".
- 3. Dodirnite "Auxiliary Editor".
  - Ako ISOBUS-Jobrechner podržava Protokoll Auxiliary 2, onda se pojavljuje popis s funkcijama Jobrechnera.
  - ⇒ Ako se ne pojavi popis, ISOBUS-Jobrechner ne podržava ovaj protokol.
- 4. Dodirnite funkciju, koju želite dodijeliti tipki komandne ručice.
  - ⇒ Pojavit će se popis s tipkom komandne ručice.
  - ⇒ Imate dvije mogućnosti dodjele funkcija upravljačkoj palici.
- 5. Mogućnost 1: Na upravljačkoj palici pritisnite tipku kojoj želite dodijeliti funkciju.

Mogu**ć**nost 2: Odaberite na terminalu kojoj tipki treba biti dodijeljena odabrana funkcija potvrdite to.

- ➡ Funkcija je dodijeljena tipki i možete se prebaciti na sljedeću funkciju, sve dok niste dodijelili sve funkcije.
- 6. Ponovno pokrenite terminal.
  - ➡ Nakon ponovnog pokretanja pojavljuje se na glavnom ekranu sljedeća poruka: "Potvrdite dodjele." Ova poruka se pojavljuje pri svakom ponovnom pokretanju.
- 7. "OK" Potvrdite poruku.

⇒ Na ekranu se pojavljuje popis s prepoznatim dodjelama.

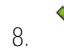

- Potvrdite dodjele.

Postupak

8

## Senzore priklju**č**iti na terminal

Terminal Vam nudi mogućnost priključiti jedan senzor ili signalnu utičnicu sa 7 polova od traktora na priključak B. Ti Vam omogućuju na primjer da koristite senzor radnog položaja kod paralelnog vođenja TRACK-Leader.

Senzor radnog položaja, koji možete kupiti kod Müller-Elektronik, završava s okruglim 3-polnim utikačem. Kako bi ovaj priključili na terminal, potreban Vam je adapter kabel.

Prilagodni kabel za senzor radnog položaja ME-senzor Y

| Adapter kabel      | Broj artikla |
|--------------------|--------------|
| 3-polna na 9-polnu | 31302499     |

Terminal također možete priključiti na signalnu utičnicu.

Kabel za signalnu uti**č**nicu

| Priklju <b>č</b> ci                     | Veza                                                                                     | Broj artikla |
|-----------------------------------------|------------------------------------------------------------------------------------------|--------------|
| 7-polna na 9-polnu<br>uti <b>č</b> nicu | Kabel izravno na signalnu uti <b>č</b> nicu.<br>Prenosi brzinu i radni polo <b>ž</b> aj. | 30322548     |

Senzor radnog položaja [ $\rightarrow$  70] i po potrebi senzor kotača [ $\rightarrow$  69] odn. radarski senzor u aplikaciji Tractor-ECU trebate aktivirati i po potrebi kalibrirati.

### 9 Kamera

FLEKTRONIK

A TRIMBLE COMPANY

- 9.1 Kameru priklju**č**iti na terminal
- 9.1.1 Priklju**č**iti kameru HQ2

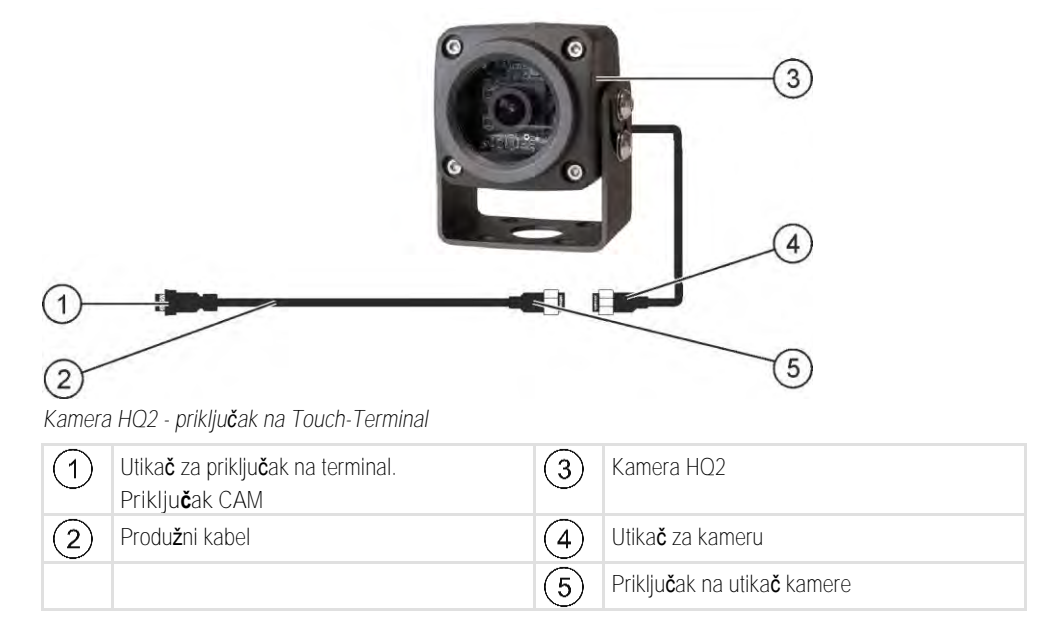

Postupak

- Navijte kameru zajedno sa njenim nosačem, kao što je opisano u uputi za montažu proizvođača kamere.
- 2. Priključite kameru na produžni kabel.
- 3. OPREZ! Pri postavljanju produžnog kabela pobrinite se, da kabeli ne čine mjesta savijanja i da se nitko ne može spotaknuti o postavljene kabele.
- 4. Priključite produžni kabel na priključak CAM terminala.
- 5. Pričvrstite kameru.
- 6. Aktivirajte kameru.  $[\rightarrow 54]$

| 9.1.2    | Priklju <b>č</b> iti kameru NQ                                                                                                    |                                           |                                                                                         |  |
|----------|----------------------------------------------------------------------------------------------------|-------------------------------------------|-----------------------------------------------------------------------------------------|--|
|          |                                                                                                    |                                           |                                                                                         |  |
|          |                                                                                                    | No.                                       | 5                                                                                       |  |
|          | (2)                                                                                                    |                                           |                                                                                         |  |
|          | 3<br>Kamera s adapter kabelom                                                                                                    |                                           | 6                                                                                       |  |
|          | Utikač za priključak na terminal.                                                                                                    | 4                                         | Kamera                                                                                  |  |
|          | (2) Priključak na adapter kabel                                                                                                    | (5)                                       | Utika <b>č</b> za kameru                                                                |  |
|          | 3 Priključak na produžni kabel                                                                                                    | 6                                         | Priklju <b>č</b> ak na utika <b>č</b> kamere                                            |  |
| Postupak | <ol> <li>Spojite kabele međusobno, kao što je pril</li> <li>OPREZ! Pri postavljanju kabela pobrir<br/>nitko ne može spotaknuti o postavljeni</li> </ol> | kazano na s<br>nite se, da l<br>e kabele. | ilici. Imajte na umu duljinu kabela.<br>kabeli ne <b>č</b> ine mjesta savijanja i da se |  |
|          | <ol> <li>Postavite kabel. Uvjerite se, da kabel doseže terminal i da se tijekom rada ne otrgne.</li> </ol>                                              |                                           |                                                                                         |  |
|          | 4. Pričvrstite s priloženim kabelskim spojnicama.                                                                                                    |                                           |                                                                                         |  |
|          | 5. Pričvrstite kameru. Koristite ovaj predloža                                                                                                    | ak bu <b>š</b> enja i                     | z kratkih uputa u bijeloj kutiji.                                                       |  |
|          | 6. Priklju <b>č</b> ite kameru na terminal. Koristite p                                                                                                 | ritom priklju                             | <b>č</b> ak CAM.                                                                        |  |
|          | 7. Aktivirajte kameru. [→ 54]                                                                                                    |                                           |                                                                                         |  |
|          | 8. Ako odvojite kabel od terminala, koristite                                                                                                    | prilo <b>ž</b> enu gi                     | umenu brtvu, za brtvljenje izlo <b>ž</b> enog utika <b>č</b> a.                         |  |
| 9.2      | Kameru aktivirati                                                                                                    |                                           |                                                                                         |  |
|          | Kako bi aktivirali kameru, morate aktivirati dod                                                                                                    | latke "Kame                               | era"                                                                                    |  |
| Postupak | 1. Ctvorite aplikaciju Service.                                                                                                    | 1. Otvorite aplikaciju Service.           |                                                                                         |  |
|          | 2. Dodirnite "Dodatke".                                                                                                    |                                           |                                                                                         |  |
|          | <ol> <li>Dodirnite "Kamera".</li> <li>⇒ Dodatak se označi s kvačicom.</li> </ol>                                                                        |                                           |                                                                                         |  |
|          | <ol> <li>Ponovno pokrenite terminal.</li> <li>⇒ Nakon ponovnog pokretanja u izborr</li> </ol>                                                           | nom meniju                                | pojavljuje se simbol aplikacije Kamera.                                                 |  |

5.

- Otvorite aplikaciju Kamera.

## 9.3 Kameru upravljati

Kamera služi isključivo za promatranje funkcija stroja u radnim područjima poljoprivrednog stroja koja nisu važna za sigurnost.

Slika s kamere u određenim se situacijama može pojaviti na zaslonu s vremenskom odgodom. Ta vremenska odgoda ovisi o određenoj upotrebi terminala i na nju mogu utjecati i eksterni faktori i uređaji.

|  | UPOZORENJE |
|--|------------|
|--|------------|

Nesreća zbog vremenski odgođenog prijenosa slike Postoji mogućnost prekasnog uočavanja predmeta koji se pomiču velikom brzinom.

- Kameru nemojte upotrebljavati kao pomoć prilikom upravljanja vozilom.
- Kameru nemojte upotrebljavati u cestovnom prometu.
- Kameru nemojte upotrebljavati prilikom ulaska u raskrižje.
- Kameru nemojte upotrebljavati kao kameru za vožnju unatrag.
- Kameru nemojte upotrebljavati kao vizualnu pomoć prilikom upravljanja strojem, osobito u situacijama kada reakcija s vremenskom odgodom može biti opasna.

| Simbol funkcije | Zna <b>č</b> enje           |
|-----------------|-----------------------------|
|                 | Reflektira sliku vodoravno. |
|                 | Reflektira sliku okomito.   |

🗹 Kameru ste priključili i aktivirali.

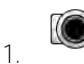

- Otvorite aplikaciju Kamera.

⇒ Na glavnom prozoru pojavljuje se snimljena slika.

- 2. Dodirnite glavni prozor.
  - ➡ Na bočnoj strani pojavljuje se za 10 sekundi simbol funkcije, sa kojom možete upravljati kamerom.

## 10 Vanjska svjetlosna greda

### 10.1 Vanjsku svjetlosnu gredu priklju**č**iti na terminal

Vanjska svjetlosna greda paralelni je prikaz vožnje koji je proizvela tvrtka Müller-Elektronik, a koji se može montirati blizu vjetrobranskog stakla.

Vanjska svjetlosna greda radi s podacima o lokaciji i navigacijskim linijama koje dodjeljuje aplikacija TRACK-Leader. Iz tog razloga za vanjsku svjetlosnu gredu trebate koristiti aplikaciju TRACK-Leader.

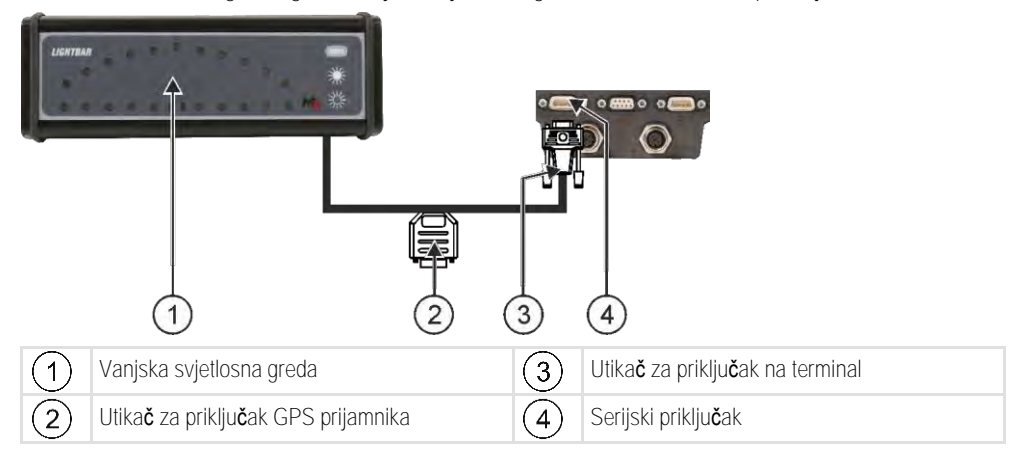

| 10.2     | Vanjsku svjetlosnu gredu aktivirati                                                                                                  |
|----------|----------------------------------------------------------------------------------------------------|
|          | Kada ste priklju <b>č</b> ili vanjsku svjetlosnu gredu na terminal, morate ju aktivirati.                                            |
|          | Kako bi aktivirali vanjsku svjetlosnu gredu, morate aktivirati njen pokreta <b>č</b> .                                               |
|          | Vanjsku svjetlosnu gredu mo <b>ž</b> ete naru <b>č</b> iti kod Müller-Elektronik pod sljede <b>ć</b> im brojem artikla:<br>30302490. |
| Postupak | 1. Otvorite aplikaciju Service.                                                                                                    |
|          | 2. Dodirnite "Poganjač".                                                                                                    |
|          | <ol> <li>Dodirnite "Svjetlosnu gredu".</li> <li>⇒ Instalirani poganjači se pojavljuju.</li> </ol>                                    |
|          | 4. Dodirnite "Svjetlosnu gredu".                                                                                                    |
|          | 5 Potvrdite.                                                                                                    |
|          | 6. Ponovno pokrenite terminal.                                                                                                    |
|          |                                                                                                    |

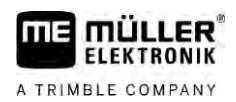

## 11 Glavno računalo priključiti na terminal

Možete više glavnih računala (ne ISO računala), preko protokola LH5000 ili ASD interfejsa, priključiti na terminal.

Za svako glavno računalo, koje se može priključiti, dobijete od Müller-Elektronik odgovarajući priključni kabel. Naše prodajno osoblje će vas savjetovati.

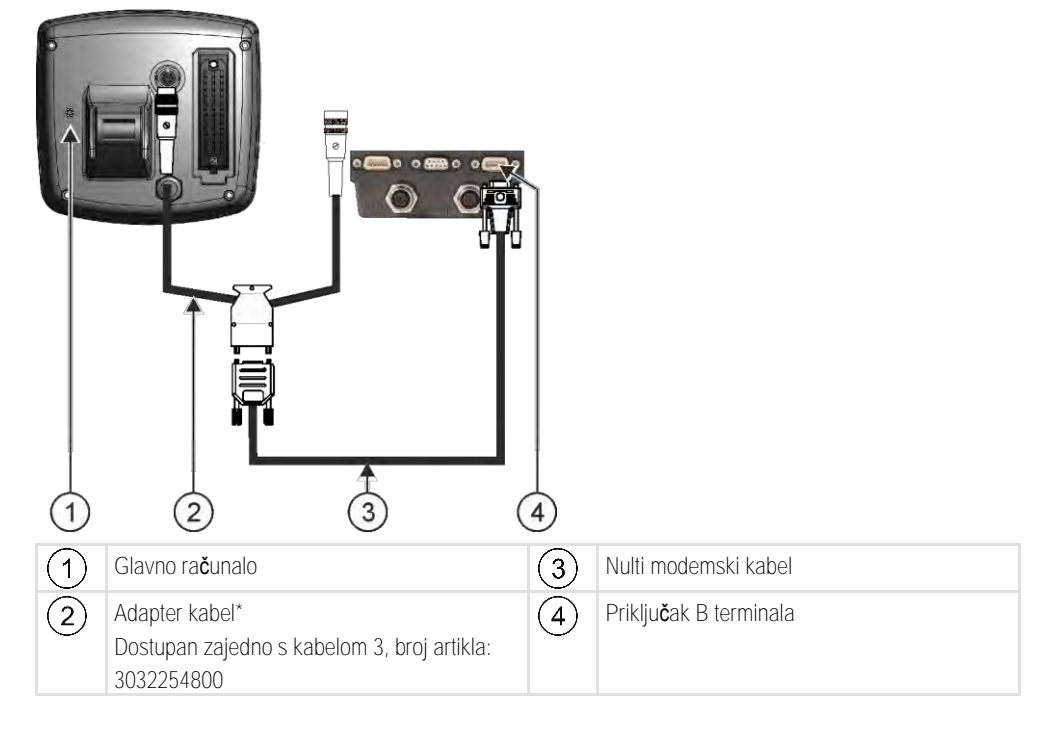

\*Ako koristite kao glavno računalo Amatron3 ili Amatron+, trebate samo konvencionalni nulti modemski kabel. (Amatron3 i Amatron+ su glavna računala tvrtke Amazone)

Postupak

 Nakon što glavno računalo priključite na terminal, izradite virtualni Jobrechner stroja. Više informacija možete pronaći u sljedećem poglavlju: Aplikacija Virtual ECU [→ 77]

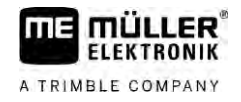

## 12 ISO-pisa**č**

12.1

### ISO-pisa**č** priklju**č**iti na terminal

ISO-pisač služi za to, da se ispišu informacije iz ISO-XML naloga.

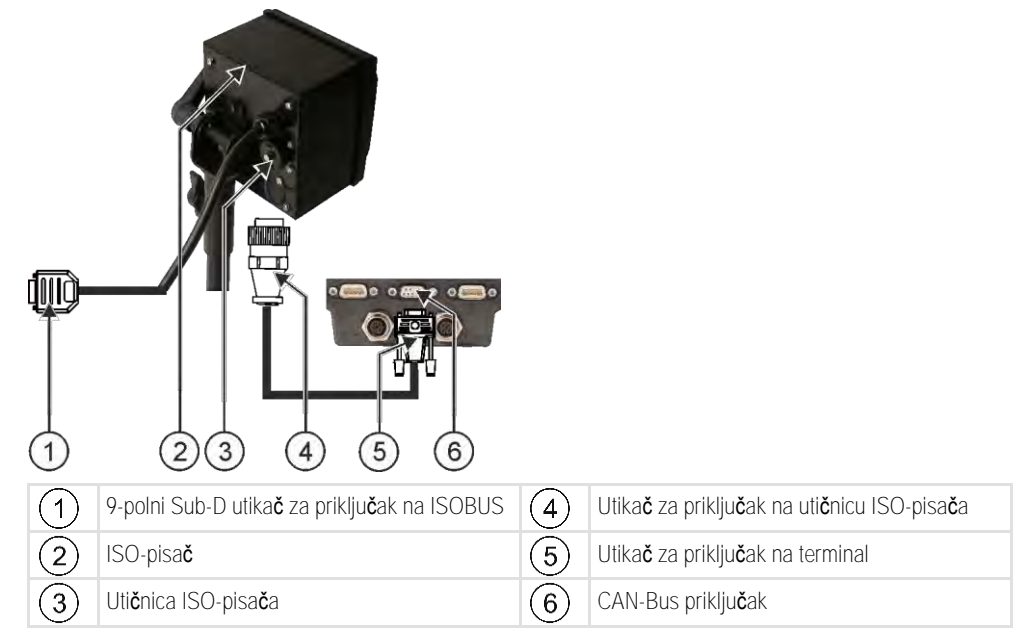

# 12.2 ISO-pisa**č** aktivirati

Kako bi aktivirali ISO-pisač, morate aktivirati njegov pokretač.

Postupak

### 1. Otvorite aplikaciju Service.

2. Dodirnite "Poganjač".

3. Dodirnite "ISO-pisač".

⇒ Instalirani poganjači se pojavljuju.

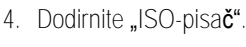

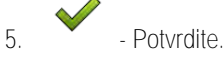

6. Ponovno pokrenite terminal.

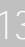

## 13 Izrada Bluetooth veze u centru Connection Center

Ako na terminal spojite **š**tapić za Bluetooth, onda mo**ž**ete terminal spojiti s nekim drugim ure**đ**ajem koji podr**ž**ava Bluetooth tehnologiju (npr. s pametnim telefonom).

Tako možete koristiti aplikaciju ME ODI (Müller Elektronik Open Data Interface) [→ 14].

Postupak

11 =

MULLER

A TRIMBLE COMPANY

1. Priključite USB-memoriju za Bluetooth na terminal.

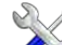

- 2. Otvorite aplikaciju Service.
- 3. Dodirnite "Poganjač".
- 4. Aktivirajte poganjač "Connection Center" (vrijednost: Connection Center)
- 5. Ponovno pokrenite terminal.

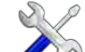

- 6. Otvorite aplikaciju Service.
- 7. Dodirnite "…".
- Bodirnite "Connection Center".
   ⇒ Otvara se maska "Connection Center".
- 9. Dodirnite "Bluetooth".

## 14 Senzori za agronome

Senzori za agronome tijekom rada određuju potrebe biljaka. Ovisno o senzoru rezultat se prenosi kao zadana vrijednost na Jobrechner raspršivača gnojiva ili prskalice.

Terminal sa senzorima za agronome može komunicirati preko dva sučelja:

• ISOBUS – ako senzor komunicira preko sučelja ISOBUS, onda ga terminal automatski prepoznaje. Zadane vrijednosti tada se izravno prenose na Jobrechner.

2. Slijedite upute za uporabu proizvođača senzora. Terminal se ne treba konfigurirati.

Serijski – ako senzor komunicira preko serijskog sučelja, onda ga morate priključiti na serijski priključak terminala [→ 97]. Nakon toga trebate u aplikaciji Virtual ECU [→ 77] kreirati virtualni Jobrechner za taj senzor. Prije primjene aktivirajte virtualni Jobrechner.

Postupak Postupak rada s ISOBUS senzorima: 1. Priključite senzor na ISOBUS.

Postupak

Postupak rada sa serijski spojenim senzorima:

- 1. Priključite senzor na serijsko sučelje terminala.
- 2. Kreirajte virtualni Jobrechner u aplikaciji Virtual ECU. [ $\rightarrow$  77]
- 3. U parametru "Vanjsko glavno računalo" [→ 78] odaberite vrstu senzora.
- 4. Aktivirajte Jobrechner senzora.⇒ Aktivirali ste senzor.
- ⇒ Terminal prenosi sve zadane vrijednosti na ISOBUS-TC, ISOBUS-Jobrechner i TRACK-Leader.

#### Poseban slučaj

Kada radite na stroju u kombiniranom pogonu, s ISOBUS-om i serijski priključenim senzorima, pridržavajte se sljedećeg redoslijeda:

Postupak

- ☑ Serijski senzor priključen je na serijsko sučelje terminala.
- 1. Priključite komponentu ISOBUS na ISOBUS.
- 2. Pokrenite aplikaciju Virtual ECU. [ $\rightarrow$  77]
- 3. Kreirajte virtualni Jobrechner u aplikaciji Virtual ECU. [ $\rightarrow$  77]
- 4. U parametru **"Vanjsko glavno računalo"** [→ 78] odaberite vrstu senzora.
- Aktivirajte Jobrechner senzora.
   Aktivirali ste senzor.
- 6. Postavite spojke u raspored uređaja.
- ⇒ Terminal prenosi sve zadane vrijednosti na ISOBUS-TC, ISOBUS Jobrechner i TRACK-Leader.

# 15 Aplikacija Service

## 15.1 Promijeniti jezik

Kada mijenjate jezik u aplikaciji Service, time se mijenja jezik svih aplikacija i ISOBUS-Jobrechner. Ako priključeni ISOBUS-Jobrechner odabrani jezik ne zna, onda se aktivira početno podešeni jezik.

Postupak

| ⇒ Pojavljuje se s Service | startna maska aplik  | acije:   |
|---------------------------|----------------------|----------|
| UT SW V02,15              | .1200 SRV V01.15.09  | 1        |
| Terminal                  | Dodaci u pregledniku | Poganjač |
|                           | 0                    | 1        |
| Objectpool                | Licence              | USB 1    |
| 8                         | 1                    | 000      |

2. Dodirnite "Terminal".

S.P

- ⇒ Lista sa parametrima se pojavljuje.
- Povucite s prstom preko ekrana od dna do vrha.
   ⇒ Pojavljuju se novi parametri.
- 4. Dodirnite "Jezik".
   ⇒ Pojavljuje se popis kratica dostupnih jezika.
- Dodirnite simbol kratice za Vaš jezik:
   ⇒ Kratica se označi s zelenom točkom.
- 6. Potvrdite.
  ⇒ Maska "Terminal" se pojavi.
- 7. Ponovno pokrenite terminal.

## Osnovne postavke terminala

Osnovne postavke između ostalog obuhvaćaju: jezik, vrijeme, mjerne jedinice.

Sve postavke koje ste ovdje izvršili, također vrijede i u drugim aplikacijama i priključenim ISOBUS-Jobrechner-ima.

Postupak

15.2

- Otvorite aplikaciju Service.

|            | -                    |          |
|------------|----------------------|----------|
| Terminal   | Dodaci u pregledniku | Poganjač |
|            | 9                    | Ő        |
| Objectpool | Licence              | USB 1    |
| 8          | 4                    | 000      |
| SDCard     | GPS                  |          |

- 2. Dodirnite "Terminal".
  - ⇒ Lista sa parametrima se pojavljuje. Pogledajte donju tabelu.
- 3. Za promjenu vrijednosti parametra, dodirnite željeni parametar.
  - ⇒ Pojavit će se prozor u kojem možete unijeti vrijednost parametra kao broj, ili odaberite s popisa.

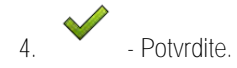

5. Ponovno pokrenite terminal.

Parametri u izborniku "Terminal"

| Naziv parametra            | Funkcija                                                                                                    |
|----------------------------|----------------------------------------------------------------------------------------------------|
| Osvijetljenost dan         | Osvijetljenost ekrana po danu.                                                                                                    |
| Osvijetljenost no <b>ć</b> | Osvijetljenost ekrana po no <b>ć</b> i.                                                                                                    |
| Osvjetljenje tipkovnice    | Osvjetljenje tipki.                                                                                                    |
| Ja <b>č</b> ina zvuka      | Ja <b>č</b> ina zvuka terminala.                                                                                                    |
| Datum                      | Aktualni datum.                                                                                                    |
| Vrijeme                    | Aktualno vrijeme.                                                                                                    |
| Vremenska zona             | Vremenski pomak u odnosu na GMT vrijeme.                                                                                                    |
| Jezik                      | Jezik aplikacije na ekranu.                                                                                                    |
| Mjerne jedinice            | Mjerni sustav.                                                                                                    |
| Slika zaslona              | Ako je aktiviran parametar, mo <b>ž</b> ete izraditi slike zaslona na<br>terminalu.                                                                                                    |
| Broj VT                    | Parametar iz ISO norme                                                                                                    |
|                            | Broj koji treba dobiti terminal na ISOBUS-u.                                                                                                    |
| Prijava kao ISOBUS-VT      | Aktivirajte ovaj parametar kada se ISOBUS Jobrechner treba<br>prikazati na terminalu. Ovaj parametar mora biti aktiviran u većini<br>slučajeva. Osim nekoliko samohodnih poljoprivrednih strojeva,<br>ovaj parametar mora biti deaktiviran. |

Aplikacije aktivirati i deaktivirati

| Naziv parametra              | Funkcija                                                                                                    |  |  |  |
|------------------------------|----------------------------------------------------------------------------------------------------|--|--|--|
| Broj navigacijskih tipki     | Terminal u svakoj aplikaciji stavlja na raspolaganje vi <b>š</b> e od 12<br>simbola funkcije.                                                                                                    |  |  |  |
|                              | Ako na terminal priključite ISOBUS Jobrechner koji ima više<br>funkcija u jednoj maski, njegovi simboli funkcija prikazat će se na<br>nekoliko stranica. Osim toga pojavljuju se tipke za navigaciju<br>kojima se možete prebaciti na sljedeću stranicu. |  |  |  |
|                              | Unosom broja određujete koliko tipki treba postojati za prebacivanje između više stranica sa simbolima funkcije.                                                                                                    |  |  |  |
| Prikaz znakova               | Prikaz znakova na terminalu.                                                                                                    |  |  |  |
| Upotreba satelitskog vremena | Aktivirajte ovaj parametar ako se aktualni datum i aktualno                                                                                                    |  |  |  |

### Aplikacije aktivirati i deaktivirati

U aplikaciji "Service" možete druge aplikacije, koje su instalirane na terminalu, aktivirati i deaktivirati.

vrijeme trebaju sinkronizirati sa satelitskim vremenom.

Sve aplikacije su instalirane u paketima, u takozvanim dodacima. Jedan dodatak može sadržavati više aplikacija.

Jedan dodatak možete deaktivirati, kada ga više ne želite koristiti. Ne pojavljuje se u izbornom meniju.

| Naziv dodatka | Aktiviraju se sljede <b>ć</b> e aplikacije                   |  |  |  |
|---------------|--------------------------------------------------------------|--|--|--|
| TRACK-Leader  | TRACK-Leader                                                 |  |  |  |
|               | SECTION-Control                                              |  |  |  |
|               | TRACK-Leader TOP                                             |  |  |  |
|               | TRACK-Leader AUTO                                            |  |  |  |
| ISOBUS-TC     | Aplikacija ISOBUS-TC [→ 82]                                  |  |  |  |
| Tractor-ECU   | Applikacija Tractor-ECU [→ 67]                               |  |  |  |
| Kamera        | Na ekranu pojavljuje se slika s priklju <b>č</b> ene kamere. |  |  |  |
| FIELD-Nav     | FIELD-Nav                                                    |  |  |  |
| FILE-Server   | Aplikacija FILE-Server [→ 94]                                |  |  |  |
| Virtual ECU   | Aplikacija Virtual ECU [→ 77]                                |  |  |  |

Postupak

15.3

Ovako aktivirate i deaktivirate dodatke:

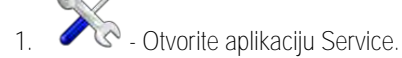

Dodirnite "Dodatke".
 ⇒ Maska "Dodaci" se pojavi.

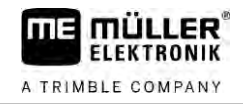

- Da biste aktivirali ili deaktivirali dodatak, dodirnite ga.
   ⇒ Dodatak je aktiviran, kada se pojavi kvačica pred njegovim nazivom.
- 4. Ponovno pokrenite terminal.

### 15.4 Licence za pune verzije aktivirati

Na terminalu je instalirano više aplikacija, koje možete koristiti radi testiranja 50 sati. Nakon toga se automatski deaktiviraju.

| 1-    | Licence                                                   | \$ |                                                                                                    |
|-------|-----------------------------------------------------------|----|----------------------------------------------------------------------------------------------------|
| 2-    | SECTION-Control                                           |    |                                                                                                    |
| 3     | TRACK-Leader (41:25)  AVC FXF PMT OYT XEN CHR             | (  | 5                                                                                                    |
| 4-    | TRACK-Leader TOP (50:00)<br>AVC FXF PMT OYT XEN RID       | (  | 3)                                                                                                   |
|       | VARIABLE-RATE Control (50:00)<br>AVC FXF PMT OYT XEN PRL  |    |                                                                                                    |
|       |                                                           |    |                                                                                                    |
| Maske | "Licence"                                                 |    |                                                                                                    |
| 1     | Naziv maske                                               | 4  | Naziv aplikacije                                                                                     |
| 2     | Kva <b>č</b> ica ozna <b>č</b> ava aktivirane aplikacije. | 5  | U zagradi možete vidjeti koliko dugo možete<br>koristiti probnu verziju još: u satima i<br>minutama. |
| 3     | Aplikacije bez kvačica nisu aktivirane.                   | 6  | Kod aplikacije sastavljen od slova sa 18 miesta                                                      |

Za aktiviranje licence trebate aktivacijski ključ. Da bi ga dobili, morate kupiti licencu od Müller-Elektronik.

Kada zahtijevate aktivacijski ključ telefonski ili putem email-a, proslijedite našim suradnicima sljedeće informacije:

- Naziv aplikacije za koju Vam je potrebna licenca.
- Kod aplikacije sastavljen od slova sa 18 mjesta. Možete ga pronaći u maski "Licence".
- Serijski broj terminala Nalazi se na oznaci tipa na stražnjoj strani terminala.
- Broj artikla terminala Nalazi se na oznaci tipa na stražnjoj strani terminala.

Postupak

Ovako aktivirate licencu:

- 1. Norvite aplikaciju Service.
- 2. Dodirnite "Licence".
- 3. S kodom sastavljenim od 18 slova naručite aktivacijski ključ od Müller-Elektronik.
- Dodirnite naziv licence, koju želite aktivirati.
   ⇒ Pojavljuje se tipkovnica.
- 5. Unesite ključ za aktivaciju.

6.

- Potvrdite.
   ⇒ Maska "Licence" se pojavi.
- 7. Ponovno pokrenite terminal.

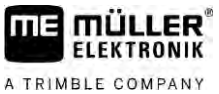

| A TRIMBLE COMPANY | Slike zaslona izraditi                                                                                                    |
|-------------------|----------------------------------------------------------------------------------------------------|
|                   | ⇔ Puna verzija aplikacije sada je aktivirana.                                                                                                    |
| 15.5              | Slike zaslona izraditi                                                                                                    |
|                   | Slika zaslona je jedna slika ekrana.                                                                                                    |
| Postupak          | 1. Umetnite USB-memorijski štapić u terminal.                                                                                                    |
|                   | 2. 🖉 🕅 - Otvorite aplikaciju Service.                                                                                                    |
|                   | 3. Dodirnite "Terminal".                                                                                                    |
|                   | 4. Postavite parametar "Slika zaslona" na "aktiviran".                                                                                                    |
|                   | <ul> <li>5. Da biste izradili sliku zaslona, pritisnite tipku </li> <li>⇒ Sadržaj ekrana se izradi kao datoteka slike na USB-memorijskom štapiću u mapi "Slika zaslona".</li> </ul>                                                                      |
| 15.6              | Pools brisati                                                                                                    |
|                   | Pools su privremene memorije terminala. U Pools se privremeno pohranjuju grafike ili tekstovi. S<br>vremenom Pools postaju preveliki i usporavaju rad terminala.                                                                                         |
|                   | Mo ${f z}$ ete obrisati Pools, kako bi ubrzali rad terminala.                                                                                                    |
| Kada brisati?     | Obrišite Pools: <ul> <li>Nakon aktualizacije softvera priključenog računala.</li> <li>Kada terminal radi sporije nego uobičajeno.</li> <li>Kada od Vas ovo zahtijeva servis.</li> </ul>                                                                  |
| Postupak          | Ovako bri <b>š</b> ete Pools :                                                                                                    |
|                   | 1. Otvorite aplikaciju Service.                                                                                                    |
|                   | <ol> <li>Dodirnite "Objectpool".</li> <li>⇒ Pojavljuje se lista s ISO-imenima od ISOBUS-Jobrechnera, čije se grafike i tekstovi nalaze<br/>u memoriji terminala. Na simbolu prepoznajete, koje poljoprivredne uređaje pokreće<br/>Jobrechner.</li> </ol> |
|                   | 3. Dodirnite Objectpool, koji <b>ž</b> elite izbrisati.                                                                                                    |
|                   |                                                                                                    |

- Izbrišite Objectpool. ⇒ Ništa se ne događa, ako ste izbrisali pogrešan Objectpool. ⇒ Sljedeća poruka se pojavljuje: "Mapu stvarno brisati?"
- 5. Za potvrdu, dodirnite "Da".
- 6. Na sljedećem ponovnom pokretanju učitava se trenutni Pool Jobrechnera.

#### Uporaba sučelja Open Data Interface 15.7

4.

Müller-Elektronik Open Data Interface (kraće: ME ODI ili ODI) je poganjač koji aktivira sučelje za internetske usluge.

Uporaba sučelja Open Data Interface

Putem ovog sučelja mogu se razmjenjivati podaci između terminalnih aplikacija i vanjskih internetskih usluga.

Primjeri: Prijenos naloga na ISOBUS-TC, slanje zadane vrijednosti na Jobrechner itd.

### 15.7.1 Aktiviranje ME ODI

Imajte na umu da se poganjač za ME ODI može aktivirati samo kad je poganjač za farmpilot deaktiviran.

Postupak

Ovako aktivirajte ME ODI:

- Otvorite aplikaciju Service.

1.

- 2. Dodirnite "Poganjač".
- Dodirnite na "Open Data Interface".

   ⇒ Instalirani poganjači se pojavljuju.
- 4. Dodirnite na "ME ODI".

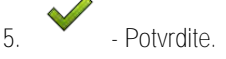

6. Ponovno pokrenite terminal.

Otvaranje ME ODI

Postupak

15.7.2

Ovako otvorite ME ODI:

- 1. Norrite aplikaciju Service.
- 2. Dodirnite "…".
- Dodirnite na "Open Data Interface".

   → Maska "Postavke" se pojavi.

Ukupna konfiguracija veze mora biti obavljena putem internetske usluge. U maski "Postavke" možete vidjeti informacije o postojećoj vezi:

- "Sudionik Usluga, koja je trenutačno povezana s terminalom.
- "Dijagnoza" Ovdje možete protokolirati proces povezivanja kako biste mogli utvrditi uzrok prilikom pogreške.

## 16 Applikacija Tractor-ECU

Aplikacija Tractor-ECU služi za to, da sumira sve informacije preko vozila, na kojem je montiran terminal. Traktor-ECU može prenijeti ove informacije na druge aplikacije (npr. položaj GPS prijamnika na TRACK-Leader ili SECTION-Control) ili na priključen ISOBUS-Jobrechner (GPS signal kao brzina izvora).

U aplikaciji Tractor-ECU možete:

- Za svako vozilo izraditi profil sa specifičnim postavkama.
- Upisati, koji senzori su montirani na vozilo.
- Položaj GPS-prijamnika upisati
- GPS-signal za određivanje brzine staviti na CAN-Bus.

### 16.1

FLEKTRONIK

A TRIMBLE COMPANY

### Radni zaslon

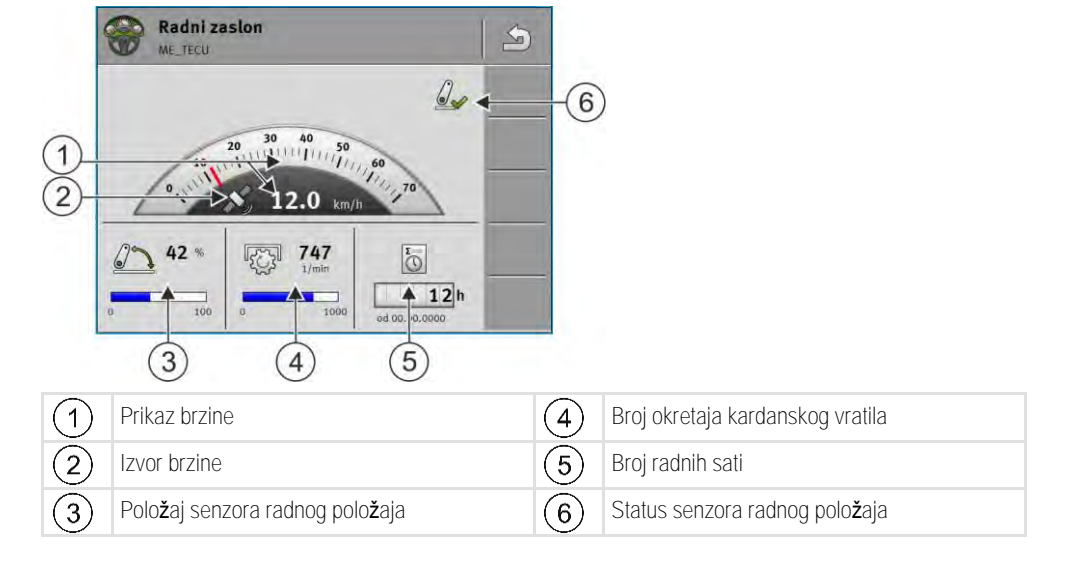

16.2

## Upravljanje profilima traktora

Profili traktora služe za spremanje važnih svojstava o terminalu na traktoru na kojemu je montiran terminal.

Za Vas to ima sljedeće prednosti:

- Terminal možete koristiti na više traktora. Svaki put kada promijenite traktor, možete aktivirati odgovarajući profil traktora.
- Čak i ako je terminal montiran uvijek na jednom traktoru, možete za taj jedan traktor kreirati više profila.

Možete koristiti od 1 do 31 profil traktora.

Količina profila traktora ovisi o većem broju čimbenika:

- Svrha terminala:
  - Ako ugradbeni uređaj uključujete ručno ili ako koristite ugradbeni uređaj kod kojega centimetri nisu važni, onda je dovoljan jedan traktorski profil po traktoru.
  - Ako ne koristite TRACK-Leader ni SECTION-Control, onda možda ne trebate traktorske profile.
- Poželjna preciznost:

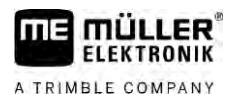

- Ako radite sa SECTION-Controlom i ISOBUS sijačicama odn. prskalicama, onda je važan razmak između GPS prijamnika i spojke. Stoga trebate jedan profil u kojemu u geometriji mjerite razmak do donjeg cilindra i jedan profil u kojemu mjerite razmak do vučnog njihala.
- Broj traktora s različitom opremom i s različitim geometrijama.

Kod samohodnih strojeva (npr. prskalice) trebate koristiti profil traktora sa sljedećim postavkama:

- Parametar "Veza s ISOBUS-TC?" provjerite je li parametar ispravno postavljen.
- Parametar "Brzina"
  - GPS prijamnik ako je na terminal priključen jedan GPS prijamnik koji služi određivanju brzine.
  - Senzor kotača, radarski senzor preko CAN-a ako je na razdjelnik signala ISOBUS Jobrechnera spojen jedan senzor brzine, preko ove postavke možete koristiti prikaz brzine za Tractor-ECU.
- Geometrija: Kod samohodnih strojeva geometrija se u pravilu unosi u Jobrechner prskalice. Zbog toga ne trebate u Tractor-ECU unositi razmake.

|                         | 🔯 Postavke 🛛 🔄                                                                                                    |      |                                                                                                    |
|-------------------------|----------------------------------------------------------------------------------------------------|------|----------------------------------------------------------------------------------------------------|
|                         | oxA00086000C4099F1 Standardno vozilo                                                                                                   | 4    |                                                                                                    |
| $\underline{\tilde{2}}$ | 0xA00086080C4099F1 500                                                                                                    | -(5) | )                                                                                                    |
| 3                       | 0xA00086100C4099F1<br>Traktor 2                                                                                                    |      |                                                                                                    |
| 4                       | • • • • • • • • • • • • • • • • • • •                                                                                                  |      |                                                                                                    |
|                         | 50 DXA00086200C4099F1<br>Traktor 4                                                                                                    | -    |                                                                                                    |
| 1                       | Naziv traktorskog profila                                                                                                    | 4    | ISO-ime traktorskog profila<br>(brojevi u sredini razlikuju se kod profila)                                    |
| 2                       | Simbol traktora                                                                                                    | 5    | Simboli funkcije.<br>Ako je aktiviran barem jedan traktorski profil,<br>pojavljuje se simbol za zaustavljanje. |
| 3                       | Stanje traktorskog profila:<br>zelena = profil je aktiviran;<br>žuta = profil se ponovno aktivira nakon novog<br>pokretanja terminala. |      |                                                                                                    |

| Simbol funkcije | Funkcija                                                |
|-----------------|---------------------------------------------------------|
|                 | Izra <b>đ</b> uje se novi traktorski profil.            |
|                 | Aktivira se ozna <b>č</b> eni traktorski profil.        |
|                 | Deaktivira se traktorski profil.                        |
| 5               | Pozivaju se parametri pohranjeni u traktorskom profilu. |
| 6               | Bri <b>š</b> e se traktorski profil.                    |

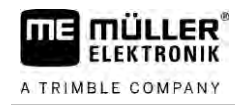

Postupak

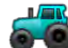

– Otvorite aplikaciju Tractor-ECU.

- Dodirnite "Postavke".
   ⇒ Pojavljuju se postojeći traktorski profili.
  - ⇒ Ako je aktiviran jedan traktorski profil, onda je većina simbola funkcije neaktivna.
- 3. Na jednoj stranici može se pojaviti maksimalno pet traktorskih profila. Da biste druge vidjeli, prstom prijeđite odozgo prema dolje preko zaslona.
- 4. Za obrađivanje traktorskog profila ili za kreiranje novog traktorskog profila, morate najprije deaktivirati aktivirani traktorski profil.

### Parametar

Postupak

16.3

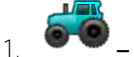

- Otvorite aplikaciju Tractor-ECU.
- Dodirnite "Postavke".
   ⇒ Pojavljuju se postojeći traktorski profili.

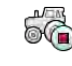

3.

5.

- Ako je aktiviran traktorski profil, deaktivirajte ga.
- Dodirnite profil koji želite konfigurirati.
   ⇒ Profil se označava.

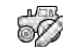

✓ – Učitajte parametre označenog traktorskog profila.
 ⇒ Pojavljuju se parametri.

### Naziv

Naziv traktorskog profila.

### Veza s ISOBUS-TC?

S ovim parametrom postavljate, da li aplikacija Tractor-ECU treba komunicirati s ISOBUS-TC. Pri tome prenosi ovo brojilo, radni položaj, položaj GPS prijamnika.

Deaktivirajte ovaj parametar samo onda, kada se terminal koristi kao drugi terminal, a GPS prijamnik priključen na drugi terminal.

### Brzina

Konfiguracija senzora brzine. On mjeri brzinu.

Moguće vrijednosti:

- "deaktiviran"
   Senzor ne mjeri brzinu.
- "Senzor kotača"
   Senzor kotača priključen je na terminal. Senzor kotača mora se kalibrirati [→ 71].
- "Radarski senzor"
   Radarski senzor je priključen na terminal. Radarski senzor se mora kalibrirati [→ 71].
- "GPS prijamnik"
   Brzina se izračunava s GPS.

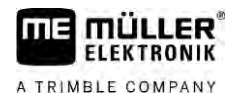

- "nepoznati senzor preko CAN-a"
   Jedan senzor kotača ili jedan radarski senzor povezan je preko CAN-a s terminalom.
- "Radarski senzor preko CAN-a"
   Jedan radarski senzor povezan je preko CAN-a s terminalom.
- "Senzor kotača preko CAN-a"
   Jedan senzor kotača povezan je preko CAN-a s terminalom.

### Impulsi po 100 metara

Ovaj parametar trebate samo onda, ako ste odabrali jedan od sljedećih izvora brzine: Senzor kotača ili radarski senzor. U drugim slučajevima, bilo koja upisana vrijednost ovdje se ignorira.

Pod ovim parametrom, pojavljuje se rezultat kalibracije senzora brzine. Vidi:

### Senzor radnog položaja

S ovim parametrom možete postaviti, da li je senzor radnog položaja prisutan i kako njegov signal doseže terminal.

Postoje tri parametra kojima možete konfigurirati senzor radnog položaja:

Parametar "Mjesto montaže i priključak"

- Moqu**ć**e vrijednosti:
  - "deaktiviran"
     Senzor ne mjeri radni položaj.
  - "Prednji preko utikača B"

Senzor radnog položaja, nalazi se na prednjoj dizalici ili na prednjoj dizalici montiran na uređaju za rad. On je priključen na terminal preko utikača B. Senzor radnog položaja se mora kalibrirati.

- "Stražnji preko utikača B"
   Senzor radnog položaja, nalazi se na stražnjoj dizalici ili na stražnjoj dizalici montiran na uređaju za rad. On je priključen na terminal preko utikača B. Senzor radnog položaja se mora kalibrirati.
- "nepoznati senzor preko CAN-a"
   Postoji senzor radnog položaja, koji utvrđuje radni položaj uređaja za rad. On je priključen na ISOBUS-Jobrechner ili na drugi terminal. Signal dosegne terminal preko CAN-a.
- "Prednji preko CAN-a"
   Postoji senzor radnog položaja, koji utvrđuje radni položaj uređaja za rad na prednjem dijelu vozila. On je priključen na ISOBUS-Jobrechner ili na drugi terminal. Signal dosegne terminal preko CAN-a.
- "Stražnji preko CAN-a"
   Postoji senzor radnog položaja, koji utvrđuje radni položaj uređaja za rad na stražnjem dijelu vozila. On je priključen na ISOBUS-Jobrechner ili na drugi terminal. Signal dosegne terminal preko CAN-a.
- "TRACK-Leader AUTO" Čim se aktivira upravljački sustav, sustav pretpostavlja da se uređaj za rad nalazi u radnom položaju.

Parametar "Vrsta senzora"

Kada je senzor radnog položaja priključen preko utikača B na terminal, morate obavijestiti terminal, prema kojem principu radi senzor.

Mogu**ć**e vrijednosti:

"analogni"

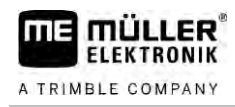

Koristite analogni senzor radnog položaja [→ 72], visina trotočkovnog ovjesa mjeri se u postotcima.

- "digitalni" . Koristite digitalni, ISO-kompatiblan senzor radnog položaja prema ISO 11786. Senzor je preko signalne utičnice priključen na terminal.
- "ME-senzor Y"

Koristite senzor radnog položaja od Müller-Elektronik. Senzor je priključen na terminal.

#### Parametar "Inverzija"

Po zadanim postavkama terminal pretpostavlja, da se uređaj za rad nalazi u radnom položaju, čim senzor radnog položaja šalje signal. Međutim, ako senzor radnog položaja radi obrnuto, morate ga ovdje podesiti.

Moguće vrijednosti:

- "Da" uređaj za rad je u radnom položaju, kada senzor nije zauzet.
- "Ne" uređaj za rad je u radnom položaju, kada je senzor zauzet.

#### Broj okretaja kardanskog vratila

Konfiguracija senzora broja okretaja kardanske osovine. On mjeri broj okretaja kardanske osovine.

Moguće vrijednosti: "deaktiviran" Senzor ne mjeri broj okretaja kardanske osovine. "Prednji senzor broja okretaja" Senzor broja okretaja, koji se nalazi na prednjoj kardanskoj osovini. "Stražnji senzor broja okretaja" Senzor broja okretaja, koji se nalazi na stražnjoj kardanskoj osovini.

#### Impulsi po okretaju

Broj impulsa koji prenosi kardanska osovina po okretaju preko odabranog broja okretaja kardanskog vratila.

|          | Upozorenje — nepotpuna geometrija                                                                                                    |
|----------|----------------------------------------------------------------------------------------------------|
|          | Ovim parametrom namje <b>š</b> tate treba li se pojaviti upozorenje kada je geometrija nepotpuno<br>konfigurirana.                                                                                                    |
|          | Geometrija je prepoznata kao nepotpuna kada Razmak C [→ 72] iznosi 0 cm.                                                                                                    |
|          | Kod samohodnog ili ako je GPS prijamnik ugra <b>đ</b> en na ugradbenom ure <b>đ</b> aju, ne upotrebljavaju se<br>geometrije traktora. U tom se slu <b>č</b> aju deaktiviraju parametri da se upozorenje ne bi nepotrebno<br>pojavilo. |
| 16.3.1   | Senzor brzine kalibrirati                                                                                                    |
|          | Kod kalibriranja senzora brzine sa 100m-metodom utvr <b>đ</b> ujete broj impulsa, koje prima senzor brzine<br>na udaljenosti od 100m.                                                                                                 |
|          | Ako znate broj impulsa za senzor brzine, možete ih također unijeti ručno.                                                                                                    |
| Postupak | Imate stazu od 100m izmjerenu i označenu. Staza mora odgovarati uvjetima polja. Morate također voziti preko livade i polja.                                                                                                    |

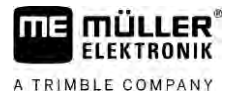

|   | Vazila e prikl | iu <b>š</b> onim etro | lom lo coromo   |                 | <b>≚</b> niu i nolozi o  | o no no <b>č</b> otku | ozna <b>š</b> ona staza    |
|---|----------------|-----------------------|-----------------|-----------------|--------------------------|-----------------------|----------------------------|
| V | VUZIIU S PLIKI | ju <b>c</b> eriin suo | ieni le sprenni | ) za tuutti vu. | <b>Z</b> HJU, I HAIAZI S | e na po <b>c</b> eiki | I UZHA <b>C</b> EHE SIAZE. |

- ☑ Imate priključen jedan senzor kotača i jedan senzor radara na terminalu.
- ☑ Odabrali ste u parametru "Brzina" vrijednost "Senzor kotača" ili "Radarski senzor".

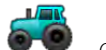

1.

- Otvorite aplikaciju Tractor-ECU.
- 2. Dodirnite "Postavke".
- 3. Označite vozilo za koje želite kalibrirati senzor brzine.
- 4. Dodirnite
- 5. Dodirnite
- 6. Slijedite upute na ekranu.
- ⇒ Kalibrirali ste senzor brzine.

### 16.3.2 Analogni senzor radnog polo**ž**aja kalibrirati

Ako ste priključeni analognim senzorom radnog položaja na terminal, morate nanijeti u terminal, od kojeg položaja se uređaj za rad nalazi u radnom položaju.

- Imate senzor radnog položaja izravno priključen na terminal ili preko signalne utičnice na terminal.
  - ☑ Izabrali ste analogni senzor u parametru "Vrsta senzora".

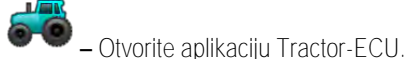

1.

- 2. Dodirnite "Postavke".
- 3. Označite vozilo za koje želite kalibrirati analogni senzor radnog položaja.
- 4. Dodirnite
- 5. Pomjerite uređaj za rad u radni položaj.
- 6. Dodirnite
- da bi terminal prepoznao radni polo**ž**aj.
- 7. Potvrdite.
- ➡ Konfigurirali ste senzor radnog položaja.

### 16.3.3 Geometrija traktora

Geometrija traktora predstavlja niz mjerenja na vozilu.

Postupak
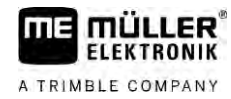

| A         E         25         cm           E          A         20         cm           C           B         20         cm |     | Glava vilice | -          |
|----------------------------------------------------------------------------------------------------|-----|--------------|------------|
| A 20 cm                                                                                                    | [A] | E 25 cm      | <b>D</b> O |
|                                                                                                    |     | A 20 cm      |            |
|                                                                                                    |     | B 20 cm      |            |
|                                                                                                    | i   | C 5 cm       |            |

Primjer traktorske geometrije

| A | Razmak između sredine vozila i GPS prijamnika, na osovini lijevo-desno.<br>Kad je prijamnik montiran na lijevoj strani, unesite negativnu vrijednost.<br>Korisnik TRACK-Leader AUTO®: Položaj GPS prijemnika mora se također unijeti u upravljački<br>Jobrechner i kalibrirati. Stoga su polja A i B deaktivirana i ne mogu se obrađivati. |
|---|----------------------------------------------------------------------------------------------------|
| В | Razmak između GPS prijamnika i stražnje osovine vozila.                                                                                                    |
| С | Razmak između stražnje osovine i stražnje ugradbene odn. priključne točke.                                                                                                    |
| E | Razmak između stražnje osovine i prednje ugradbene odn. priključne točke.                                                                                                    |

### Konfiguriranje spojki traktora

Vrsta spojke može se razlikovati na različitim traktorima, ugradbenim i priključnim uređajima. Standardno se odabire vrsta spojke "nepoznato".

Imajte na umu da ako odaberete neku drugu vrstu spojke ili nekoliko različitih vrsta spojke, automatski raspored uređaja više neće funkcionirati. Tada morate ručno rasporediti uređaje.

Postoje sljedeće vrste spojki:

- nepoznato
- Vučno njihalo
- Izvučeno u 3 točke
- Ugrađeno u 3 točke
- Ovjesna kuka
- Glava vilice
- Ovjesni jezičak
- Vučna čeljust
- Kuglasta glava

| Simbol funkcije | Zna <b>č</b> enje                              |
|-----------------|------------------------------------------------|
|                 | Dodaje novu vrstu spojke.                      |
|                 | Bri <b>š</b> e ozna <b>č</b> enu vrstu spojke. |
|                 | Obrađuje označenu vrstu spojke.                |

Postupak

- 1. Otvorite aplikaciju Tractor-ECU.
- 2. Dodirnite "Postavke".
  - ⇒ Pojavljuju se postojeći traktorski profili.
  - ⇒ Ako je aktiviran jedan traktorski profil, onda je većina simbola funkcije neaktivna.

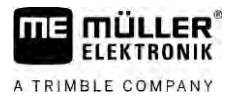

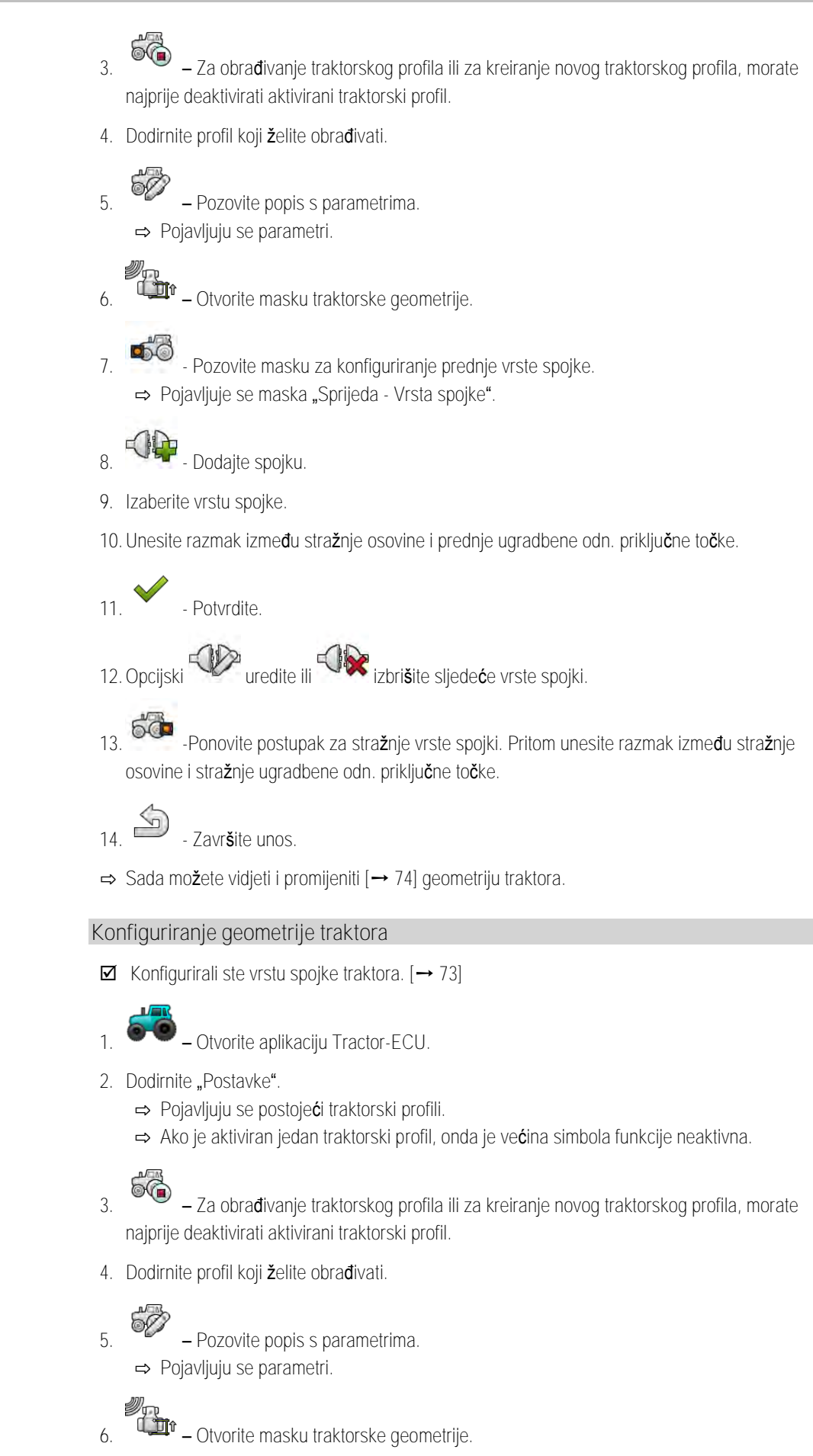

Postupak

Rezultati

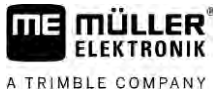

| <ol> <li>7. John P Izaberite vrstu vrsta spojke "nepoznato". Imajtrazličitih vrsta spojke, automats rasporediti uređaje.</li> </ol> | spojke koja se trenuta <b>č</b> no upotrebljava. Standardno se odabire<br>e na umu da ako odaberete neku drugu vrstu spojke ili nekoliko<br>ski raspored ure <b>đ</b> aja vi <b>š</b> e ne <b>ć</b> e funkcionirati. Tada morate ru <b>č</b> no |
|----------------------------------------------------------------------------------------------------|----------------------------------------------------------------------------------------------------|
| <ol> <li>Preuzmite unaprijed određene prikazano na gornjoj slici.</li> </ol>                                                        | udaljenosti za vrste spojki ili unesite nove udaljenosti, kao ${f \check{s}}$ to je                                                                                                    |
| Pomoću dodatne licence (broj artikla<br>geometrijske parametre da biste prir<br>upravljanja pomoću prijamnika NAV                   | a: 3038990035) mo <b>ž</b> ete opcionalno konfigurirati dodatne<br>mijenili GNSS polo <b>ž</b> aj s kompenzacijom nagiba bez automatskog<br>-900. Ovaj parametar dostupan je u maski traktorske geometrije                                      |
| putem simbola funkcije                                                                                                    |                                                                                                    |
| Postoje sljede <b>ć</b> i parametri:                                                                                                |                                                                                                    |
| Visina iznad tla                                                                                                    |                                                                                                    |
| Visina GPS-prijamnika u odnosu na                                                                                                   | tlo.                                                                                                    |
| Kut valjanja                                                                                                    |                                                                                                    |
| Okretanje oko uzdu <b>ž</b> ne osi.                                                                                                 |                                                                                                    |
| Kut njihanja                                                                                                    |                                                                                                    |
| Okretanje oko popre <b>č</b> ne osi.                                                                                                |                                                                                                    |
| Kut skretanja                                                                                                    |                                                                                                    |
| Okretanje oko okomite osi.                                                                                                    |                                                                                                    |
| Pomak nagiba                                                                                                    |                                                                                                    |
| Pomak nagiba prijamnika.                                                                                                    |                                                                                                    |
| Rezultati                                                                                                    |                                                                                                    |
| Aplikacija Tractor-ECU dokumentira<br>Brojilo dana<br>Brojilo povezano s nalogom                                                    | rad u dvije skupine brojila:                                                                                                    |
| Brojilo dana                                                                                                    |                                                                                                    |
| Naziv brojila                                                                                                    | To se dokumentira                                                                                                    |
| Obra <b>đ</b> ena staza                                                                                                    | Bila je aktivirana staza na senzoru radnog polo <b>ž</b> aja.                                                                                                    |
| Obra <b>đ</b> ena povr <b>š</b> ina                                                                                                 | Bila je aktivirana površina na senzoru radnog položaja. Kao<br>osnovica za obračun površine uzima se podešena radna                                                                                                    |

16.4

16.4.1

širina u aplikacija Tractor-ECU.

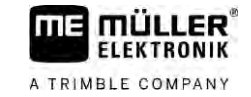

| Naziv brojila | To se dokumentira                                              |
|---------------|----------------------------------------------------------------|
| Vrijeme rada  | Bilo je aktivirano vrijeme u senzoru radnog polo <b>ž</b> aja. |

Postupak

Ovako aktivirate brojilo dana:

- 1. Otvorite aplikaciju Tractor-ECU.
- Dodirnite "Rezultati".
   ⇒ Pojavljuje se maska "Rezultati" s brojilom dana.
- 3. Dodirnite simbol funkcije, za brisanje brojila dana.

| Simbol                                                                                                    | Ovo brojilo se bri <b>š</b> e |
|----------------------------------------------------------------------------------------------------|-------------------------------|
| X                                                                                                    | Obra <b>đ</b> ena staza       |
| I Contraction of the second second se | Vrijeme rada                  |
|                                                                                                    | Sva brojila dana              |

16.4.2

## Brojilo povezano s nalogom

Ovo brojilo je prenijeto na ISOBUS-TC. Možete aktivirati brojilo u nalogu, onda će se pojaviti u dodatnom prozoru, čim se aplikacija ISOBUS-TC svede na minimum.

Brojilo povezano s nalogom

| Naziv brojila                      | Jedinica | To se dokumentira                                              |
|------------------------------------|----------|----------------------------------------------------------------|
| Put                                | km       | Bila je aktivirana staza na senzoru radnog polo ${f z}$ aja.   |
| Vrijeme u radnom polo <b>ž</b> aju | h        | Bilo je aktivirano vrijeme u senzoru radnog polo <b>ž</b> aja. |
| Radni polo <b>ž</b> aj             | 0/1      | 0 = nije u radnom polo <b>ž</b> aju                            |
|                                    |          | 1 = u radnom polo <b>ž</b> aju                                 |

76

# 17 Aplikacija Virtual ECU

MÜLLER

ELEKTRONIK

A TRIMBLE COMPANY

11 =

Aplikacija Virtual ECU (kratica: VECU) koristi se za izradu virtualnih Jobrechnera za sljedeće uređaje:

- radni uređaji koji nemaju vlastiti Jobrechner. Na primjer: kultivatori, plugovi, mehaničke sijačice itd.
- Strojevi kojima se upravlja preko glavnog računala koji je spojen na serijsko sučelje.
- Senzor za agronome koji su serijski spojeni na terminal.

Svaki virtualni Jobrechner sadrži najvažnije karakteristike odgovarajućeg stroja (radna širina, geometrija, vrsta glavnog računala) i po potrebi ih stavlja na raspolaganje drugim aplikacijama.

17.1 Upravljanje virtualnim Jobrechnerima

| 🚔 Virtual ECU 🔄                                                                                                    | )                                                                                                    |                                                                                                    |
|----------------------------------------------------------------------------------------------------|----------------------------------------------------------------------------------------------------|----------------------------------------------------------------------------------------------------|
| 0xA00880200C400000<br>M 1                                                                                                    | 5                                                                                                    |                                                                                                    |
| 0xA00A80180C400000<br>M 2                                                                                                    | ×-(5                                                                                                    | )                                                                                                    |
| 0xA00C80280C400000 M 3                                                                                                    |                                                                                                    |                                                                                                    |
| 0XA00400180C400000<br>M 4                                                                                                    |                                                                                                    |                                                                                                    |
| 0xA02242080C400000<br>51                                                                                                    |                                                                                                    |                                                                                                    |
| Naziv virtualnog Jobrechnera                                                                                                    | 4                                                                                                    | ISO-ime virtualnog Jobrechnera                                                                                                    |
| Vrsta ure <b>đ</b> aja                                                                                                    | 5                                                                                                    | Simboli funkcije.<br>Ako je aktiviran barem jedan virtualni<br>Jobrechner, pojavljuje se samo simbol za<br>zaustavljanje.                                                                                                    |
| Stanje virtualnog Jobrechnera:<br>zelena = profil je aktiviran;<br>žuta = profil se ponovno aktivira nakon novog<br>pokretanja terminala. |                                                                                                    |                                                                                                    |
|                                                                                                    | Virtual ECU         M1         M2         M3         M4         M2         M4         M2         M4         M3         M4         M3         M4         M3         M4         M3         M4         M3         M4         M3         Stall         Naziv virtualnog Jobrechnera         Vrsta uređaja         Stanje virtualnog Jobrechnera:         zelena = profil je aktiviran;         Žuta = profil se ponovno aktivira nakon novog pokretanja terminala. | Virtual ECU         M1         M2         0xA0028020026020000         M2         0xA002602802802400000         M3         0xA0024001802400000         M4         0xA022420802400000         M4         0xA022420802400000         Stanje virtualnog Jobrechnera         Vrsta uređaja         Stanje virtualnog Jobrechnera:         zelena = profil je aktiviran;         žuta = profil se ponovno aktivira nakon novog pokretanja terminala. |

| Simbol funkcije | Funkcija                                              |
|-----------------|-------------------------------------------------------|
|                 | Izradite novi Jobrechner.                             |
|                 | Aktivira ozna <b>č</b> eni Jobrechner.                |
|                 | Deaktivira Jobrechner.                                |
| <u>_</u>        | Poziva parametre pohranjene u virtualnom Jobrechneru. |
|                 | Bri <b>š</b> e Jobrechner.                            |

Postupak

1. — Otvorite aplikaciju "Virtual ECU".

2. Dodirnite "Postavke".

⇒ Prikazuju se postojeći virtualni Jobrechneri.

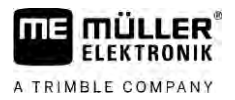

|          | ⇒ Ako je aktiviran jedan Jobrechner, onda je većina simbola funkcije neaktivna.                                                                                                    |
|----------|----------------------------------------------------------------------------------------------------|
|          | <ol> <li>Na jednoj stranici može se pojaviti maksimalno pet profila Jobrechnera. Da biste druge vidjeli,<br/>prstom prijeđite odozgo prema dolje preko zaslona.</li> </ol>                                                                                                    |
|          | <ol> <li>Za obrađivanje profila Jobrechnera ili za kreiranje novog profila Jobrechnera, morate najprije<br/>deaktivirati aktivirani profil Jobrechnera.</li> </ol>                                                                                                    |
| 17.2     | Parametar                                                                                                    |
|          | Naziv                                                                                                    |
|          | Naziv virtualnog Jobrechnera.                                                                                                    |
|          | Vanjsko glavno ra <b>č</b> unalo                                                                                                    |
|          | Ako na serijsko su <b>č</b> elje spojite glavno računalo ili senzor za agronome, onda u ovim parametrima<br>morate odabrati odgovarajući model.                                                                                                    |
|          | <ul> <li>Popis obuhvaća sljedeće uređaje:</li> <li>Glavna računala koja mogu komunicirati preko jednog od protokola ASD ili LH5000 i koji su uz to sposobni komunicirati s terminalom. Ako želite priključiti glavno računalo koje podržava te protokole, ali nije prikazano na popisu, kontaktirajte s tvrtkom Müller-Elektronik i provedite korak s kraja ovog poglavlja.</li> <li>Senzori za agronome koji se mogu priključiti na serijsko sučelje terminala.</li> <li>AMABUS. Imajte na umu da vam je za priključak AMABUS'-a potreban specijalni kabel, broj artikla: 30322572</li> </ul> |
| Postupak | Ovako se ažurira popis glavnog računala:                                                                                                    |
|          | Kontaktirali ste Müller-Elektronik i dobili USB štapić s instalacijskim datotekom.                                                                                                    |
|          | Aplikacija Virtual ECU je zatvorena.                                                                                                    |
|          | 1. Umetnite USB-memorijski <b>š</b> tapić u terminal.                                                                                                    |
|          | <ol> <li>Pokrenite aplikaciju Virtual ECU.</li> <li>⇒ Pojavljuje se sljedeća poruka: "Želite li ažurirati popis vanjskih glavnih računala?"</li> </ol>                                                                                                    |
|          | 3. Odaberite "Da" kako bi se popis ažurirao.                                                                                                    |
|          | 4. Potvrdite.                                                                                                    |
|          | 5. Ponovno pokrenite terminal.                                                                                                    |
|          | ⇒ Sada možete izabrati i dodano glavno računalo.                                                                                                    |
|          | Vrsta ure <b>đ</b> aja                                                                                                    |
|          | Ovaj parametar koristite da biste odredili vrstu poljoprivrednog radnog ure ${f d}$ aja.                                                                                                    |
|          | Postoje sljede <b>ć</b> e vrste ure <b>đ</b> aja:<br>• Sija <b>č</b> ica<br>• Raspr <b>š</b> iva <b>č</b> gnojiva                                                                                                    |

- Prskalica
- Obrada tla

## Vrsta spojke

ELEKTRONIK

A TRIMBLE COMPANY

Upotrijebite ovaj parametar da biste odredili vrstu spojke radnog uređaja.

Postoje sljedeće vrste spojki:

- nepoznato
- Vučno njihalo
- Izvučeno u 3 točke
- Ugrađeno u 3 točke
- Ovjesna kuka
- Glava vilice
- Ovjesni jezičak
- Vučna čeljust
- Kuglasta glava

#### Model stroja

Ovaj parametar utječe na to kako radna greda u TRACK-Leaderu prati strelicu. Konfiguracija omogućuje precizniji zapis obrađenih površina u krivuljama.

Nakon svake izmjene morate također prilagoditi geometriju.

Moguće vrijednosti:

"ugrađeni"

Postavka za poljoprivredne radne uređaje koji su dograđeni na priključku s tri točke traktora.

"vučeni"

Postavka za poljoprivredne strojeve koje vuče traktor. Radna greda se vodi kao i prikolica iza traktora.

#### Radna **š**irina

Ovaj parametar pokayuje postavljenu radnu širinu uređaja.

#### Broj sekcija

Upišite ovdje, od koliko se isključivih sekcija sastoji stroj. Kod prskalice za polje to su ventili sekcija, kod raspršivača gnojiva ili sijačice to mogu, primjerice, biti uređaji za doziranje.

Ovaj parametar služi zato, da se prenese pravilan broj sekcija na modul SECTION-View tako da se mogu sekcije ručno uključivati.

Svaka se sekcija pojavljuje kao jedan dio radne grede u radnoj maski.

#### Sekcije

Otvorite masku, u koju možete unijeti, koliko je široka svaka sekcija stroja.

#### Geometrija

Geometrija obuhvaća niz dimenzija koje pomažu ispravnom prikazu zaprege vozila u TRACK-Leaderu i određivanju njegovog položaja.

Dodirnite simbol funkcije za pozivanje geometrije:

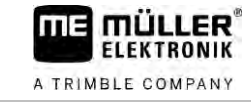

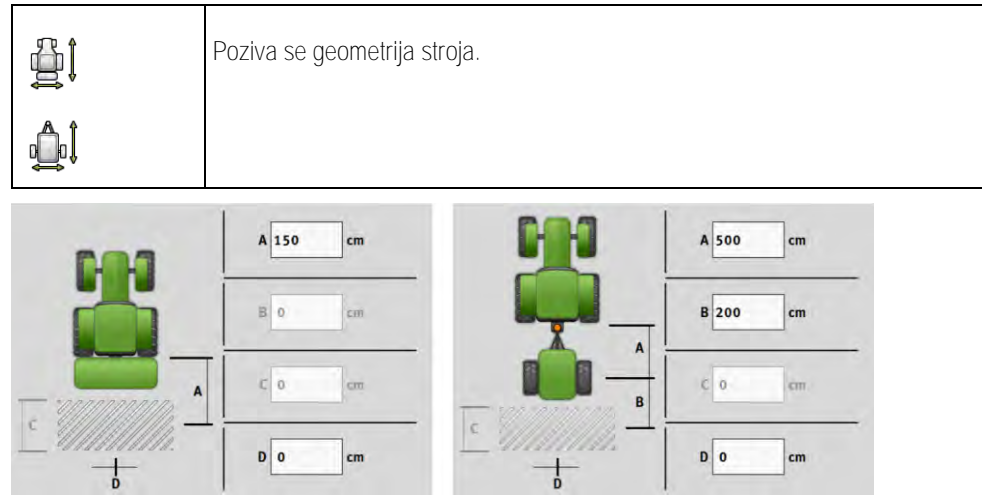

Maska za unos geometrije kod različitih modela stroja

| Spojeno:                                                                                                    |
|----------------------------------------------------------------------------------------------------|
| Razmak izme <b>đ</b> u spojne i radne to <b>č</b> ke stroja.                                                          |
| Vu <b>č</b> eno:                                                                                                    |
| Razmak izme <b>đ</b> u spojne i okretne to <b>č</b> ke stroja.                                                        |
| Kod priklju <b>č</b> nih ure <b>đ</b> aja s jednom osovinom okretna se to <b>č</b> ka nalazi u sredini osovine, a kod |
| tandemskih priključnih uređaja nalazi se između dviju osovina. Kod sijačica, kultivatora i drugih uređaja             |
| za obradu tla okretna se točka mora individualno odrediti.                                                            |
| Spojeno:                                                                                                    |
| nije dostupno                                                                                                    |
| Vu <b>č</b> eno:                                                                                                    |
| Razmak između okretne toče stroja i radne točke.                                                                      |
| Samo za raspr <b>š</b> iva <b>č</b> e gnojiva: Radna duljina                                                          |
| Bo <b>č</b> no odstupanje                                                                                             |
| Ako je ugradbeni uređaj pomaknut u lijevu stranu, gledano u smjeru vožnje, unesite negativnu                          |
| vrijednost. Na primjer: - 50 cm.                                                                                      |
|                                                                                                    |

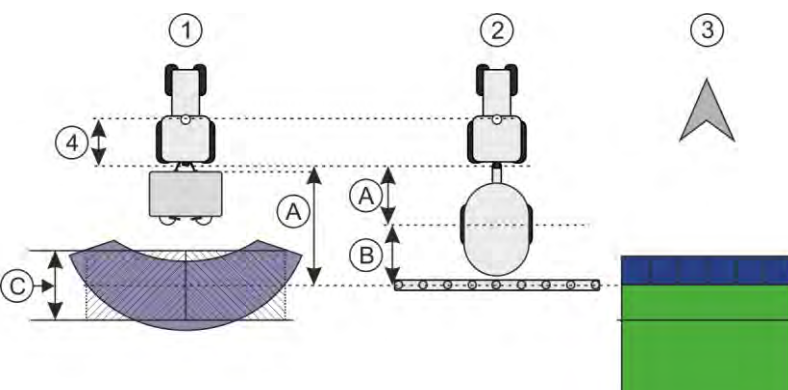

Geometrija strojeva i prikaz u TRACK-Leaderu

| (1) | Dogradni raspr <b>š</b> iva <b>č</b> |
|-----|--------------------------------------|
| 2   | Vu <b>č</b> ena prskalica            |
| 3   | Prikaz u TRACK-Leaderu               |

#### **TRAMLINE-View**

TRAMLINE-View sadrži parametre koji se mogu primijeniti za pravilno prikazivanje voznog traga sijačice u TRACK-Leaderu.

Radni zaslon

Za uporabu aplikacije TRAMLINE-View potrebno je aktivirati licencu za "TRAMLINE-Management".

Za pozivanje TRAMLINE-Viewa dodirnite simbol funkcije:

| TT and the second second second second second second second second second second second second second second s | Poziva se TRAMLINE-View. |
|----------------------------------------------------------------------------------------------------|--------------------------|
|----------------------------------------------------------------------------------------------------|--------------------------|

Parametar:

- "Ritam voznih tragova"
   Definira ritam voznih tragova s kojima se radi.
- "Početak rada"
   Definira na kojem mjestu na polju započinjete s radom.
- "Početak pola radne širine"
   Određuje hoćete li prvi prijelaz nakon što počnete raditi napraviti samo s pola radne širine.

# 17.3 Radni zaslon

Na radnom zaslonu mogu se prikazati sljedeći podaci:

- Serijski prenesene aplikacijske količine: Zadane i stvarne vrijednosti
- Status sekcije i količina
- Geometrija uređaja

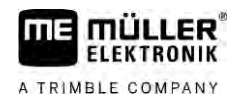

# 18 Aplikacija ISOBUS-TC

Aplikacija ISOBUS-TC ispunjava dva zadataka:

- Kao Task Controller aplikacija upravlja svim relevantnim podacima između terminala i drugih uređaja koji su spojeni na ISOBUS ili na terminal (11. dio norme ISO11783).
- Kao Task Manager aplikacija omogućuje izradu i obradu ISO-XML-naloga. Na taj način ona omogućuje komunikaciju s terenskim dnevnicima oranice (10. dio norme ISO11783).

Koje zadatke aplikacija ispunjava ovisi o tome kako je konfiguriran parametar "Način rada".

- "Standardno" samo zadaci Task Controllera
- "Napredno" zadaci Task Controllera i Task Managera

## 18.1 Konfiguracija ISOBUS-TC-a

18.1.1 Parametar "farmpilot"

Ovaj parametar prikazuje status veze s portalom "farmpilot".

### 18.1.2 Parametar "radni modus"

Pomoću ovog parametra određujete treba li Task Controller raditi u pozadini ISOBUS-TC-a ili želite li aktivno raditi sa zadacima ISO XML-a.

• "standardno" – pritom su moguća dva načina rada.

1. na**č**in rada:

- Svim podacima naloga upravlja se preko aplikacije "TRACK-Leader".
- U ISOBUS-TC-u se ne mogu kreirati nalozi.
- U ovom radnom modusu ISOBUS-TC radi u pozadini.

#### 2. način rada:

- Podatke polja možete u ISOBUS-TC učitati iz shape datoteke (granice polja, navigacijske linije). Ti podaci polja stavljeni su na raspolaganje u aplikaciji "TRACK-Leader". Moguće i bez licence za ISOBUS-TC.
- Nakon aktiviranja licence za ISOBUS-TC možete obrađivati shape aplikacijske karte.
- U ISOBUS-TC-u se ne mogu kreirati nalozi.
- "napredno" u ovom radnom modusu proširuje se izbornik ISOBUS-TC-a. Pretpostavka za to je važeća licenca za ISOBUS-TC. ISOBUS-TC u tom načinu rada služi za upravljanje i obrađivanje ISO XML naloga. Pritom su moguća dva načina rada.
   način rada:

1. na**č**in rada:

- Upravljanje i obrada ISO XML naloga uz pomoć terenskih dnevnika oranica.
- 2. na**č**in rada:
  - Samostalno kreiranje i održavanje glavnih podataka u aplikaciji ISOBUS-TC.

U ovim uputama objašnjen je samo standardni način rada. Napredni način rada opisan je u zasebnim uputama za uporabu aplikacije ISOBUS-TC.

Postupak

- Otvorite aplikaciju ISOBUS-TC.
- 2. Dodirnite "Postavke".

1

.

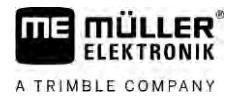

|        | 3. Dodirnite "Radni modus".                                                                                                    |
|--------|----------------------------------------------------------------------------------------------------|
|        | 4. Dodirnite "Napredni" ako želite raditi s nalozima. Dodirnite "Standardni" za rad bez naloga.                                                                                                    |
|        | <ul> <li>5 Potvrdite.</li> <li>⇒ Vi ćete biti upitani, želite li promijeniti postavku.</li> </ul>                                                                                                    |
|        | <ul> <li>6. Dodirnite "Da", ako želite potvrditi.</li> <li>⇒ Pohranjuju se svi podaci i mijenja se radni modus.</li> </ul>                                                                                                    |
|        | 7. Pričekajte dok se sve poruke ne izbrišu.                                                                                                    |
|        | <b>Š</b> to se doga <b>đ</b> a s podacima?                                                                                                    |
|        | Struktura podataka razli <b>č</b> ita je u oba načina rada. Podaci o nalogu, odn. o polju pohranjuju se nakon<br>promjene načina rada. Zaštita se učitava kod ponovne promjene.                                                                                                 |
| 18.1.3 | Parametar "TC broj"                                                                                                    |
|        | Broj Task Controllera. Kod kompleksnih sustava s većim brojem terminala i Task Controllera, pojedini<br>Task Controlleri me <b>đ</b> usobno se razlikuju preko ovog broja. Na taj se način može zadati s kojim Task<br>Controllerima treba priključeni Jobrechner komunicirati. |
| 18.1.4 | Parametar "Dati prednost internom Tractor-ECU?"                                                                                                    |
|        | Ovaj je parametar va <b>ž</b> an na vozilima koji pored ME terminala imaju i vlastitu aplikaciju Tractor-ECU.                                                                                                    |
|        | Aktivirajte ovaj parametar ako je GPS prijamnik priklju <b>č</b> en na ME terminal ili na sustav upravljanja<br>TRACK-Leader AUTO. Deaktivirajte ovaj parametar ako je GPS prijamnik priklju <b>č</b> en na neki drugi<br>terminal.                                             |
| 18.1.5 | Parametar "Spremiti izvršene naloge kao datoteku?"                                                                                                    |
|        | Ako je ovaj parametar aktiviran, onda se svi ISO-XML-nalozi pohranjuju kao tekstualne datoteke na<br>USB-memorijskom <b>š</b> tapi <b>ć</b> u.                                                                                                    |
| 18.1.6 | Parametar "Validiranje opisa ure <b>đ</b> aja"                                                                                                    |
|        | Opcionalni parametar. Standardno je deaktiviran.                                                                                                    |
|        | Obratite pozornost na to da je, kada je ovaj parametar aktiviran, podr <b>ž</b> ana verzija 3 Task Controllera.<br>Ako je parametar deaktiviran, podr <b>ž</b> ana je verzija 2 Task Controllera.                                                                               |
|        | Aktivirajte parametar samo ako <b>ž</b> elite osigurati da aplikacije SECTION-Control i ISOBUS-TC<br>isklju <b>č</b> ivo komuniciraju s Jobrechnerima koji su uskla <b>đ</b> eni s AEF-om.                                                                                      |
|        | ISOBUS-TC u ovom slu <b>č</b> aju ne podr <b>ž</b> ava Jobrechnere koji nisu uskla <b>đ</b> eni s AEF-om.                                                                                                    |
| 18.1.7 | Parametar "Pojednostaviti prijenos zadane vrijednosti?"                                                                                                    |
|        | Opcionalni parametar. Standardno namje <b>š</b> teno na "Ne".                                                                                                    |
|        | Kada aktivirate ovaj parametar, za novi se nalog mogu preuzeti zadane postavke posljednjeg naloga.<br>U tu svrhu morate postaviti parametar na "Da".                                                                                                    |

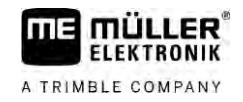

Kada zatim izradite novi nalog, pojavljuje se sljedeća poruka: "Trebaju li se preuzeti zadane postavke za uređaj iz posljednjeg naloga?"

Potvrdite tu poruku kako biste preuzeli zadane postavke.

# 18.2 Raspored ure**đ**aja konfigurirati

Raspored uređaja pokazuje, iz kojih ISOBUS-Jobrechner-a terminal učitava geometriju priključenih poljoprivrednih uređaja. Geometrija je potrebna, kako bi se izračunao na temelju GPS signala položaj svih dijelova. Samo na taj način je moguće točno paralelno vođenje i uključivanje sekcije.

|   | este Raspored uređaja                                                 | 5  |     |                                               |
|---|-----------------------------------------------------------------------|----|-----|-----------------------------------------------|
| 1 | 0xA00086000C403FD                                                     | -  | 4   | )                                             |
| 2 | Straga - nepoznato<br>Vučno njihalo                                   |    |     |                                               |
| 3 | DxA03280000C40833C                                                    |    | (5) | )                                             |
|   |                                                                       |    | 0   |                                               |
|   | 0xA00880000C403FD6<br>Machine 2                                       |    | 6   | )                                             |
| 1 | Simbol traktora                                                       |    | Ð   | ISO-ime traktora                              |
| 2 | Postoji priklju <b>č</b> ak izme <b>đ</b> u traktora i<br>Jobrechnera | (5 | 5)  | Naziv Jobrechnera                             |
|   | – povezani ure <b>đ</b> aji                                           |    |     |                                               |
| 3 | Simbol ISOBUS Jobrechnera                                             | (6 | 3)  | Ne moraju biti povezani svi uređaji na listi. |

U jednostavnim sustavima terminal može automatski podesiti raspored uređaja. Naročito, kada je ME-terminal jedini koji sadrži geometriju traktora.

U sljedećim slučajevima, međutim, to bi moglo biti potrebno za postavljanje rasporeda uređaja ručno :

- Ako je u traktorskoj kabini montiran Traktor-Jobrechner (Tractor-ECU), u kojem je pohranjena geometrija traktora. U tom slučaju morate odlučiti, koji se Traktor-ECU u rasporedu uređaja povezuje s drugim uređajima: aplikacijom ME-Terminal-a ili Jobrechner-a.
- Ako se sustav ISOBUS-Jobrechner-a ne može sam odrediti. Na primjer, ako traktor vuče više od jednog poljoprivrednog uređaja (npr.: kola za gnojivo i sejačica).
- Ako se veza s ISOBUS-Jobrechner-om prekinula, tijekom pokretanja ISO-XML-naloga. U većini slučajeva raspored uređaja se pravilno postavi, čim se ponovo priključi ISOBUS-Jobrechner.
- Ako se kod pokretanja terminala pojavljuje ova poruka o grešci: "Raspored uređaja nepotpun."
- Ako se na početku navigacije u TRACK-Leader pojavljuje sljedeća poruka o grešci: "Podaci uređaja se još učitavaju." Podešavanje rasporeda uređaja može otkloniti problem.

Postupak

Ovako konfigurirate raspored uređaja kada upotrebljavate aplikaciju ISOBUS-TC u načinu rada "Standardno":

- ☑ Priključeni su svi ISOBUS Jobrechneri i virtualni Jobrechneri potrebni za polje.
- Otvorite aplikaciju ISOBUS-TC.
- Dodirnite "Uređaji".
   ⇒ Pojavljuje se maska "Uređaji".

Korištenje polja i shp podataka

- 3. Otvorite raspored ure**đ**aja.
  - ⇒ Vi ste pozvali masku s rasporedom uređaja.
  - ⇒ Pojavit će se lista sa svim priključenim uređajima na ISOBUS. Između uređaja pojavljuju se njihovi konektori.
- 4. Dodirnite unos u gornjem redu, za odabir prvog uređaja.
- 5. Na drugom mjestu treba se pojaviti radni uređaj, koji je priključen na ME-Terminal. Dodirnite red s drugim uređajem i odaberite jedan.
- 6. Između ta dva uređaja samo trebate odabrati odgovarajući konektor. Dodirnite redak između uređaja i za svaki uređaj odaberite odgovarajući konektor.

- Napustite masku da biste spremili unose. 7.

#### 18.3 Korištenje polja i shp podataka

U kategoriji "polja" možete kreirati sva polja koja obrađujete. Za svako polje možete pohraniti sljedeća svojstva:

- Naziv polja
- Parcela
- Površina
- Granica polja
- Navigacijske linije
- Zapis navigacijskih linija
- Prepreka
- Aplikacijska karta (potrebna je licenca za ISOBUS-TC)

| Simbol | Funkcija                                                   |
|--------|------------------------------------------------------------|
|        | Izrađuje se novo polje.                                    |
|        | Aktivira se polje.                                         |
|        | Deaktivira se polje.                                       |
|        | Omogu <b>ć</b> uje obradu svojstva polja.                  |
|        | Brisanje polja.<br>Simbol se pojavljuje samo ako dodirnete |
|        | Omogu <b>ć</b> uje uvoz podataka polja.                    |
|        | Prikazuje u <b>č</b> itanu aplikacijsku kartu.             |
|        | Prikazuje uvezene podatke polja.                           |

#### Korištenje polja i shp podataka

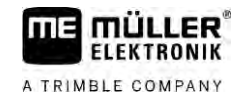

| Simbol | Funkcija                                 |  |
|--------|------------------------------------------|--|
|        | Omogu <b>ć</b> uje izvoz podataka polja. |  |
|        | Simbol se pojavljuje samo ako dodirnete  |  |
| ×      | Brisanje odabranih podataka.             |  |
| ••     | Simbol se pojavljuje samo ako dodirnete  |  |

Svrha Sva svojstva o polju koja na ovaj način pohranite možete koristiti prilikom rada u TRACK-Leaderu. Za to morate prije svake navigacije aktivirati polje koje se obrađuje u ISOBUS-TC-u.

## 18.3.2 Kreiranje polja

Postupak

Postupak kreiranja novog polja:

- 1. Et aplikaciju ISOBUS-TC.
- 2. Dodirnite "Polja".
  - ➡ Pojavljuje se popis s već kreiranim poljima. Za svako polje mogu se pohraniti neki podaci o polju. Na primjer: podaci o polju, površina, granica polja, aplikacijska karta i prepreke. Tim podacima možete pristupiti ako ćete u budućnosti obrađivati isto polje.
- 3. Izradite novo polje.

➡ Pojavljuje se obrazac za unos podataka.

- 4. U gornjem retku unesite naziv polja.
- 5. Napustite prikaz.

⇒ Bit ćete upitani želite li spremiti izmjenu.

- 6. Potvrdite.
- ➡ Prikazuje se popis s kreiranim poljima. Novo polje prikazuje se na donjem rubu. Svako polje dobiva jedinstveni PFD broj. Polja su sortirana prema tim brojevima. Broj je naveden u popisu polja iznad odgovarajućeg naziva polja. Osim toga broj se vidi u zaglavlju kada otvorite polje.

#### PFD brojevi

Svaki PFD broj dodjeljuje se samo jednom. Čak i ako polje izbrišete, njegov PFD broj neće se ponovno koristiti.

Taj se broj kod obra**đ**ivanja polja u TRACK-Leaderu dodjeljuje i kod spremanja podataka o polju u ngstore bazu podataka te se dodaje nazivu polja.

Primjer:

Obrade polja PFD1 pohranjuju se u aplikaciji TRACK-Leader pod "ISOBUS-TC--1".

Obrade polja PFD50 pohranjuju se u aplikaciji TRACK-Leader pod "ISOBUS-TC--50".

| 1833     | Aktiviranje i deaktiviranje polja                                                                                                    |
|----------|----------------------------------------------------------------------------------------------------|
| Postupak | Postupak aktiviranja polia                                                                                                    |
| rostapak | <ul> <li>U aplikaciji Virtual ECU odabrali ste virtualni Jobrechner korištenog stroja ili ste priključili<br/>ISOBUS Jobrechner.</li> </ul>                                                                                                    |
|          | Radni modus aplikacije ISOBUS-TC: Standardni                                                                                                    |
|          | 1. Otvorite aplikaciju ISOBUS-TC.                                                                                                    |
|          | <ol> <li>Dodirnite "Polja".</li> <li>⇒ Pojavljuje se popis s već kreiranim poljima.</li> </ol>                                                                                                    |
|          | 3. Dodirnite unos s poljem koje se treba obra <b>đ</b> ivati.                                                                                                    |
|          | 4. – Aktivirajte polje.                                                                                                    |
|          | 5. Otvorite aplikaciju TRACK-Leader.                                                                                                    |
|          | <ul> <li>6. Pokrenite novu navigaciju.</li> <li>⇒ Terminal učitava sve podatke iz memorije: granice polja, navigacijske linije, snimljeni tragovi.</li> <li>⇒ Terminal pritom također uzima u obzir činjenicu s kojim je Jobrechnerom polje obrađeno. Ako prema tome dva puta u nizu polje obrađujete prskalicom, onda se kod drugog puta učitavaju putovi obrade prskalicom. Ako pak polje prelazite raspršivačem gnojiva, onda se učitavaju putovi obrade raspršivača gnojiva.</li> </ul> |
|          | <ol> <li>Ovisno o tome kojim strojem radite, u TRACK-Leaderu možete kreirati ili odabrati prikladan zapis<br/>navigacijskih linija. Više informacija o temi zapisa navigacijskih linija možete pronaći u uputama<br/>TRACK-Leadera.</li> </ol>                                                                                                    |
|          | Ako polje <b>ž</b> elite ponovno obra <b>đ</b> ivati, morate u TRACK-Leaderu i <b>ć</b> i na izbornik "Memorija" i tamo                                                                                                    |
|          | izbrisati snimljene tragove uz pomoć                                                                                                    |
| Postupak | Ovako dovršavate posao:                                                                                                    |
|          | <ul> <li>O TRACK-Leaderu pozvana je navigacijska maska.</li> <li>Obrađivali ste polje u TRACK-Leaderu. Na zaslonu se može vidjeti polje s granicama polja,<br/>navigacijskim linijama i drugim podacima o polju.</li> </ul>                                                                                                    |
|          | 1. – Dovršite navigaciju u TRACK-Leaderu.                                                                                                    |
|          | 2. – Otvorite aplikaciju ISOBUS-TC.                                                                                                    |
|          | 3. Dodirnite "Polja".                                                                                                    |
|          | 4. Dodirnite unos s poljem koje se trenutačno obrađuje.                                                                                                    |
|          | <ul> <li>5. → Deaktivirajte polje.</li> <li>⇒ Polje se deaktivira. Pritom se sprema sa svim aktualnom podacima o polju. Kod sljedeće aktivacije ti se podaci automatski učitavaju.</li> </ul>                                                                                                    |

## Uvoz podataka o polju (\*.shp)

Postupak

18.3.4

## NAPOMENA

#### Uvoz granica polja

Za svako bi se polje svaki puta trebala uvesti samo jedna granica polja da bi se osigurao pravilan rad terminala.

• Ako je moguće, za svako polje uvezite samo jednu granicu polja. Svaka granica polja smije sadržavati više površina otoka.

Postupak uvoza podataka o polju:

- ☑ Shp datoteke jesu u formatu WGS84.
- 1. Kopirajte podatke o polju koji se trebaju uvesti u mapu SHP na USB-memoriji.
- 2. Umetnite USB-memoriju.

- Otvorite aplikaciju ISOBUS-TC. 3.
- 4. Dodirnite "Polja".
- 5. Ako još niste kreirali polje, onda ga kreirajte.  $[\rightarrow 86]$
- 6. Dodirnite polje za koje želite učitati shp podatke.
  - ⇒ Pojavljuju se svojstva polja. Na toj stranici vidite prethodno unesene podatke i neke simbole funkcije.

121 7. - Otvorite prikaz uvoza.

- 8. Dodirnite "Tip podataka" ⇒ Pojavljuje se popis s mogućim tipovima podataka.
- 9. Odaberite vrstu podataka polja koje želite učitati.
- 10. Dodirnite "Odabir datoteke".
- 11. Odaberite datoteku.

⇒ Pojavljuje se pregled uvezenih podataka.

12.

- Napustite prikaz.

⇒ Pojavljuje se poruka "Treba li uvesti odabranu datoteku?".

- 13. "Da" Potvrdite.
- 14. Ponovite postupak uvoza kod ostalih podataka polja. ⇒ Pregled uvezenih podataka se proširuje.
- ⇒ Učitavaju se svi željeni podaci o polju.

Ako sada aktivirate polje, možete pokrenuti novu navigaciju s učitanim podacima polja.

| 18.3.5   | Izvoz podataka polja            |
|----------|---------------------------------|
| Postupak | Postupak izvoza podataka polja: |

1. Umetnite USB-memorijski štapić.

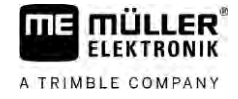

| 1  | Ser. |  |
|----|------|--|
| •  | 100  |  |
| 10 |      |  |
| 14 |      |  |

- 2. Otvorite aplikaciju ISOBUS-TC.
- 3. Dodirnite "Polja". ⇒ Pojavljuje se popis s već kreiranim poljima.
- 4. Dodirnite polje čije podatke želite izvesti.

⇒ Pojavljuju se svojstva polja. Na toj stranici vidite prethodno unesene podatke i neke simbole funkcije.

- Otvorite prikaz polja.
- Otvorite popis svih podataka polja. 6.
- Izvezite podatke polja. 7.
- ⇒ Podaci polja izvoze se u mapu "SHP" na USB-memorijskom štapiću u obliku datoteka formata shape.

#### 18.3.6 Podaci na nosaču podataka

5

Prilikom rada s TRACK-Leaderom nastaju dvije vrste podataka:

- Putovi obrade dakle, sve što je na zaslonu označeno zelenom bojom. Ti podaci opisuju jedan jedini radni postupak.
  - Putovi obrade automatski se pohranjuju u TRACK-Leaderu čim deaktivirate polje u aplikaciji ISOBUS-TC.
  - Na USB-memoriji nalaze se u mapi "ngstore".
  - Za vrednovanje se mogu uvesti s pomoću aplikacije TRACK-Guide Desktop.
  - Svako polje dobiva ima ISOBUS-TC--PFD. Pritom PFD predstavlja PFD broj polja u aplikaciji ISOBUS-TC. Na primjer: ISOBUS-TC--2
- Promjene fiksnih podataka polja: granice polja, navigacijske linije, prepreke. Ovi podaci nisu samo važni za jedan radni postupak, već se mogu koristiti i u budućnosti.
  - Ti se podaci spremaju kao shp podaci u mapu "SHP".

| 18.3.7   | Prijenos podataka polja na drugi terminal                                           |  |
|----------|-------------------------------------------------------------------------------------|--|
| Postupak | Postupak prijenosa svih podataka polja na drugi terminal:                           |  |
|          | Radni modus aplikacije ISOBUS-TC: Standardni                                        |  |
|          | 1. 1. terminal: Izvezite sve podatke polja na USB-memoriju. [ $\rightarrow$ 88]     |  |
|          | 2. 2. terminal: Kreirajte nove profile polja. $[\rightarrow 86]$                    |  |
|          | 3. 2. terminal: Uvezite sve granice polja, navigacijske linije itd. s USB-memorije. |  |
|          |                                                                                     |  |
| 18.4     | Uporaba aplikacijskih karata                                                        |  |

Aplikacijske karte predstavljaju karte koje sadržavaju informacije o tome koliko proizvoda (gnojiva, sjemena, sredstva za zaštitu bilja) treba dozirati na jednom dijelu polja.

[→ 88]

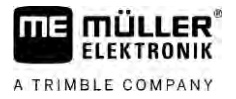

Kada je aplikacijska kartica učitana, softver provjerava na osnovu GPS-koordinacija vozila, koje količine ispuštanja materijala su prema aplikacijskoj kartici potrebne te prenosi informaciju na ISOBUS-Jobrechner.

## NAPOMENA

#### Stopa popunjenosti terminala

Broj upotrijebljenih aplikacijskih karti kao i njihova struktura može jako utjecati na stopu popunjenosti terminala.

Pri izradi aplikacijskih karti pripazite da su karte optimizirane za područje primjene i strojeve u 0 uporabi

Terminal može otvoriti aplikacijske karte u dva formata:

- Format shape (\*.shp)
  - Za otvaranje aplikacijske karte u formatu shape koristi se aplikacija ISOBUS-TC.
  - Moguće je uvesti više aplikacijskih karti.
  - Uvijek se može koristiti samo jedna aplikacijska karta. Ako želite upotrijebiti više od jedne aplikacijske karte, potrebna vam je licenca MULTI-Control. Tako na radnim uređajima s više od jednog uređaja za doziranje za svaki uređaj za doziranje možete upotrebljavati po jednu aplikacijsku kartu. Postupak je opisan u uputama za MULTI-Control.
- Format ISO XML
  - Aplikacijska karta mora se dodati na računalu na ISO-XML-nalog.
  - Aplikacijska karta može se koristiti samo zajedno s ISO-XML-nalogom preko ISOBUS-TC.
  - Format podržava sve ISOBUS Jobrechnere, bez obzira na proizvođača.
  - U jednom se nalogu može upotrijebiti više aplikacijskih karata. Tako na radnim uređajima s više od jednog uređaja za doziranje za svaki uređaj za doziranje možete upotrebljavati po jednu aplikacijsku kartu. Za to vam je potrebna licenca MULTI-Control. Postupak je opisan u uputama za MULTI-Control.

| 18.4.1   | Uvoz shape aplikacijske karte                                                |
|----------|------------------------------------------------------------------------------|
|          | Za jedno polje možete uvesti više od jedne aplikacijske karte.               |
| Postupak | Ovako uvozite aplikacijsku kartu:                                            |
|          | Licenca za ISOBUS-TC mora biti aktivirana.                                   |
|          | 1. Kopirajte shape aplikacijsku kartu u mapu "SHP" na USB-memorijski štapić. |
|          | 2 Umetnite USB-memoriiski štanić                                             |

- SB-memorijski **s**tap
- 3. – Otvorite aplikaciju ISOBUS-TC.
- 4. Dodirnite "Polja".
- 5. Ako još niste kreirali polje, onda ga kreirajte.  $[\rightarrow 86]$
- 6. Dodirnite polje za koje želite učitati aplikacijsku kartu.
  - ⇒ Pojavljuju se svojstva polja. Na toj stranici vidite prethodno unesene podatke i neke simbole funkcije.

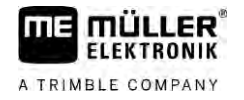

|          | ⇒ Ako je za to polje već aktivirana aplikacijska karta, onda će se njezino ime pojaviti u retku<br>"Aplikacijska karta". Bez obzira na to možete uvesti još jednu.                                                                                                    |
|----------|----------------------------------------------------------------------------------------------------|
|          | 7. – Otvorite prikaz uvoza.                                                                                                    |
|          | <ul> <li>Bodirnite opciju "Tip podataka"</li> <li>⇒ Pojavljuje se popis s mogućim tipovima podataka.</li> </ul>                                                                                                    |
|          | 9. Odaberite opciju "Aplikacijska karta".                                                                                                    |
|          | 10. Dodirnite "Odabir datoteke".                                                                                                    |
|          | <ul> <li>11. Odaberite željenu aplikacijsku kartu.</li> <li>⇒ Pojavljuje se maska sa svojstvima aplikacijske karte.</li> </ul>                                                                                                    |
|          | 12. Kod prvog uvoza aplikacijske karte najprije dodirnite "Odabir stupca" da biste odabrali stupac sa<br>zadanom vrijednosti pa potom idite na "Odabir jedinice" da biste odabrali jedinicu. Kod budućih<br>uvoza te će se vrijednosti automatski odabrati.                                                          |
|          | 13. – Iza <b>đ</b> ite iz maske.                                                                                                    |
|          | 14. Pojavljuje se slika pregleda aplikacijske karte.                                                                                                    |
|          | 15. – Iza <b>đ</b> ite iz maske.                                                                                                    |
|          | 16. Bit ćete upitani želite li uvesti datoteku.                                                                                                    |
|          | 17. Potvrdite.                                                                                                    |
|          | 18. Aplikacijska je karta u <b>č</b> itana i spremljena u podatke o polju.                                                                                                    |
| 18.4.2   | Odabir shape aplikacijske karte                                                                                                    |
|          | Za svako polje mo <b>ž</b> ete uvesti ve <b>ć</b> i broj aplikacijskih karata. Prije rada morate aktivirati pravu<br>aplikacijsku kartu.                                                                                                    |
|          | Ako je uvezena samo jedna aplikacijska karta, ona se automatski aktivira pri pokretanju. Ovisno o<br>na <b>č</b> inu rada koji upotrebljavate, aplikacijska karta aktivira se ili pri pokretanju nekog polja (u na <b>č</b> inu<br>rada "Standardno") ili pri pokretanju naloga (u na <b>č</b> inu rada "Napredno"). |
| Postupak | Ovako aktivirate aplikacijsku kartu:                                                                                                    |
|          | ✓ Uvezli ste više aplikacijskih karata.                                                                                                    |
|          | <ol> <li>1. Emp – Otvorite aplikaciju ISOBUS-TC.</li> </ol>                                                                                                    |
|          | 2. Dodirnite "Polja".                                                                                                    |
|          | <ul> <li>Dodirnite polje koje żelite obrađivati.</li> <li>⇒ Pojavljuju se svojstva polja.</li> <li>⇒ Ako je za to polje već aktivirana aplikacijska karta, onda će se njezino ime pojaviti u retku "Aplikacijska karta".</li> </ul>                                                                                  |
|          | 4. Dodirnite "Aplikacijsku kartu".                                                                                                    |
|          | 5. Odaberite jednu aplikacijsku kartu.                                                                                                    |
|          | ⇒ Ako ovo polje aktivirate, koristit <b>ć</b> e se ta aplikacijska karta.                                                                                                    |

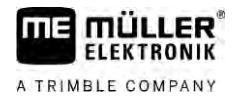

| 18.4.3   | Obrada shape aplikacijske karte                                                                                                    |
|----------|----------------------------------------------------------------------------------------------------|
|          | <ul> <li>Nakon uvoza aplikacijske kartice, možete:</li> <li>promijeniti sve vrijednosti za jedan određeni procenat, ili</li> <li>promijeniti izabrane vrijednosti za jedan apsolutni broj.</li> </ul>                                                                                                    |
| Postupak | <ul> <li>Ovako mijenjate sve vrijednosti istovremeno:</li> <li>1. 2. Otvorite aplikaciju ISOBUS-TC.</li> <li>2. Dodirnite "Polja".</li> <li>3. Dodirnite polje koje želite obrađivati.</li> <li>4. Dodirnite 2000.</li> <li>5. Dodirnite 2000.</li> <li>5. Dodirnite 2000.</li> <li>6. Upišite koje vrijednosti želite promijeniti. Na primjer: 50% = prepolovljivanje, 200% = udvostručavanje</li> <li>7. Potvrdite.</li> <li>Pojavljuje se maska "Aplikacijske karte".</li> <li>S ve su vrijednosti izmijenjene.</li> </ul>                                                                                                    |
|          | ⇒ Za spremanje postavki napustite masku.                                                                                                    |
| Postupak | Ovako mijenjate izabranu vrijednost:         1.       Image: Polya".         2.       Dodirnite "Polja".         3.       Dodirnite polje koje želite obrađivati.         4.       Dodirnite         Image: Poljavljuje se tipkovnica.         5.       U stupcu sa zadanim vrijednostima (lijevo) dodirnite vrijednost koju želite promijeniti.         Image: Pojavljuje se tipkovnica.         6.       Upišite novu vrijednost.         7.       Image: Pojavljuje se maska "Aplikacijske karte".         Image: Pojavljuje se maska "Aplikacijske karte".         Image: Pojavljuje se maska "Aplikacijske karte".         Image: Pojavljuje se maska "Aplikacijske karte".         Image: Pojavljuje se maska "Aplikacijske karte".         Image: Pojavljuje se maska "Aplikacijske karte".         Image: Pojavljuje se maska "Aplikacijske karte".         Image: Pojavljuje se maska "Aplikacijske karte".         Image: Pojavljuje se maska "Aplikacijske karte".         Image: Pojavljuje se pojavljuje se nova vrijednost.         8.       Image: Pojavljuje se postavki napustite masku. |
| 18.4.4   | Aplikacijske karte ISO XML<br>Aplikacijske karte ISO XML izra <b>đ</b> uju se u terenskom dnevniku i prenose na terminal zajedno s                                                                                                    |

nalogom ISO XML.

V12.20200609

Za njihovo obrađivanje potrebna je licenca za ISOBUS-TC.

Način rada s nalozima ISO XML opisan je u uputama aplikacije ISOBUS-TC.

18.5

## MULTI-Control

Nakon aktivacije licence za MULTI-Control možete koristiti aplikaciju ISOBUS-TC da biste jednom stroju dodijelili više aplikacijskih karata.

To je potrebno u dva slučaja:

- MULTI-Rate Ako se strojem iznosi samo jedno sredstvo koje se dozira preko većeg broja uređaja za doziranje. Primjerice jedna prskalica s dva spremnika i dvije regulacijske armature.
- MULTI-Product Ako stroj ima više spremnika koji služe iznošenju različitih vrsta sredstava u različitim količinama. Na primjer: Sijačica s tekućim gnojivom.

MULTI-Control opisan je u posebnim uputama za uporabu.

Na**č**ini rada

| Funkcija      | Radni modus: Standardni    | Radni modus: Napredni      |
|---------------|----------------------------|----------------------------|
| MULTI-Product | nije mogu <b>ć</b> e       | mo <b>ž</b> e se koristiti |
| MULTI-Rate    | mo <b>ž</b> e se koristiti | mo <b>ž</b> e se koristiti |

# 19 Aplikacija FILE-Server

Aplikacija FILE-Server koristi se za postaviti lokaciju memorije na terminal. Ova lokacija memorije može se koristiti od svih ISOBUS-uređaja, koji nemaju USB-interfejs. Tako se neki ISOBUS-Jobrechner-i mogu aktualizirati i drugi dobiti mogućnost, primjerice spremiti protokole ili poruke o greškama.

Za to se u memoriji terminala izradi mapa "Fileserver". Na ovoj mapi možete pristupiti svim ISOBUSuređajima i pisati ili čitati podatke.

Maksimalni memorijski prostor iznosi 5 MB.

Postupak

☑ Ako želite datoteke kopirati na terminal, moraju se naći na USB-memorijskom štapiću u mapi "Fileserver".

☑ Dodatak "FILE-Server" je aktiviran.

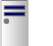

- Otvorite aplikaciju FILE-Server.
   ⇒ Pojavljuje se startna maska aplikacije.
- 2. Dodirnite "Memorija".
- 3. Kopirajte datoteke s USB-memorijskog štapića na SD-karticu u terminalu (uvesti).
- 4. Copirajte datoteke sa SD-kartice u terminalu na USB-memorijski štapić (izvesti).
   ⇒ Pojavljuju se sljedeće poruke: "Startati uvoz?" ili "Startati izvoz?".
- 5. Za potvrdu, dodirnite "Da".
  - ➡ Podaci se kopiraju.
  - ⇒ Ovdje možete vidjeti pregled mape na USB-memorijskom štapiću: Mapa na USBmemorijskom štapiću [→ 27]
  - ⇒ Pojavljuje se izvještaj.
- 6. Za potvrdu, dodirnite "OK".
- ⇒ Uspješno ste uvezli ili izvezli podatke.

# 20 Tehni**č**ki podaci

20.1

# Tehni**č**ki podaci terminala

| Pogonski napon                    | 10V - 32V                                                                                                    |
|-----------------------------------|----------------------------------------------------------------------------------------------------|
| Potro <b>š</b> nja struje (pogon) | 0,5A (tipi <b>č</b> no) - 4A                                                                                                    |
| Potro <b>š</b> nja struje         | Tipi <b>č</b> na: 6W                                                                                                    |
|                                   | Maksimalno: 40W                                                                                                    |
| Temperatura okoline               | -20°C - +60°C                                                                                                    |
| Temperatura skladi <b>š</b> tenja | -30°C - +80°C                                                                                                    |
| Mjere ( <b>Š</b> x V x D)         | 243mm x 186mm x 69mm                                                                                                    |
| Te <b>ž</b> ina                   | 1,1kg                                                                                                    |
| Za <b>š</b> titni razred          | IP6K4 prema ISO 20653:2013                                                                                                    |
| EMV                               | ISO 14982                                                                                                    |
| ESD za <b>š</b> tita              | ISO 10605:2001 Level IV                                                                                                    |
| Ekolo <b>š</b> ka revizija        | Vibracija:<br>ISO 15003 razina 1 s temperaturnim preklapanjem razine 2 prema<br>ISO 15003<br>Udar:<br>100 udara po osovini i smjeru s 15 g i 11 ms prema IEC 60068-2-27 |
| Procesor                          | i.MX 515 600 MHz                                                                                                    |
| Koprocesor                        | STM32F205                                                                                                    |
| Memorija                          | 256M mDDR                                                                                                    |
| Bootflash                         | 128M SCL-NAND-Flash                                                                                                    |
| Pogonski sustav                   | WinCE 6.0                                                                                                    |
| Zaslon                            | 8" SVGA TFT                                                                                                    |
| Ku <b>ćiš</b> te                  | PC-ABS                                                                                                    |
| Ulazi / Izlazi                    | 1 x USB<br>1 x D-Sub 9 uti <b>č</b> nica (CAN i opskrba strujom)<br>1 x D-Sub 9 utika <b>č</b><br>1 x D-Sub 9 utika <b>č</b> (CAN i signali)                            |

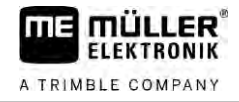

| 1 x M12 (Kamera)                |
|---------------------------------|
| 1 x M12 (Industrijski Ethernet) |

20.2 Planovi zauzetosti

20.2.1

Priključak A (CAN-Bus)

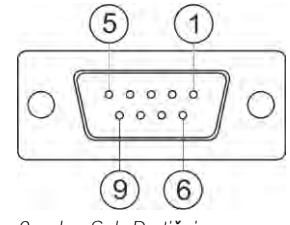

9-polna Sub-D utičnica Pin Naziv signala Funkcija CAN\_L CAN\_L out 1 6 -Vin Opskrbna masa CAN\_L 2 CAN\_L in 7 CAN\_H CAN\_H in 3 CAN\_GND CAN-masa, unutarnji na masu 8 CAN\_EN\_out Uključeni ulazni napon ≤ 250mA CAN\_H CAN\_H out 4 9 +Vin Opskrba 5 Paljenje Signal paljenja Štitnik Štitnik ESD/EMV-zaštita

20.2.2

Priklju**č**ak B

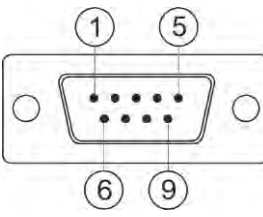

9-polni Sub-D utikač

Priklju**č**ak B je Sub-D utika**č** s 9 polova.

Raspoređivanjem se utikač može koristiti u sljedeće svrhe:

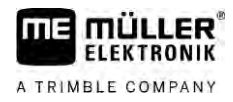

| Svrha                                   |                                                  | Kori <b>š</b> teni pinovi |
|-----------------------------------------|--------------------------------------------------|---------------------------|
| Kao drugi CAN inte                      | erfejs                                           | 7, 9                      |
| Kao drugi serijski ir                   | nterfejs                                         | 2, 3, 4, 5                |
| Kao signalni ulaz z<br>analogni signal. | a dva digitalna i jedan                          | 1, 5, 6, 8                |
| Pin                                     | Naziv signala                                    |                           |
| 1                                       | Senzor kota <b>č</b> a <sup>1</sup>              |                           |
| 6                                       | Kardanska osovina <sup>2</sup>                   |                           |
| 2                                       | /RxD2                                            |                           |
| 7                                       | CAN2_H                                           |                           |
| 3                                       | /TxD2                                            |                           |
| 8                                       | Senzor radnog polo <b>ž</b> aja <sup>3</sup> ili |                           |
|                                         | Povratni signal za određivanje smjera vožnje     |                           |
| 4                                       | Napajanje strujom za GPS prijamnik               |                           |
|                                         | uklju <b>č</b> eni ulazni napon ≤ 250mA          |                           |
| 9                                       | CAN2_L                                           |                           |
| 5                                       | GND                                              |                           |
| Štitnik                                 | ESD/EMV-za <b>š</b> tita                         |                           |

Legenda:

<sup>1</sup>) Digitalni ulaz prema: ISO 11786:1995 poglavlje 5.2

<sup>2</sup>) Digitalni ulaz prema: ISO 11786:1995 poglavlje 5.3

<sup>3</sup>) Analogni ulaz prema: ISO 11786:1995 poglavlje 5.5

20.2.3

Priklju**č**ak C

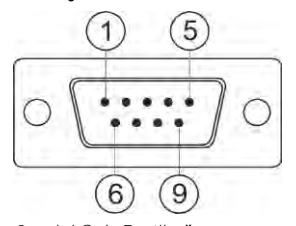

9-polni Sub-D utika**č** 

| Pin | Naziv signala | Funkcija                                                                 |
|-----|---------------|--------------------------------------------------------------------------|
| 1   | (DCD1)        | Uklju <b>č</b> eni ulazni napon ≤ u sumi maks. 250 mA<br>(Pin 1 + Pin 4) |

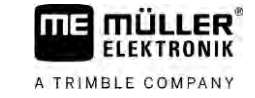

| Pin             | Naziv signala | Funkcija                                                                 |
|-----------------|---------------|--------------------------------------------------------------------------|
| 6               | DSR           | DSR                                                                      |
| 2               | /RxD          | /RxD                                                                     |
| 7               | RTS           | RTS                                                                      |
| 3               | /TxD          | /TxD                                                                     |
| 8               | CTS           | CTS                                                                      |
| 4               | (DTR)         | Uklju <b>č</b> eni ulazni napon ≤ u sumi maks. 250 mA<br>(Pin 1 + Pin 4) |
| 9               | (RI)          | 5 V ≤ 250 mA                                                             |
| 5               | GND           | Signal mase                                                              |
| <b>Š</b> titnik | Štitnik       | ESD/EMV-za <b>š</b> tita                                                 |

## 20.2.4

Priklju**č**ak CAM

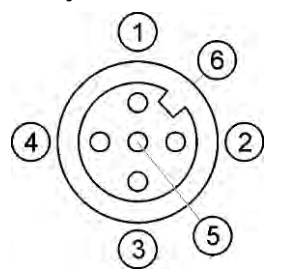

M12 uti**č**nica: Kamera

| Pin | Naziv signala | Funkcija                       |
|-----|---------------|--------------------------------|
| 1   | Snaga         | Napajanje strujom, maks. 250mA |
| 2   | Snaga GND     | Opskrbna masa                  |
| 3   | FBAS2         | Kamera                         |
| 4   | FBAS          | Kamera                         |
| 5   | Signal GND    | Signal mase                    |
| 6   | Štitnik       | ESD/EMV-za <b>š</b> tita       |

98

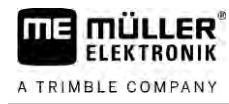

20.2.5

Priključak ETH (Ethernet)

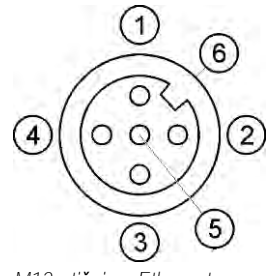

M12-uti**č**nica: Ethernet

| Pin             | Naziv signala  | Funkcija                   |
|-----------------|----------------|----------------------------|
| 1               | TD+            | bijelo-naran <b>č</b> asta |
| 2               | RD+            | bijelo-zelena              |
| 3               | TD-            | naran <b>č</b> asto        |
| 4               | RD-            | zeleno                     |
| 5               | Pin ne postoji | Pin ne postoji             |
| <b>Š</b> titnik | Štitnik        | ESD/EMV-za <b>š</b> tita   |

20.3

## Uvjeti licence

Softver se koristi sljedećim bibliotekama otvorenog koda:

- Vlastita http://www.mueller-elektronik.de/LICENCES/eigen/LICENSE.txtSpatialite
  - http://www.mueller-elektronik.de/LICENCES/spatialite/LICENSE.txt
- Proj.4 http://www.mueller-elektronik.de/LICENCES/proj.4/LICENSE.txt
- Expat http://www.mueller-elektronik.de/LICENCES/expat/LICENSE.txt
- WCELIBEX
   http://www.mueller-elektronik.de/LICENCES/wcelibex/LICENSE.txt
- Agg
  - http://www.mueller-elektronik.de/LICENCES/agg/LICENSE.txt
- Poco C++ http://www.mueller-elektronik.de/LICENCES/poco/LICENSE.txt
   QT
  - http://www.mueller-elektronik.de/LICENCES/qt/LICENSE.txt
- Boost
   http://www.mueller-elektronik.de/LICENCES/boost/LICENSE.txt

# 21 Uklanjanje smetnji

Tijekom rada među ostalim može doći do sljedećih poruka o pogreškama:

## Op**ć**enito

| Tekst poruke o pogre <b>š</b> ci    | Mogu <b>ć</b> i uzrok                                                   | Mogu <b>ć</b> e uklanjanje pogre <b>š</b> ke                 |
|-------------------------------------|-------------------------------------------------------------------------|--------------------------------------------------------------|
| Neke se datoteke ne mogu izbrisati. | Datoteke koje treba izbrisati trenuta <b>č</b> no se<br>upotrebljavaju. |                                                              |
| Pogre <b>š</b> ka u Objectpoolu     |                                                                         | Izbrišite Objectpool i ponovno pokrenite<br>terminal. [→ 65] |
| ECU: Offline – Prekinuta je veza.   | Prekinute su veze izme <b>đ</b> u terminala i<br>ECU-a.                 | Provjerite vezu. [→ 18]                                      |

#### GPS

| Tekst poruke o pogre <b>š</b> ci                   | Mogu <b>ć</b> i uzrok                                                | Mogu <b>ć</b> e uklanjanje pogre <b>š</b> ke                                                             |
|----------------------------------------------------|----------------------------------------------------------------------|----------------------------------------------------------------------------------------------------|
| Vra <b>ć</b> anje GPS-prijamnika nije uspjelo.     | Odabran je pogre <b>š</b> an poganja <b>č</b> .                      | Odaberite ispravan poganjač. [→ 29]                                                                      |
|                                                    | Aktivirana je vanjska svjetlosna greda.                              | Deaktivirajte vanjsku svjetlosnu gredu [→<br>56] i spojite GPS-prijamnik izravno s<br>terminalom. [→ 29] |
| GPS-prijamnik nije aktiviran za E-Dif.             | Na GPS-prijamniku nema aktiviranja E-Dif.                            | Obratite se tehni <b>č</b> koj korisni <b>č</b> koj slu <b>ž</b> bi.                                     |
| GPS-prijamnik je uklonjen.                         | Prekinuta je veza izme <b>đ</b> u terminala i GPS-<br>prijamnika.    | Provjerite vezu. [→ 29]                                                                                  |
|                                                    | GPS-prijamnik konfiguriran je za TRACK-<br>Leader AUTO.              | Resetirajte ratu bauda GPS-prijamnika.<br>[→ 47]                                                         |
| GPS-prijamnik nije inicijaliziran.                 | Terminal ne prepoznaje konfiguraciju<br>GPS-prijamnika.              | Resetirajte GPS- <b>prijamnik na tvorničke</b><br>postavke. [→ 31]                                       |
| Vremensko prekora <b>č</b> enje.                   | Odabran je pogre <b>š</b> an poganja <b>č</b> .                      | Odaberite ispravan poganjač. [→ 29]                                                                      |
|                                                    | Aktivirana je vanjska svjetlosna greda.                              | Deaktivirajte vanjsku svjetlosnu gredu [→<br>56] i spojite GPS-prijamnik izravno s<br>terminalom. [→ 29] |
| SIM-kartica nije otklju <b>č</b> ana.              | Aktiviran je upit za PIN-om SIM kartice.                             | Deaktivirajte upit za PIN-om SIM kartice.                                                                |
| Neva <b>ž</b> e <b>ć</b> i unos.                   | Pri unosu su upotrijebljeni nedopu <b>š</b> teni<br>posebni znakovi. | Ispravite unos.                                                                                          |
| Priklju <b>č</b> eni prijamnik ne mo <b>ž</b> e se | Odabran je pogre <b>š</b> an poganja <b>č</b> .                      | Odaberite ispravan poganjač. [→ 29]                                                                      |
| prepoznati.                                        | Priklju <b>č</b> en je nepoznati GPS-prijamnik.                      | Upotrijebite standardni GPS poganjač. [→<br>29]                                                          |
| Modem ne reagira.                                  | Prekinuta je veza izme <b>đ</b> u GPS-prijamnika                     | Provjerite vezu.                                                                                         |

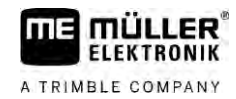

| Tekst poruke o pogre <b>š</b> ci                  | Mogu <b>ć</b> i uzrok                           | Mogu <b>ć</b> e uklanjanje pogre <b>š</b> ke                |
|---------------------------------------------------|-------------------------------------------------|-------------------------------------------------------------|
|                                                   | i GSM-modema.                                   |                                                             |
|                                                   | Modem jo <b>š</b> nije spreman za komunikaciju. | Pri <b>č</b> ekajte trenutak.                               |
|                                                   |                                                 | Ponovno pokrenite sustav.                                   |
| Poganja <b>č</b> ne mo <b>ž</b> e <b>č</b> itati. | Aktivirana je vanjska svjetlosna greda.         | Deaktivirajte vanjsku svjetlosnu gredu [→                   |
| Poganja <b>č</b> ne mo <b>ž</b> e pisati.         |                                                 | 56] i spojite GPS-prijamnik izravno s<br>terminalom. [→ 29] |

### Tractor-ECU

| Tekst poruke o pogre <b>š</b> ci                                          | Mogu <b>ć</b> i uzrok                               | Mogu <b>ć</b> e uklanjanje pogre <b>š</b> ke |
|---------------------------------------------------------------------------|-----------------------------------------------------|----------------------------------------------|
| Mora biti aktivirano jedno vozilo!                                        | Trenuta <b>č</b> no nije aktivirano nijedno vozilo. | Aktivirajte jedno vozilo. [→ 67]             |
| Mogu <b>ć</b> a je nepotpuna geometrija traktora.<br>Provjerite postavke. |                                                     | Provjerite geometriju traktora. [→ 72]       |

### Virtual ECU

| Tekst poruke o pogre <b>š</b> ci                                                           | Mogu <b>ć</b> i uzrok                                                                | Mogu <b>ć</b> e uklanjanje pogre <b>š</b> ke          |
|--------------------------------------------------------------------------------------------|--------------------------------------------------------------------------------------|-------------------------------------------------------|
| Pozor! Vra <b>ć</b> ene su postavke geometrije<br>stroja.                                  | Pogre <b>š</b> na geometrija virtualnog ECU-a.                                       | Provjerite geometriju virtualnog ECU-a.<br>[→ 79]     |
| Prekinuta je veza s vanjskim glavnim<br>ra <b>č</b> unalom.                                | Prekinuta je veza izme <b>đ</b> u terminala i<br>vanjskog glavnog ra <b>č</b> unala. | Provjerite vezu. [→ 57]                               |
| Pogre <b>š</b> ka! Nijedan stroj nije aktivan.                                             | Trenuta <b>č</b> no nije aktiviran nijedan stroj.                                    | Aktivirajte jedan stroj. [→ 77]                       |
| Ovaj naziv profila ve <b>ć</b> postoji! Prekinuti<br>unos?                                 | Ve <b>ć</b> je upotrijebljen isti naziv profila.                                     | Unesite drugi naziv profila. [→ 78]                   |
| Radna <b>š</b> irina ili sekcije nisu unesene ili su<br>neva <b>ž</b> eće. Prekinuti unos? | Nepotpuni unosi radne <b>š</b> irine i sekcija.                                      | Provjerite postavke radne širine i sekcija.<br>[→ 79] |